# Manuale dell'utente

## per TV LCD or Plasma

**Modello: LEPANTO board Analog** 

## SOMMARIO

| ISTRUZIONI DI SICUREZZA:                                                                                                    |                                                                                |
|----------------------------------------------------------------------------------------------------|--------------------------------------------------------------------------------|
| ISTRUZIONI PER L'UTENTE:                                                                                                    | 9                                                                              |
| ACCESSORI:                                                                                                    | 10                                                                             |
| INSTALLAZIONE MONITOR:                                                                                                    |                                                                                |
| Installazione:                                                                                                    | 11                                                                             |
| JACK PANELLO POSTERIORE:                                                                                                    | 13                                                                             |
| Collegamento ad apparecchi con ricevitore TV analogico:                                                                                                    |                                                                                |
| JACK sul retro del PANNELLO                                                                                                    |                                                                                |
| TELECOMDANO                                                                                                    | 15                                                                             |
| Immagine Telecomando                                                                                                    |                                                                                |
| Operazioni del telecomando IR                                                                                                    |                                                                                |
| TASTI DI CONTROLLO SUL TELEVISORE                                                                                                    |                                                                                |
| Onarazioni chiava                                                                                                    | 18                                                                             |
|                                                                                                    |                                                                                |
| Operazioni basilari                                                                                                    |                                                                                |
| Operazioni basilari<br>Accensione/Spegnimento PDP/LCD TV                                                                                                    |                                                                                |
| Operazioni basilari<br>Accensione/Spegnimento PDP/LCD TV<br>Selezione fonte                                                                                                    |                                                                                |
| Operazioni basilari<br>Accensione/Spegnimento PDP/LCD TV<br>Selezione fonte<br>Regolazione Audio                                                                                                    |                                                                                |
| Operazioni basilari<br>Accensione/Spegnimento PDP/LCD TV<br>Selezione fonte<br>Regolazione Audio<br>Struttura Menu OSD                                                                                                    |                                                                                |
| Operazioni basilari<br>Accensione/Spegnimento PDP/LCD TV<br>Selezione fonte<br>Regolazione Audio<br>Struttura Menu OSD<br>Esempio di Menu OSD                                                                                                    |                                                                                |
| Operazioni basilari<br>Accensione/Spegnimento PDP/LCD TV<br>Selezione fonte<br>Regolazione Audio<br>Struttura Menu OSD<br>Esempio di Menu OSD<br>IMMAGINE                                                                                                   | 10<br>19<br>19<br>19<br>19<br>20<br>21<br>21<br>22                             |
| Operazioni basilari<br>Accensione/Spegnimento PDP/LCD TV<br>Selezione fonte<br>Regolazione Audio<br>Struttura Menu OSD<br>Esempio di Menu OSD<br>IMMAGINE<br>CANALE TV ANALOGICA                                                                            | 10<br>19<br>19<br>19<br>19<br>20<br>21<br>21<br>21<br>22<br>27                 |
| Operazioni basilari<br>Accensione/Spegnimento PDP/LCD TV<br>Selezione fonte<br>Regolazione Audio<br>Struttura Menu OSD<br>Esempio di Menu OSD<br>IMMAGINE<br>CANALE TV ANALOGICA                                                                            | 10<br>19<br>19<br>19<br>19<br>20<br>21<br>21<br>21<br>22<br>27<br>40           |
| Operazioni chiave         Operazioni basilari         Accensione/Spegnimento PDP/LCD TV         Selezione fonte         Regolazione Audio         Struttura Menu OSD         Esempio di Menu OSD         IMMAGINE         CANALE TV ANALOGICA         SETUP | 10<br>19<br>19<br>19<br>19<br>20<br>21<br>21<br>21<br>22<br>27<br>40<br>46     |
| Operazioni basilari<br>Accensione/Spegnimento PDP/LCD TV<br>Selezione fonte<br>Regolazione Audio<br>Struttura Menu OSD<br>Esempio di Menu OSD<br>IMMAGINE<br>CANALE TV ANALOGICA<br>AUDIO TV ANALOGICA<br>SETUP<br>PIP                                      | 10<br>19<br>19<br>19<br>19<br>20<br>21<br>21<br>21<br>22<br>27<br>40<br>46<br> |

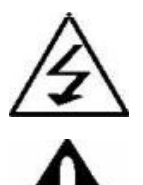

Questo simbolo avverte l'utente della presenza di "voltaggio pericoloso" non isolato all'interno di magnitudo e del conseguente rischio di shock elettrico a persone.

Questo simbolo avverte l'utente della presenza di importanti funzioni e manutenzione relativa all'apparecchio.

#### AVVERTENZA

 PER PREVENIRE DANNI CHE POTREBBERO CAUSARE INCENDIO O SHOCK ELETTRICO.
 NON ESPORRE L'APPARECCHIO A PIOGGIA O UMIDITA'.

- SHOCK ELETTRICO NON APRIRE

#### AVVERTENZA

Queste istruzioni di servizio devono essere utilizzate solo da personale qualificato. Per ridurre il rischio di shock elettrico non effettuare operazioni di servizio al di fuori di quelle contenute nelle istruzioni se non in presenza di personale addetto.

#### ATTENZIONE

L'apparecchiatura non dovrebbe essere esposta a gocciolamento o schizzi e su di essa non dovrebbe essere poggiato alcun oggetto contenente liquido, come ad esempio vasi.

Questo dispositivo è un prodotto di classe B. In ambiente domestico, può causare interferenze radio. In tal caso, si invita l'utente ad intraprendere le misure adeguate.

Per ridurre il rischio di incendio o di shock elettrico non esporre il prodotto a pioggia o umidità.

#### NOTIFICA FCC

Questa apparecchiatura è stata testata e trovata conforme ai limiti previsti per un dispositivo digitale della Classe B, in conformità alla Sezione 15 delle regole della FCC. Queste limitazioni sono intese per fornire una protezione contro interferenze dannose in ambiente domestico così come in ambienti commerciali, industriali o d'affari. Questa apparecchiatura genera, utilizza e può emettere frequenze radio e, qualora non sia installata e utilizzata in conformità con le istruzioni fornite, può causare interferenze pericolose alle comunicazioni radio. Ciononostante non ci sono garanzie che tali interferenze non si possano verificare in alcuna installazione specifica. Se questa apparecchiatura provoca interferenze dannose alla ricezione radio o TV, verificabile dall'accensione e dallo spegnimento dell'apparecchiatura, si consiglia all'utente di provare a correggere l'interferenza seguendo una o piÙ misure riportate qui sotto:

- Orientare nuovamente o localizzare l'antenna in una nuova posizione.

- Aumentare la distanza che separa il dispositivo e l'apparecchio ricevente.
- Collegare il computer ad una presa di corrente su un circuito diverso da quello a cui il ricevitore è collegato.
- Consultare il rivenditore o un tecnico di radio-TV con esperienza per assistenza.

Cambiamenti e modifiche da parte del responsabile, non espressamente approvate, potrebbero privare l'utente dell'autorità di operare l'apparecchiatura.

La connessione di periferiche richiede sempre l'uso di cavi segnale schermati forniti di terra.

Fare sempre attenzione quando si utilizza il Monitor. Per ridurre il rischio di shock elettrico o altre lesioni, far attenzione alle seguenti precauzioni durante l'installazione, l'uso e la manutenzione dell'apparecchio.

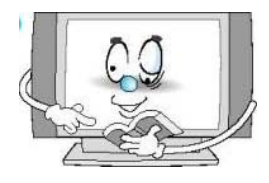

Leggere tutte le istruzioni di sicurezza e operative prima di utilizzare il Monitor.

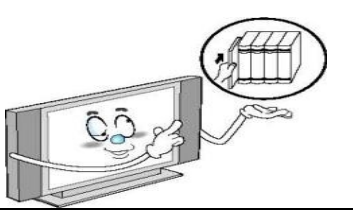

Conservare le istruzioni di sicurezza e operative per un utilizzo futuro.

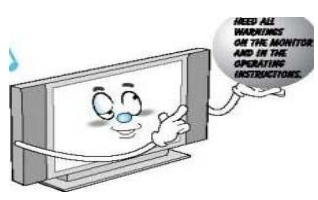

Far attenzione a tutti gli avvertimenti relativi al Monitor e presenti sulle istruzioni operative.

Fare sempre attenzione quando si usa il PDP. Per ridurre il rischio di shock elettrico o altre lesioni, tener presente queste precauzioni durante l'installazione, l'uso e la manutenzione dell'apparecchio.

1) Leggere le istruzioni.

2) Conservare le istruzioni.

3) Far attenzione agli avvertimenti.

4) Seguire tutte le istruzioni.

5) Non utilizzare l'apparecchio nelle vicinanze di acqua.

6) Pulire unicamente con un panno asciutto.

7) Non bloccare le aperture di ventilazione. Installare l'apparecchio secondo le istruzioni del costruttore.

8) Non istallarle l'apparecchio vicino a fonti di calore come radiatori, registro di calore, stufe o altri apparati (inclusi amplificatori) che producono calore.

9) Rispettare la misura di sicurezza della presa polarizzata o per la messa a terra. Una presa polarizzata ha due fili, uno più grande dell'altro. Una presa per la messa a terra ha due fili e un terzo dente per la mezza a terra. Il filo più grande o il terzo dente è fornito per ragioni di sicurezza. Se la presa fornita non è adatta all'attacco consultare un elettricista per la sostituzione dell'attacco obsoleto.

10) Proteggere i fili elettrici in modo che non vengano calpestati o stretti nelle prese, contenitori o nel punto dove fuoriescono dall'apparato.

11) Usare unicamente gli accessori specifici forniti dal costruttore.

12) Utilizzare l'apparecchio unicamente con carrello, sostegno, cavalletto o tavolo indicato dal costruttore o venduto con l'apparecchio. Quando si usa un carrello far attenzione se il carrello/apparato viene spostato per evitare che l'apparecchio possa cadere.

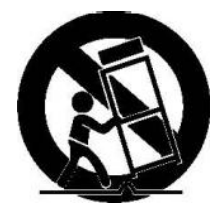

13) Togliere la presa dell'apparecchio durante una tempesta o se non viene utilizzato per un lungo periodo.

14) Per la manutenzione rivolgersi a personale di servizio qualificato. L'assistenza è necessaria se l'apparecchio è danneggiato, per esempio se il cavo d'alimentazione è rovinato, liquidi o oggetti sono finiti al suo interno, se è stato esposto a pioggia o umidità, se non funziona normalmente o se viene fatto cadere.

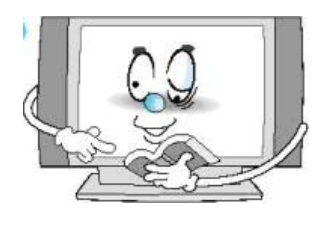

Seguire tutte le istruzioni operative.

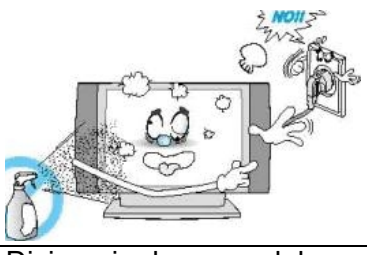

Disinserire la presa del Monitor prima di pulirlo. Utilizzare un panno umido: Non usare detersive liquidi o aerosol.

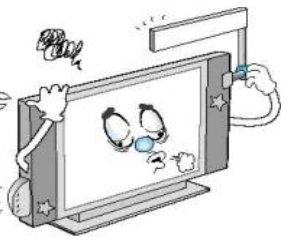

Non aggiungere accessori senza il consenso del costruttore. Potrebbe esserci il rischio di incendio, shock elettrico o di lesioni personali.

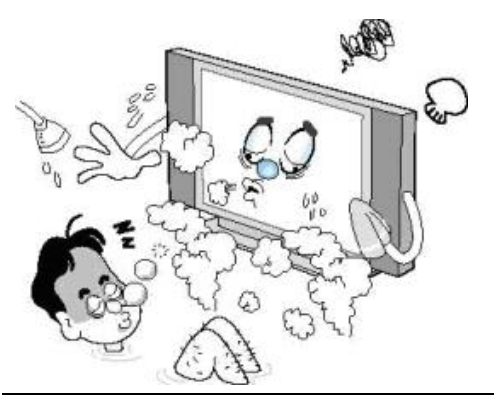

Non utilizzare il Monitor in presenza o a contatto con acqua, come lavandini, lavatrici, piscine, ecc. Non posizionare il Monitor su un carrello, cavalletto, stand, sostegno, tavolo o pavimento instabili. Se il Monitor cade può

causare gravi lesioni a bambini o adulti e rompersi. Utilizzare l'apparecchio unicamente con carrello, sostegno, cavalletto o tavolo indicato dal costruttore o venduto con il

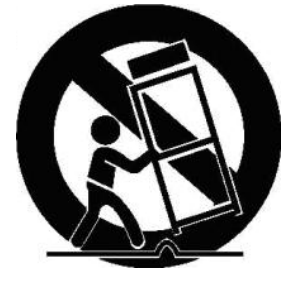

Monitor. Muovere con cura il Monitor e il carrello. Fermate improvvise, forza eccessiva e superfici irregolari possono rendere instabile il carrello.

Il display al plasma è progettato per essere usato orizzontalmente (ampio schermo). Qualsiasi richiesta in merito alla posizione verticale deve essere direttamente fatta al costruttore.

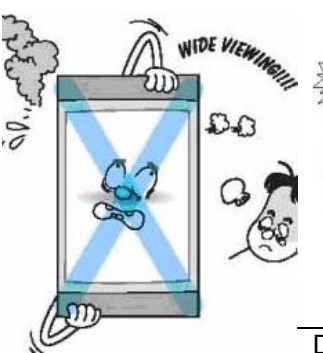

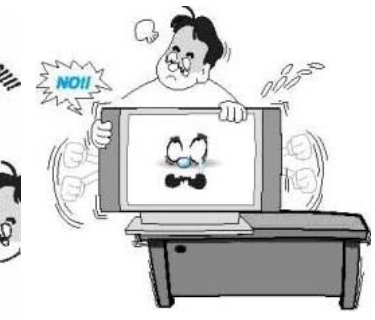

Durante l'installazione del Monitor sul tavolo attenzione a non poggiare sui bordi. - Il Monitor potrebbe cadere causando lesioni gravi a bambini o adulti e rompersi.

AMPIO SCHERMO

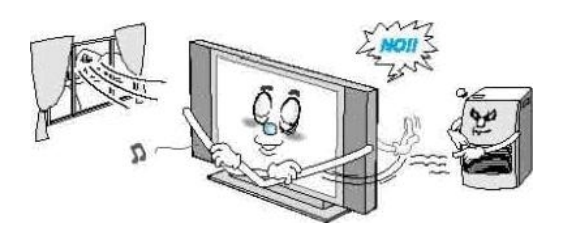

Il Monitor deve essere sempre in ambiente ventilato. L'unità è progettata con slot nella sezione di ventilazione per prevenire eccessivo riscaldamento. Non coprire le aperture con qualsiasi oggetto e non poggiare il Monitor su letto, divano, tappeto a superfici simili. Non posizionarlo vicino a termosifoni o altri dispositivi che producono calore. Se si posiziona il Monitor su uno scaffale o libreria assicurarsi che vi sia adeguata ventilazione e che tutte le istruzioni relative al montaggio siano state rispettate.

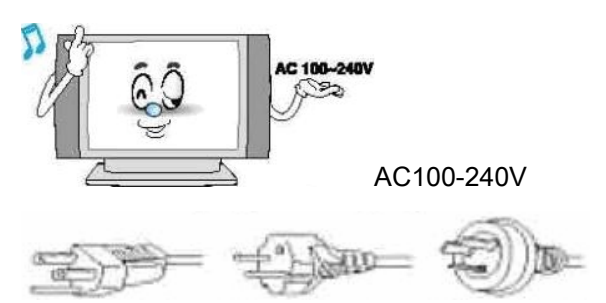

AC100-125V AC200-240V AC240(TIPO SAA) Utilizzare solo il cavo elettrico fornito progettato per questo prodotto al fine di prevenire shock elettrico. Il voltaggio del cavo d'alimentazione per l'unità è AC100-240V, il cavo incluso nella confezione rispetta questo voltaggio. Utilizzare solo il cavo elettrico fornito dal nostro rivenditore per garantire Sicurezza e EMC. Se si utilizzano altri voltaggi, il cavo dell'alimentazione deve essere cambiato. Consultare il rivenditore.

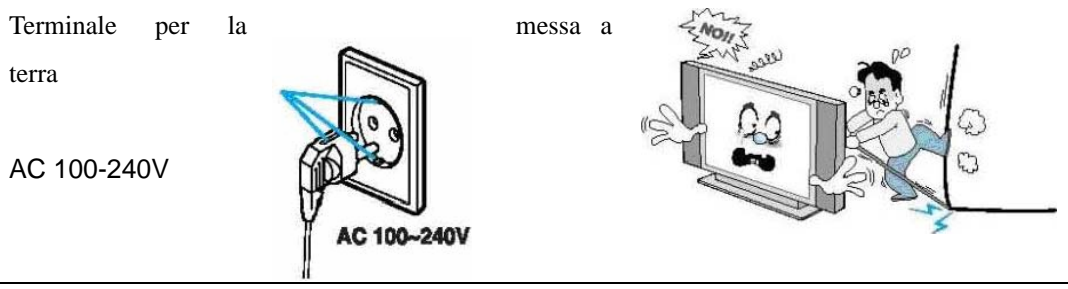

Utilizzare solo prese per la messa a terra o polarizzate. Per ragioni di sicurezza il Monitor è fornito di una presa di corrente alternative polarizzata con un filo più grande dell'altro. Questa presa può essere inserita nell'attacco solo in un modo. Se non si riesce ad inserire la presa provare nella posizione inversa. Se la presa continua a non entrare chiamare un elettricista per far sostituire l'attacco. Evitare cavi elettrici in altezza. Un sistema di antenna esterno non deve essere posizionato in prossimità di fili elettrici in altezza o circuiti elettrici o ove può finire in simili circuiti. Durante l'installazione di un sistema di antenna esterno far attenzione a non toccare i cavi o circuiti elettrici. Il contatto con questi cavi può essere fatale.

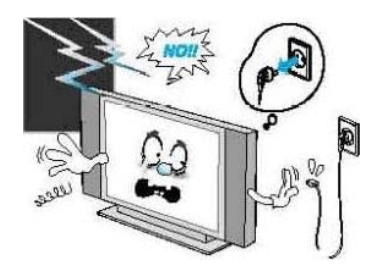

Staccare la presa del Monitor, disconnettere l'antenna o il sistema di cavi durante una tempesta o se l'unità non viene utilizzata per un lungo periodo. In tal modo si evitano danni all'unità provocati da lampi o sovratensione.

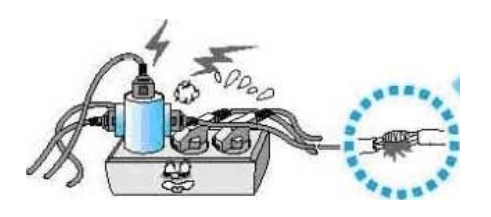

Proteggere il cavo d'alimentazione. I cavi d'alimentazione dovrebbero essere protetti in modo da evitare che vengano calpestati o che vadano a finire sotto altri oggetti o mobili. Far attenzione all'uscita dei cavi dalle prese o dall'unità.

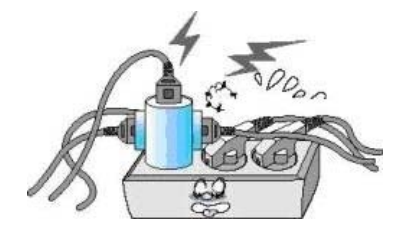

Non sovraccaricare la presa di corrente e prolunghe. Ciò potrebbe causare incendio o shock elettrico.

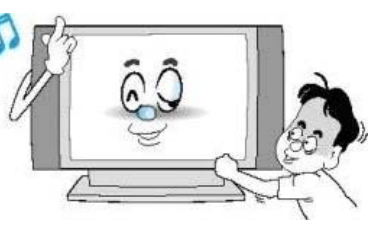

Non inserire nulla nelle aperture dell'unità, l'unità potrebbe rompersi. Attenzione a non versare liquidi sul Monitor.

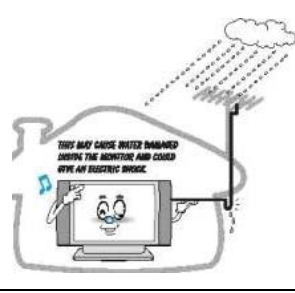

Piegare il cavo antenna tra l'interno e l'esterno dell'abitazione per evitare l'entrata di pioggia. - Ciò può danneggiare il Monitor e provocare uno shock elettrico.

Creare la messa a terra delle antenne esterne. Se alla TV è collegata un'antenna esterna o dei cavi, assicurarsi che l'antenna o i cavi siano messi a terra in modo da proteggere contro scariche elettriche e scariche statiche. La sezione 810 del Codice Elettrico Nazionale, ANSI/NFPA Num. 70-1984, dà informazioni sull'esatta messa a terra dell'albero e della struttura di supporto, messa a terra del cavo interno connesso ad un'unità di scarico antenna, misura dei conduttori per la messa a terra, posizione dell'unità di scarico antenna, collegamento agli elettrodi per la messa a terra e i requisiti per l'elettrodo per la messa a terra.

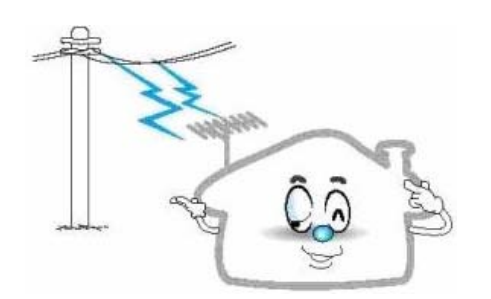

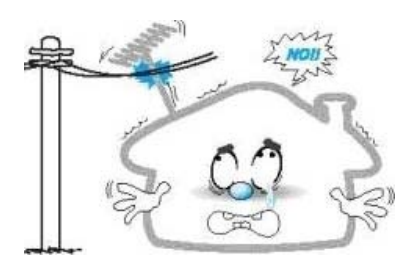

Non posizionare un'antenna esterna in prossimità di cavi in altezza o altri circuiti elettrici.

- Potrebbe provocare scossa elettrica.

Dovrebbe esserci una certa distanza tra l'antenna esterna e i cavi elettrici per evitare che si tocchino. - Potrebbe provocare scossa elettrica.

## Non effettuare misure di manutenzione al Monitor. Per la manutenzione rivolgersi a personale di servizio qualificato. Disinserire l'unità e consultare personale qualificato nelle seguenti situazioni:

- se il cavo d'alimentazione o la presa sono danneggiati
- se liquido o oggetti estranei sono finite accidentalmente all'interno dell'unità
- se l'unità è stata esposta a pioggia o acqua
- se il Monitor non funziona normalmente dopo aver rispettato tutte le istruzioni operative
- se il Monitor è caduto o è danneggiato
- se il Monitor non funziona come dovrebbe

| A A DO                                                                                                    | Contraction of the second second seco |                                                                                                    |
|----------------------------------------------------------------------------------------------------|----------------------------------------------------------------------------------------------------|----------------------------------------------------------------------------------------------------|
| Se sono necessari pezzi da<br>sostituire assicurarsi che il<br>tecnico usi i pezzi indicati dal<br>produttore o quelli che hanno le<br>stesse caratteristiche dei pezzi<br>originali. Sostituzioni non<br>autorizzate potrebbero causare<br>danni all'unità. | Dopo aver effettuato un qualsiasi<br>servizio di manutenzione<br>chiedere al tecnico di effettuare<br>controlli per assicurarsi che il<br>Monitor sia in condizioni sicure.                                                                                                    | Se si effettuano controlli senza la<br>presenza di un tecnico<br>assicurarsi che vengano<br>effettuati solo quelli presenti<br>nelle istruzioni operative. Altri<br>controlli effettuati senza la<br>presenza di un tecnico<br>potrebbero causare danni e<br>necessitano di manutenzione<br>accurata da parte del tecnico per<br>riportare il Monitor in condizioni<br>normali. |
| 0) 1.5V<br>0) 1.5V                                                                                                    | Con Con Con Con Con Con Con Con Con Con                                                                                                    |                                                                                                    |
| Utilizzare solo le batterie indicate<br>nelle istruzioni.<br>- In caso contrario il Monitor può<br>danneggiarsi e potrebbe<br>verificarsi shock elettrico.                                                                                                   | Non posizionare oggetti<br>contenti liquidi sul Monitor.<br>- Può provocare incendi o scossa<br>elettrica.                                                                                                    | In caso di fumo o strani odori dal<br>Monitor spegnerlo, disinserire la<br>presa e contattare il servizio<br>assistenza.<br>- Può provocare incendi o scossa<br>elettrica.                                                                                                    |
|                                                                                                    | and a second and a second a second a second a second a second a second a second a second a second a second a se                                                                                                    |                                                                                                    |
| La distanza tra gli occhi e lo<br>schermo dovrebbe essere 5-7<br>volte la lunghezza diagonale<br>dello schermo.<br>- In caso contrario gli occhi si<br>sforzeranno.                                                                                          | <ul> <li>Se il Monitor con gli altoparlanti<br/>montati deve ssere spostato non<br/>prenderlo dagli altoparlanti.</li> <li>Il Monitor potrebbe cadere,<br/>causando lesioni gravi ad<br/>adulti o bambini e rompersi.</li> </ul>                                                                                                    | Evitare un'immagine fissa sullo<br>schermo per lungo tempo.<br>Generalmente un'immagine<br>ferma formato VCR. 4:3 o in<br>presenza di etichetta CH;<br>l'immagine fissa resta visibile<br>sullo schermo.                                                                                                    |

## **ISTRUZIONI PER L'UTENTE:**

#### \* Ritenzione dell'immagine sullo schermo

Non visualizzare un'immagine ferma (come videogiochi) su un display al plasma o lcd per più di qualche minuto in quanto può causare ritenzione dell'immagine. La ritenzione dell'immagine è anche conosciuta come "bruciature dello schermo". Per evitare ciò ridurre il grado di luminosità e contrasto dello schermo durante la visualizzazione di un'immagine fissa.

#### \* Riscaldamento della parte superiore del TV LCD o al Plasma

La parte superiore del televisore può riscaldarsi se utilizzata per lungo tempo in quanto il calore finisce nella parte superiore dell'unità.

Ciò è normale e non indica alcun danno o difetto dell'unità. I bambini dovrebbero evitare di toccare la parte superiore del prodotto.

#### \* Il prodotto emette strani rumori.

L'unità può emettere strani rumori se vi sono cambiamenti dell'ambiente circostante l'unità come temperatura o umidità. Ciò è normale e non è un difetto dell'unità.

#### Difetti delle cellule

I display LCD o al plasma usano un numero elevato di pixel che richiedono una tecnologia sofisticata per produrli. Ciononostante possono esserci alcuni pixel luminosi o scuri nello schermo. Questi pixel non avranno alcuna conseguenza sul rendimento del prodotto.

#### ♦ Non utilizzare il televisore ad una temperature inferiore a 5°C (41°F).

#### \* Un'immagine ferma visualizzata per troppo tempo può causare danni al pannello LCD/al plasma

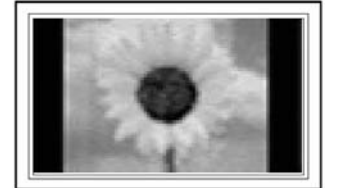

Guardando il televisore LCD o al plasma in formato 4:3 per lungo tempo può lasciare tracce dei bordi sulla parte destra, sinistra e centrale dello schermo causate dalla differenza di emissione della luce sullo schermo. Un DVD o console videogiochi può causare lo stesso effetto. Danni provocati in tal

modo non sono soggetti a garanzia.

#### \* Immagine residua sullo schermo

Visualizzando immagini ferme di videogame e PC per lungo tempo può provocare immagini residue parziali. Per evitare ciò ridurre la luminosità e il contrasto quando si visualizzano immagini ferme per troppo tempo.

#### \* Garanzia

La garanzia non copre i danni causati dalla ritenzione dell'immagine.

L'effetto "immagine bruciata" non è coperto dalla garanzia.

#### ✤ Installazione

Assicurarsi di contattare un servizio assistenza autorizzato durante l'installazione dell'unità in luoghi con molta polvere, alta o bassa temperatura, sostanze chimiche o in lunghi in cui verrà utilizzata per 24 ore continue, come aeroporti, stazioni, ecc..

Se ciò non viene rispettato potrebbero verificarsi seri danni all'unità.

## ACCESSORI:

- 1 x Cavo alimentazione
- 1 x Manuale dell'utente
- 1 x Telecomando
- 2 x Batterie Alcaline per Telecomando
- 1 x Base
- 1 x Carta servizi

## **INSTALLAZIONE MONITOR:**

Installazione:

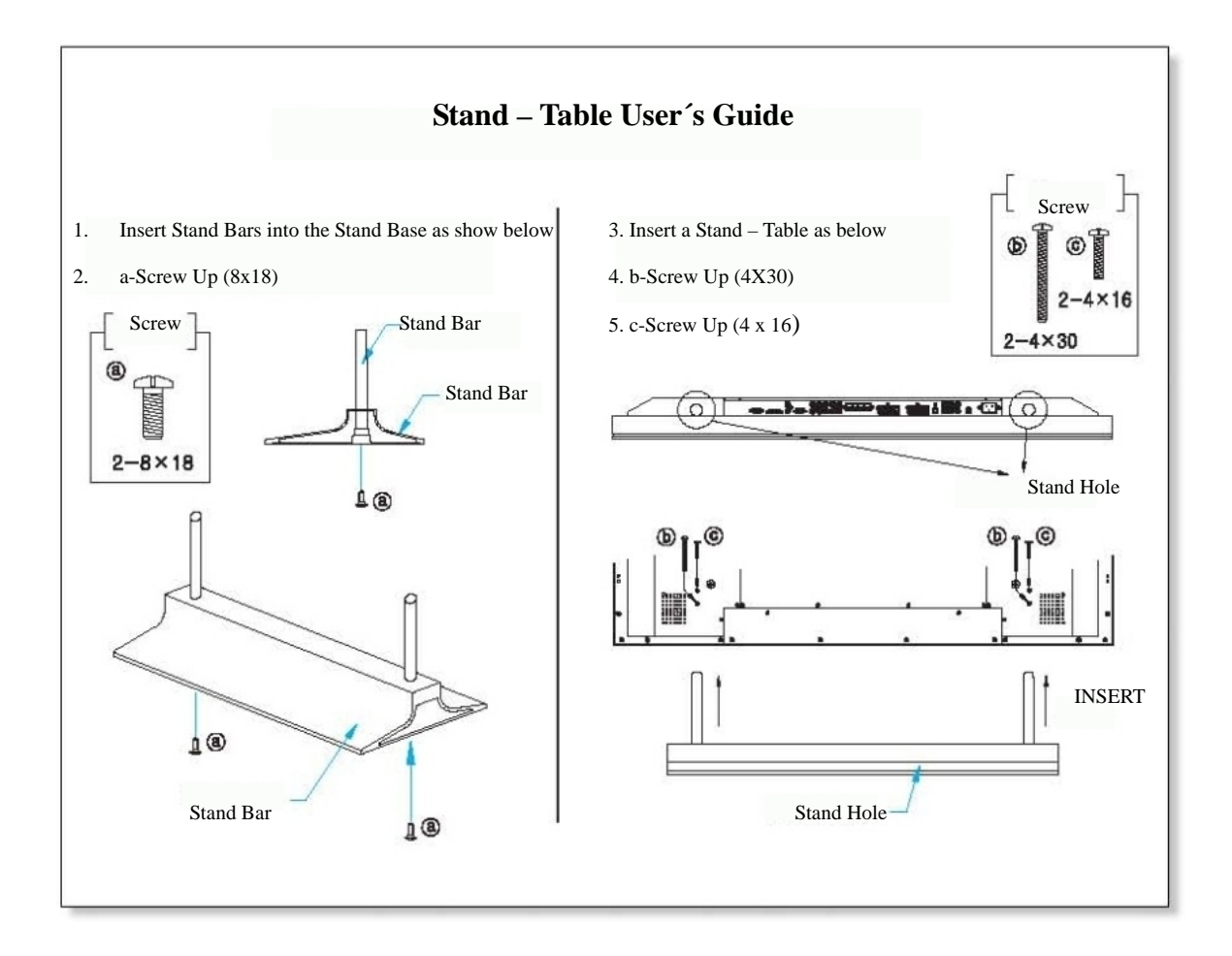

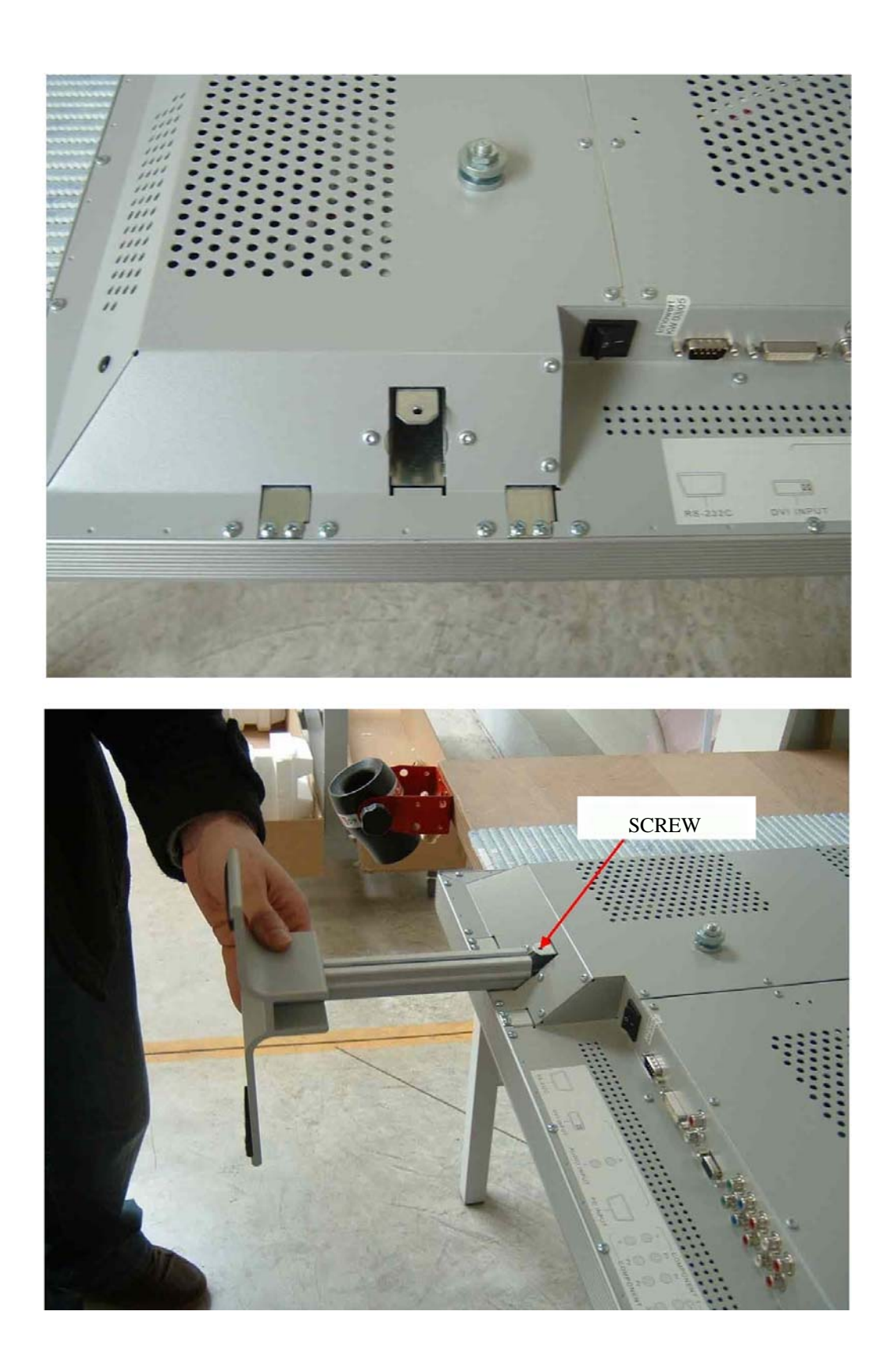

Inserire il supporto nelle apposite fessure fino in fondo.

Avvitare la vite!!!

## JACK PANELLO POSTERIORE:

3. Componente

4. SCART (Euroconnettore) Jack 1,2

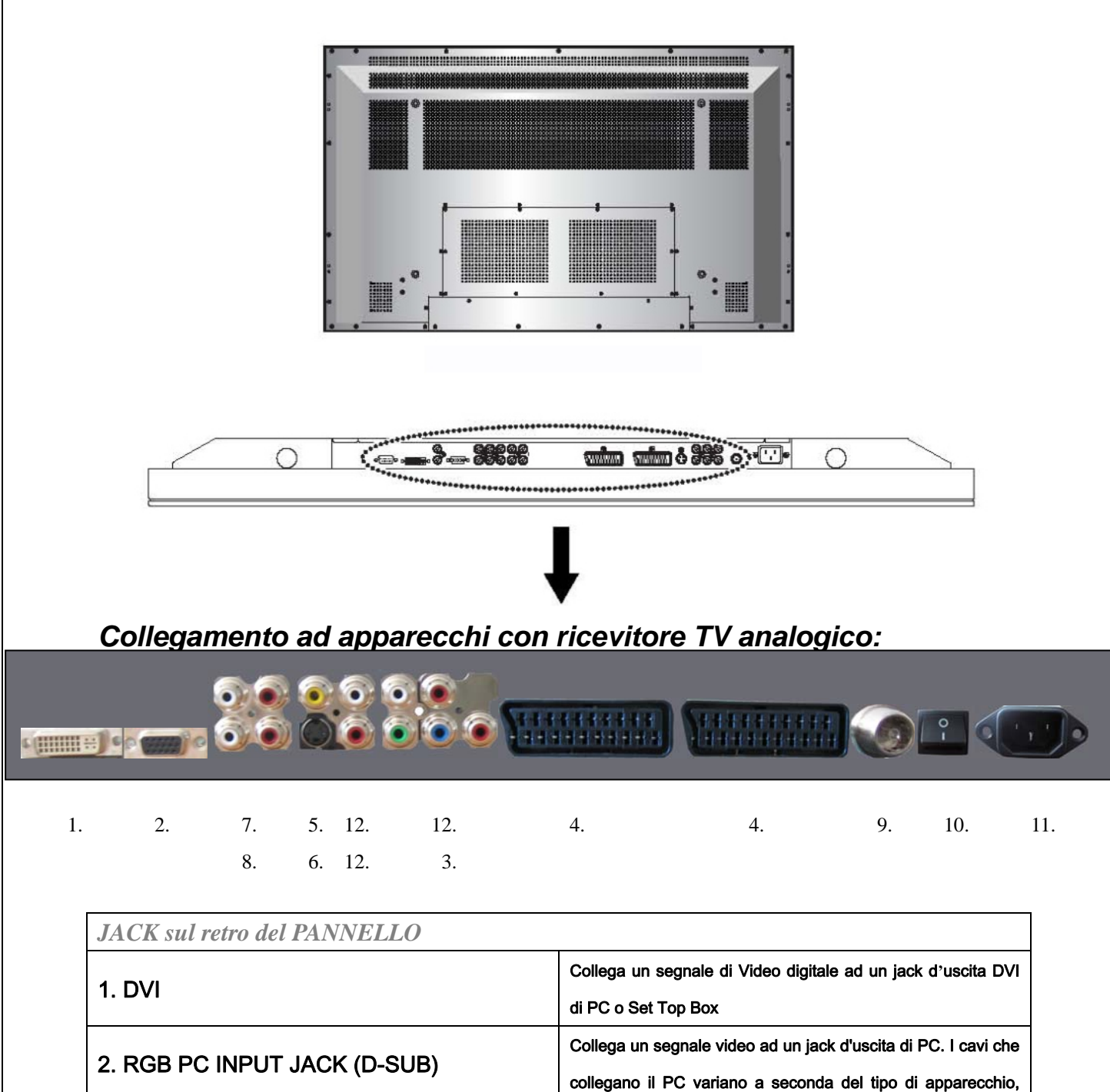

per cui conttattare il produttore.

Collega un segnale video di tre diversi componenti ad un jack

d'uscita di un DVD player o Set Top box. Supporta segnali 480i/60Hz, 480p/60Hz, 576i/50Hz, 576p/50Hz, 720p/60Hz,

1080i/50Hz, 1080i/60Hz (i:allaccio,p: progressivo) SCART 1: Half SCART (CVBS solo input /output).

SCART 2: Full SCART (CVBS & RGB input /output).

|                                  | Collega un segnale SCART (cavo europeo) a un VCR o DVD                       |
|----------------------------------|------------------------------------------------------------------------------|
|                                  | player.                                                                      |
| 5 COMPOSITE (PCA) Intrust look   | Collega un segnale video composite ad un'uscita terminale di                 |
| 5. COMPOSITE (RCA) Intput Jack   | un VCR o DVD player. Non disponibile se un cavo S-Video $\grave{\mathbf{e}}$ |
|                                  | inserito nel jack di entrata S-Video.                                        |
| 6 6 Video                        | Collega un segnale S-Video ad un jack di uscita di un S-VHS,                 |
| 6. S-video                       | VCR o DVD player.                                                            |
| 7 Llocito Audio (DCA)            | Collega l'apparcchio ad un'amplificatore esterno o ad un                     |
|                                  | apparecchio hi-fi.                                                           |
| 8 Ingrassa DC Audio (DCA)        | Collega la scheda audio di un PC al TV Plasma per                            |
| 8. Ingresso PC Audio (RCA)       | trasmettere l'audio se il PC è connesso per DVI o D-Sub.                     |
| Quincipal Antonno TV             | Collega ad un cavo antenna TV.                                               |
| 9. Jack Antenna TV               |                                                                              |
| 10 Interruttore di elimenterione |                                                                              |
|                                  | Accende o spegne la TV.                                                      |
|                                  | Inserire il cavo accesorio fino in fondo al terminale di entrata.            |
| II. JACK INGRESSU PRESA AC       | Inserire il cavo accesorio fino in fondo al terminale di entrata.            |
| 12 Entrote Audie (DCA)           | Entrata Audio per Composite (AV) oppure Entrata                              |
|                                  | Component (YPbPr).                                                           |

## TELECOMDANO

#### Immagine Telecomando

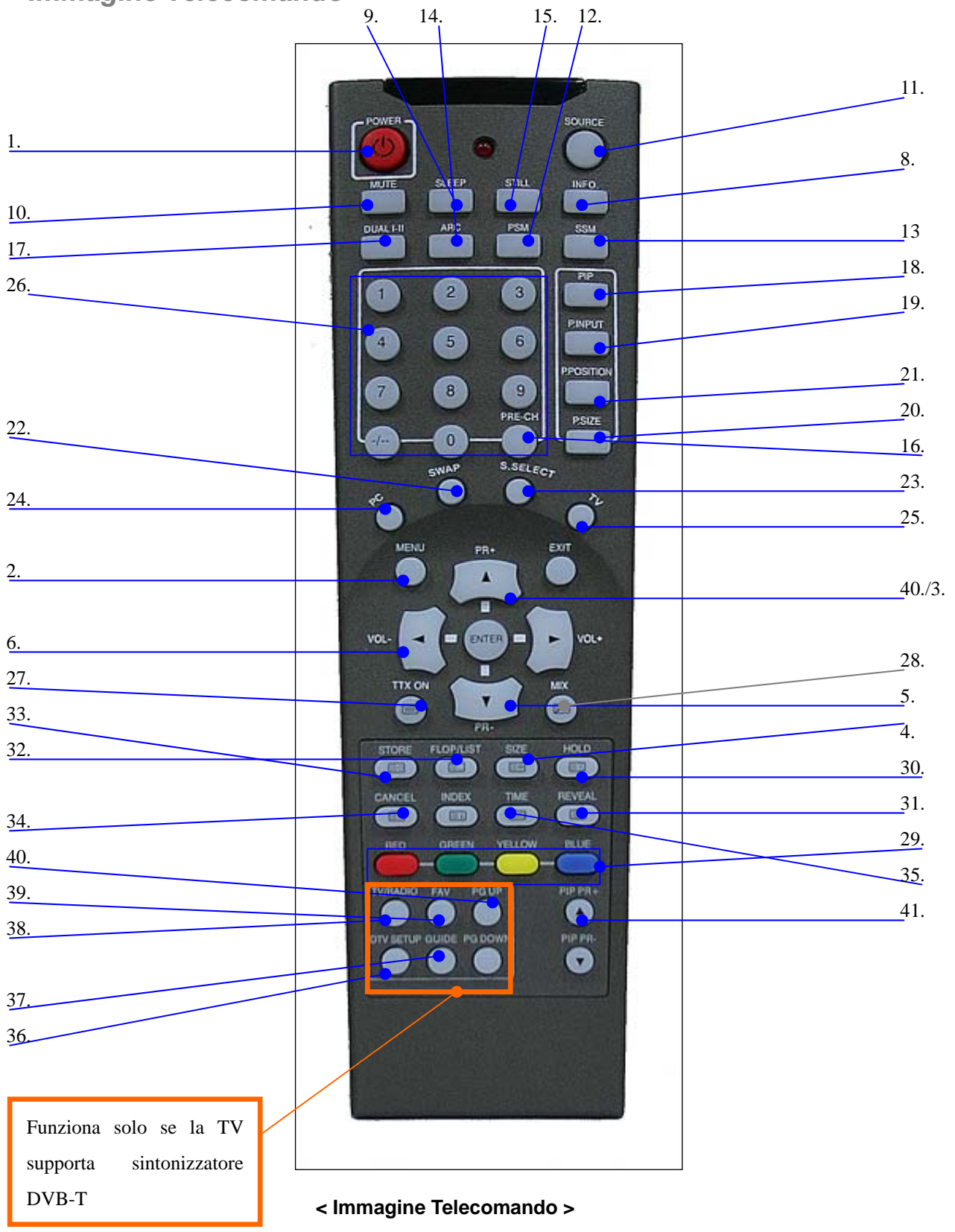

## TELECOMDANO

## Operazioni del telecomando IR

| Nome Tasto                     | Operazione                                                                                  |
|--------------------------------|---------------------------------------------------------------------------------------------|
| 1. Power                       | Attivato/Disattivato                                                                        |
| 2. Menu                        | Stesso tasto Menu del tastierino.                                                           |
| 3. Up (Su)                     | Stesso tasto Up (Su) del tastierino                                                         |
| 4. Down (Giù)                  | Stesso tasto Down (Giù) del tastierino                                                      |
| 5. Right (Destra)              | <ul> <li>Stesso tasto Right (Destra) del tastierino</li> </ul>                              |
| 6. Left (Sinistra)             | <ul> <li>Stesso tasto Left (Sinistra) del tastierino</li> </ul>                             |
| 7. Select (Selezione)          | <ul> <li>Stesso tasto Select (Selezione) del tastierino</li> </ul>                          |
| 8. Info                        | Mostra informazioni dei segnali in entrata                                                  |
|                                | Mostra il timer di spegnimento corrente in minuti se il timer di spegnimento OSD non è atti |
| 9. Sloop Time (Oraria di       | vato                                                                                        |
| Spegnimento)                   | Impostare l'orario di spegnimento minimo maggiore dell'orario di spegnimento corrente se il |
| opegnimento)                   | timer OSD è attivato.                                                                       |
|                                | Se lo sleep timer è sul valore Massimo, disabilita lo sleep timer.                          |
| 10. Mute (Interruzione audio)  | Interrompe l'audio dell'altoparlante/cuffie.                                                |
| 11 Source (Fonte)              | Attiva un cambiamento di fonte OSD se il cambiamento di fonte OSD non è attivato.           |
|                                | Disattiva un cambiamento di fonte OSD se il cambiamento di fonte OSD è attivato.            |
| 12. PSM(Picture Standard       | Mostra l'immagine standard se l'immagine standard OSD non è attivata                        |
| Mode) (Immagine in modo        | Modifica l'immagine standard se l'immagine standard OSD hon è attivata                      |
| standard)                      |                                                                                             |
| 13. SSM(Sound Standard         | Seleziona l'audio standard se l'audio standard OSD non è attivato.                          |
| Mode) (Audio in modo standard) | Modifica L'audio standard se l'audio standard OSD è attivato.                               |
| 14 ARC                         | Mostra l'aspetto dell'immagine se l'aspetto OSD non è attivato.                             |
|                                | Modifica l'aspetto se l'aspetto OSD è attivato.                                             |
| 15. STILL                      | Cambia lo stato dell'immagine: in movimento o ferma.                                        |
| 16. PRE_CH                     | Ritorna all'ultimo programma selezionato.                                                   |
|                                | Mostra l'MTS del formato audio se l'MTS OSD non è attivato.                                 |
|                                | Modifica il formato audio se l'MTS OSD è attivato.                                          |
| 18. Pip (Bip)                  | Modifica lo stato PIP (BIP)                                                                 |
| 19. Pip Select (Selezionare Bi | Madifias la fanti in antrata DID (RID) se DID (RID) non à attivato                          |
| р                              |                                                                                             |
| 20. Pip Size (Grandezza Bip)   | Modifica la grandezza dell''immagine PIP (BIP) se PIP (BIP) è attivato.                     |
| 21. Pip Position (Posizione Pi | Modfica la posizione PIP (BIP) se la grandezza dell'immagine PIP (BIP) non è a d            |

| p)                          | oppio schermo.                                                                       |
|-----------------------------|--------------------------------------------------------------------------------------|
| 22. Swap (Cambio)           | Cambia fonti in entrata principali e fonti in entrata PIP (BIP).                     |
| 23. S.Select (Selezione S)  | Seleziona fonti audio principali /PIP (BIP) se PIP (BIP) attivato.                   |
| 24 DC                       | Passa a fonte PC / DVI                                                               |
| 24. FU                      | Se la fonte corrente in entrata è PC, la fonte in entrata passa a DVI.               |
| 25. TV                      | Se la fonte in entrata non è TV, passa a fonte in entrata TV.                        |
| 26. 0~9                     | Inserisce valori in cifre per modificare direttamente il programma.                  |
|                             | Se la fonte in entrata principale è TV comprendente informazioni TTX, attiva il disp |
| 27. 11X ON                  | lay in modo TTX.                                                                     |
| 28. TTX MIX                 | Se il modo TTX è attivo, modifica il display in modo TTX mix e TTX full.             |
| 29. TTX                     |                                                                                      |
| RED/GREEN/ CYAN/YELLOW      | Invia il comando TTX Red / Green / Cyan/ Yellow (TTX Rosso /Verde / Ciano/ Gia       |
| (ROSSO/VERDE/ CIANO/GIAL    | llo).                                                                                |
| LO)                         |                                                                                      |
| 30. TTX HOLD (MANTIENI T    |                                                                                      |
| TX)                         | Mantiene la pagina 11X corrente.                                                     |
| 31. TTX REVEAL (MOSTRA T    |                                                                                      |
| TX)                         |                                                                                      |
| 32. TTX LIST/FLOF           | Cambia in modo LIST e FLOF                                                           |
| 33. TTX Store (Memorizza TT | Mamarizza pagina POW24 in memoria non valatile in modo LIST                          |
| X)                          |                                                                                      |
| 34. TTX Update (Aggiorna TT |                                                                                      |
| X)                          |                                                                                      |
| 35. TTX Time (Orario TTX)   | Mostra giorno/ora.                                                                   |
| 36. DTV Setup               | Permette accesso al menu Setup del TV.                                               |
| 37. GUIDE (GUIDA)           | Attiva la guida digitale ai programmi TV                                             |
| 38. TV/RADIO                | Passa dai canali TV/Radio a TV digitale                                              |
| 39. FAV                     | Permette accesso al menu Canali Preferiti.                                           |
| 40. PG UP/DOWN (PAG SU/     | Derrette di coolere la pogine pelle liste dei copoli digitali                        |
| GIU)                        | Permette di scalare le pagine nella lista del canali digitali                        |
| 41. PIP CH Up/Down (BIP C   |                                                                                      |
| H Su/Giù)                   | Aumenta/Diminuisce canali se pip video e i v o i v Digitale                          |

## TASTI DI CONTROLLO SUL TELEVISORE

## Operazioni chiave

| Nome Tasto                      | Operazione                                                                                                    |
|---------------------------------|----------------------------------------------------------------------------------------------------|
| Power Key (Tasto<br>Power)      | Acceso/Spento                                                                                                    |
| Menu Key (Tasto Menu)           | Attiva OSD principale se OSD inattivo<br>Permette di navigare nel menu se OSD attivato<br>Blocca l'auto ricerca di frequenza                                                                                                    |
| Select key (Tasto<br>Selezione) | Attiva la selezione di fonte OSD se il menu principale non attivato<br>Modifica la fonte in entrata selezionata dalla selezione in navigazione<br>Esegue funzione per mezzo di comandi OSD se OSD principale attivo<br>Attiva menu per bambini se disponibile      |
| Up Key (Tasto Su)               | Aumenta il numero dei programmi e frequenza dei canali se OSD inattivo.<br>Naviga la fonte in entrata se fonte ODS attivata.<br>Esegue funzione per mezzo di comandi OSD se OSD principale attivo.<br>Permette di navigare nel menu se OSD attivato.               |
| Down Key (Tasto Giù)            | Diminuisce il numero dei programmi e frequenza dei canali se OSD inattivo.<br>Naviga la fonte in entrata se fonte ODS attivata.<br>Esegue funzione per mezzo di comandi OSD se OSD principale attivo.<br>Permette di navigare nel menu precedente se OSD attivato. |
| Left Key (Tasto Sinista)        | Diminuisce il volume audio dell'altoparlante/cuffie se OSD inattivo.<br>Esegue funzione per mezzo di comandi OSD se OSD principale attivo.<br>Diminuisce valori del menu Utente se OSD attivato.                                                                   |
| Right Key (Tasto<br>Destro)     | Aumenta il volume audio dell'altoparlante/cuffie se OSD inattivo.<br>Esegue funzione per mezzo di comandi OSD se OSD principale attivo.<br>Aumenta valori del menu Utente se OSD attivato.                                                                         |

## Operazioni basilari

#### Accensione/Spegnimento PDP/LCD TV

Press Power button (premere Pulsante Power) sul telecomando. Il PDP/LCD si accende e potrà essere utilizzato. E' possible ance utilizzare il Power key (il tasto Power) sul pannello anteriore.

### Selezione fonte

Press Source button (Premere il pulsante Source) sul telecomando. Sarà possible visualizzare nel menu la lista delle fonti come mostrato di seguito. Press CH+ / CH- button (Premere il pulsante CH+ / CH-) sul telecomando per selezionare la fonte.

E' possible selezionare una fonte a scelta tra fonte analogica e fonte DTT.

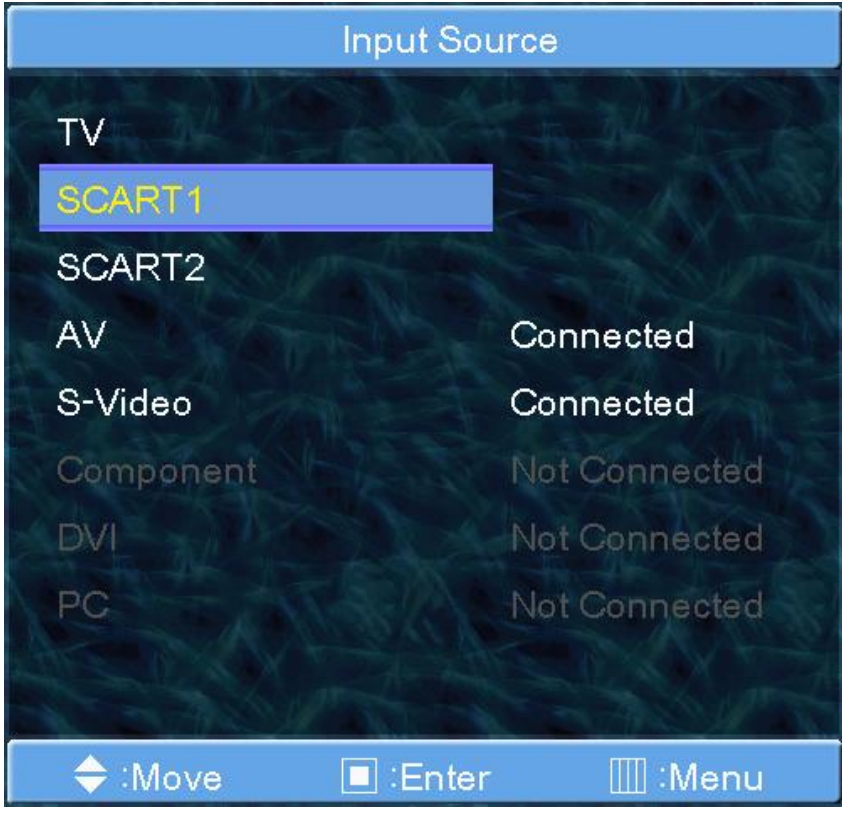

< Elenco fonte analogica >

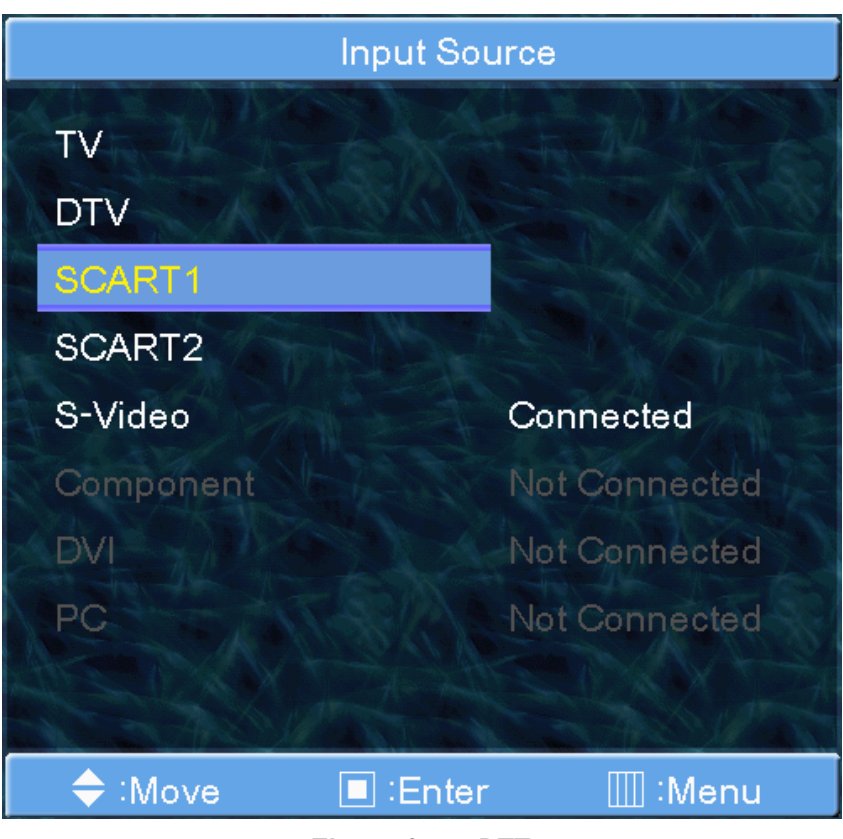

< Elenco fonte DTT >

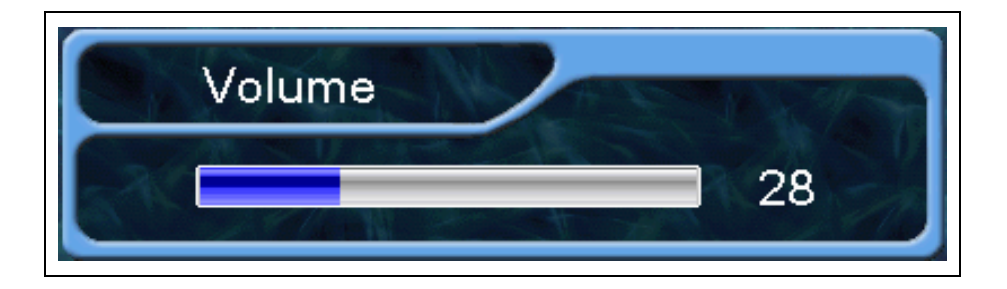

**Regolazione** Audio

Press VOL+/VOL- button (Premere il pulsante VOL+/VOL-) sul telecomando per regolare il livello audio. Press MUTE button (Premere pulsante MUTE) sul telecomando per interrompere temporaneamente l'audio.

### Struttura Menu OSD

• L'ODS (ON Screen Display) permette all'utente di controllare o regolare diverse caratteristiche e impostazioni a seconda delle sue preferenze.

• Press the MENU/ENTER button (Premere il tasto MENU/ENTER) sul telecomando per visualizzare il menu OSD principale.

Esempio di Menu OSD

| Picture |              |           |             |
|---------|--------------|-----------|-------------|
|         | Picture Mode |           | Custom      |
| 1114    | Custom       | ZAL       |             |
| Y       | Colour Tone  |           | Cool2       |
| •       | Size         |           | Auto Wide   |
| *       |              |           |             |
| RE      |              |           |             |
| 🔷 : Me  | ove          | 🔲 : Enter | IIII : Menu |

#### 1. Menu principale

Press the MENU/ENTER button (Premere il tasto MENU/ENTER) sul telecomando per accedere al menu OSD principale. Innanzitutto selezionare la voce del menu principale desiderata col tasto CH+ & CH-. Per selezionare una voce dal menu principale, press VOL+ or MENU/VIDEO button (premere il tasto VOL+ o MENU/VIDEO) sul telecomando.

#### 2. Sottomenu

Ogni voce del menu ha un suo sottomenu.

#### 3. Voci del Sottomenu

- A : Se non c'è il simbolo ► la voce ha un sottomenu. E' possible accedere al sottomenu e modificare la voce interessata. Selezionare la voce del sottomenu col CH+ / CH- button (tasto CH+ / CH-) presente sul telecomando e premere il tasto VOL+ or MENU/ENTER per accedere al sottomenu.
- B: Se c'è il simbolo 🕨 selezionare la voce selezionando 🕨.

## **IMMAGINE**

#### Modo Immagine

1. PressMENU/ENTERbutton(Premere il tastoMENU/ENTER)pervisualizzare il menu principale OSD.

**2.** Selezionare il menu principale Immagine.

3. Press MENU/ENTER (premere il tasto MENU/ENTER) per accedere al sottomenu.

4. Selezionare Picture mode (modo Immagine) e press MENU/ENTER button (premere il tasto MENU/ENTER) per accedere al sottomenu. Poi appare la finestra dell'immagine.

| Picture |              |         |             |
|---------|--------------|---------|-------------|
|         | Picture Mode | :       | Custom      |
| 110     | Custom       | ZAL     |             |
| Y       | Colour Tone  | AN + N: | Cool2       |
| 1       | Size         |         | Auto Wide   |
| -       |              |         |             |
| 70      |              |         |             |
|         |              |         |             |
| 🔷 : Mo  | ve           | Enter   | IIII : Menu |

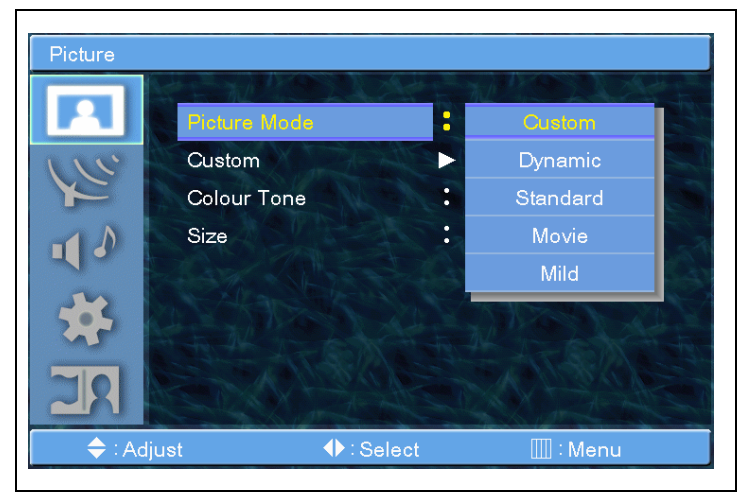

5. Select the Picture mode (Selezionare la modalità Immagine) con il tasto CH+/CH- e premere il tasto MENU/ENTER.

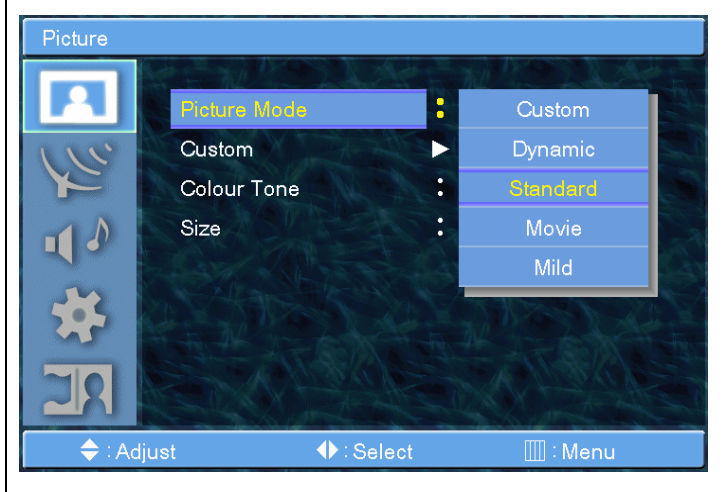

7. Premere il tasto Exit per uscire.

#### IMMAGINE

Custom (Personalizza)

1. Press **MENU/ENTER** button (Premere il tasto **MENU/ENTER**) per visualizzare il menu principale OSD.

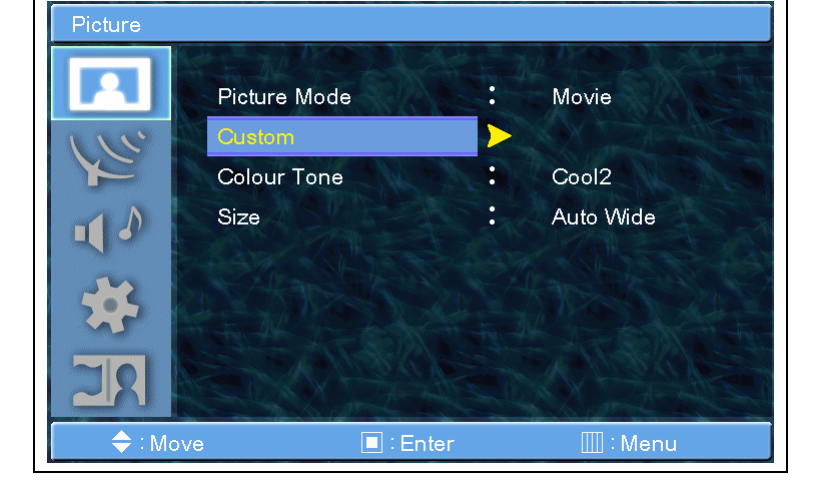

**2.** Selezionare il menu principale Immagine.

3. Press MENU/ENTER (premere il tasto MENU/ENTER) per accedere al sottomenu.

Selezionare Custom
(Personalizza) e premere il tasto
MENU/ENTER per accedere al sottomenu. Il sottomenu
Personalizza appare.

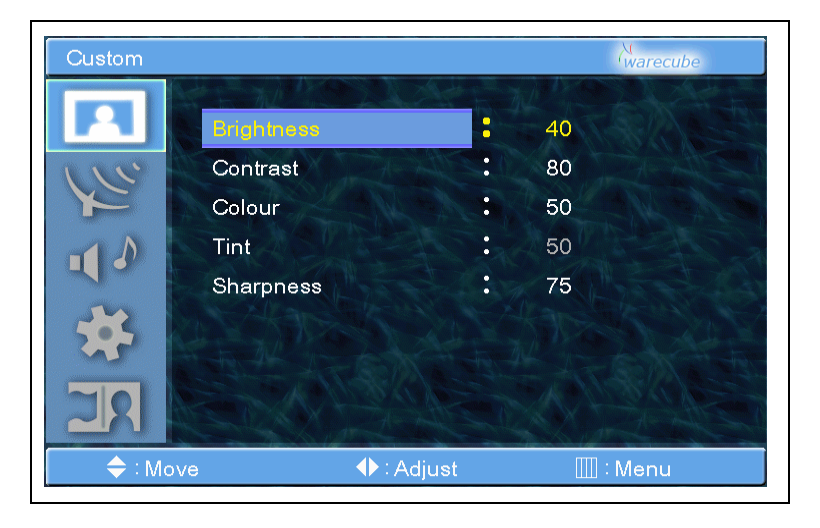

5. Le barre di regolazione dell'immagine saranno visibili sullo schermo. Premere BACK (Pulsante Indietro)

sul telecomando. E' possible modificare ogni voce della regolazione personalizzata ma i valori modificati sono memorizzati in modalità Custom (Personalizzata).

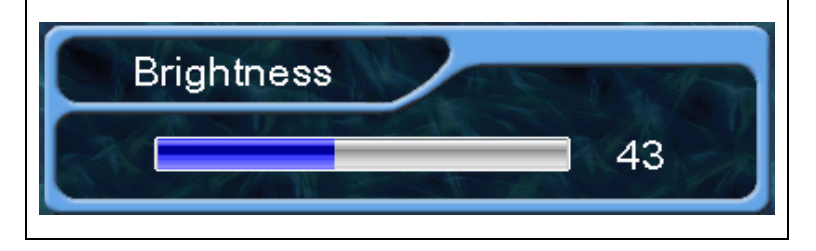

#### CONTRAST

Adjust brightness difference between bright part of the screen and dark part.

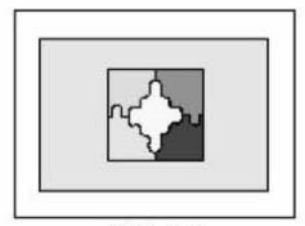

Distinct <

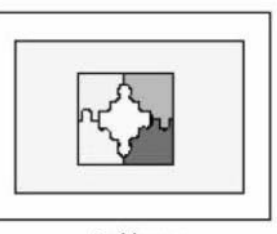

► Vague

#### **O BRIGHTNESS**

Adjust brightness of the screen.

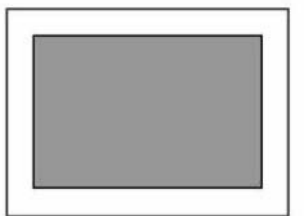

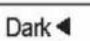

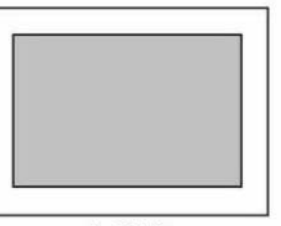

Bright

#### COLOR

Adjust deep and light color of the screen.

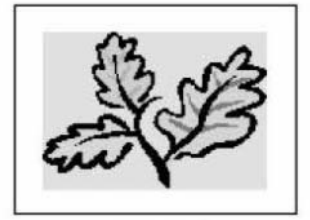

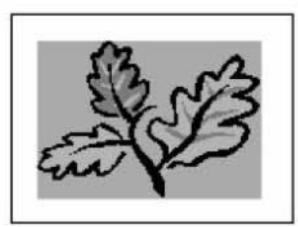

Decrease 4

Increase

#### **O** SHARPNESS

Adjust vividness of the screen.

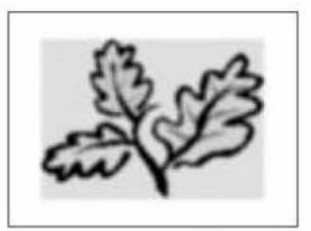

Less sharp <

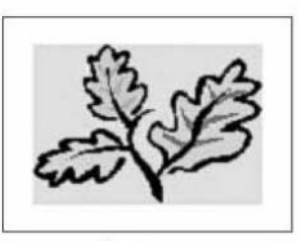

Sharp

#### **IMMAGINE**

#### Tonalità colore

II PDP/LCD ha 5 temperature dello schermo (regolazioni colore).

**1.** Premere il tasto **MENU/ENTER** per visualizzare il menu principale OSD.

**2.** Selezionare il menu principale Immagine.

3. Press MENU/ENTER (premere il tasto MENU/ENTER) per accedere al sottomenu.

4. Select Color Tone (selezionare Tonalità Colore) e premere il tasto
MENU/ENTER per accedere al sottomenu. Poi appare la finestra dell'immagine.

5. Select the Colour Tone (Selezionare la tonalità colore) con il tasto CH+/CH- e premere il tasto MENU/ENTER.

7. Premere il tasto Exit per uscire.

#### ► CALDA 1,2

Lo schermo sembra caldo: Rosso acceso.

#### ► Normale

Normale: Impostazione di fabbrica.

► Fredda 1,2

Lo schermo sembra freddo: Blu acceso.

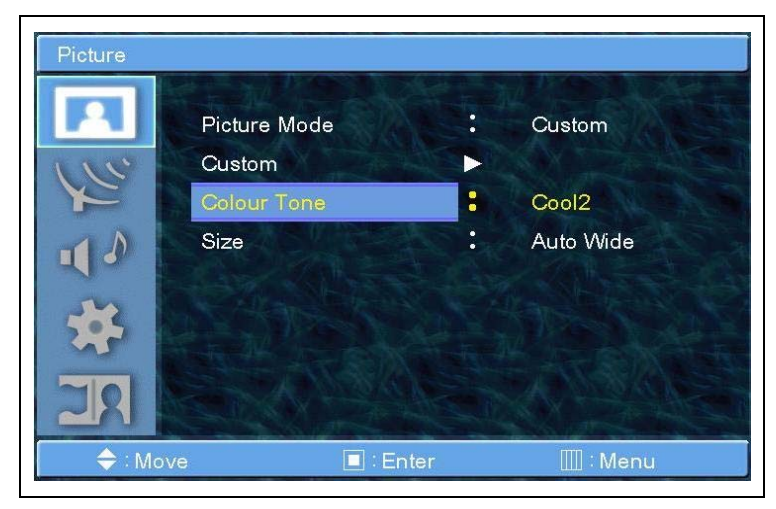

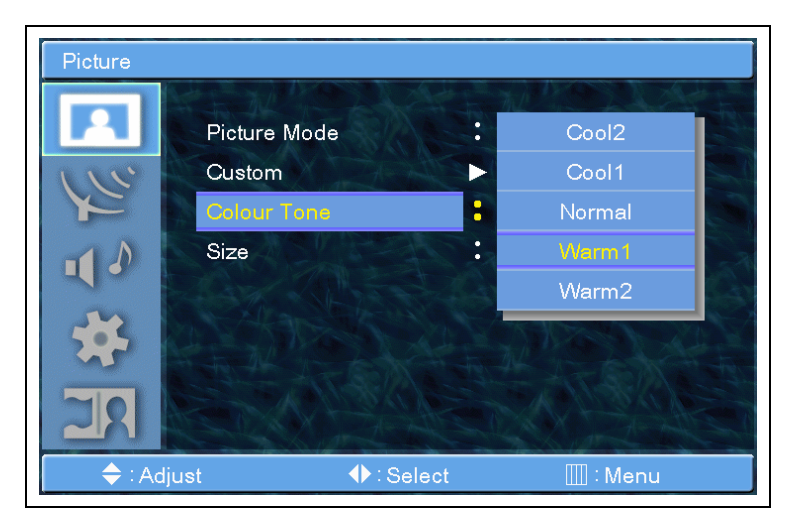

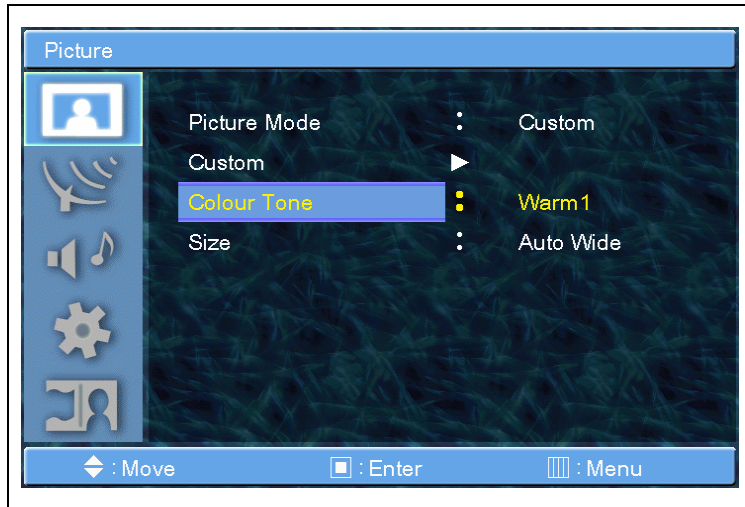

### IMMAGINE

#### Dimensione

**1.** Premere il tasto **MENU/ENTER** per visualizzare il menu principale OSD.

**2.** Selezionare il menu principale Immagine.

3. Press MENU/ENTER (premere il tasto MENU/ENTER) per accedere al sottomenu.

Picture

Image: Stress of the stress of the stress of t

 Select Size (selezionare Dimensione) e premere il tasto
 MENU/ENTER per accedere al sottomenu. Poi appare la finestra dell'immagine.

**5.** Select the Size (Selezionare la Dimensione) con il tasto **CH+/CH-** e premere il tasto **MENU/ENTER.** 

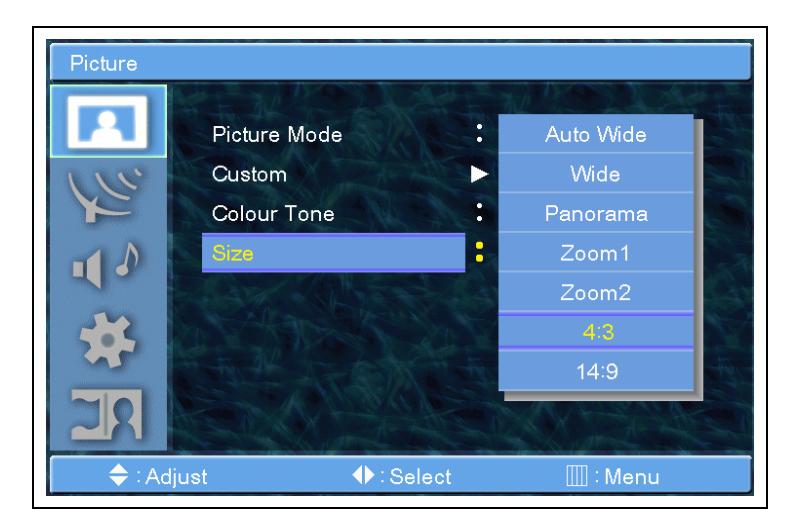

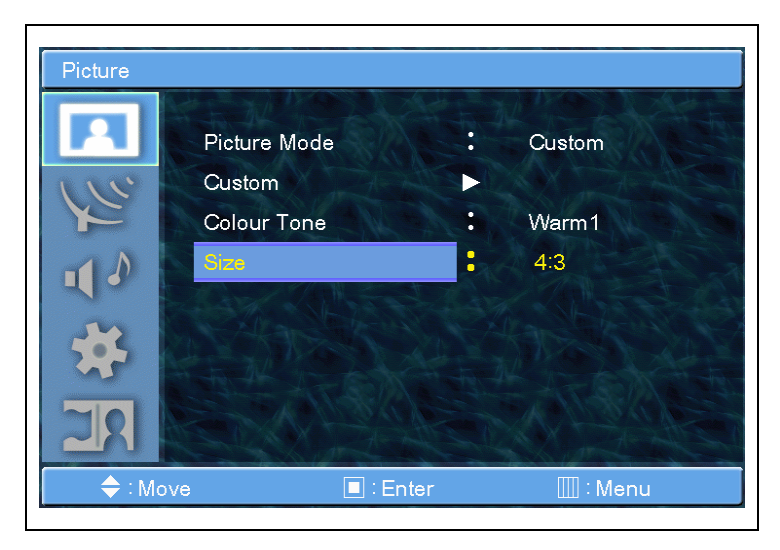

7. Premere il tasto Exit per uscire.

#### Paese

**1.** Premere il tasto **MENU/ENTER** per visualizzare il menu principale OSD.

**2.** Selezionare il menu principale Canale.

3. Press MENU/ENTER (premere il tasto MENU/ENTER) per accedere al sottomenu.

**4.** Select Country (selezionare Paese) e premere il tasto **MENU/ENTER** per accedere al sottomenu. Poi appare la finestra dell'immagine.

5. Select the Size (Selezionare la Dimensione) con il tasto CH+/CH- e premere il tasto MENU/ENTER.

7. Premere il tasto Exit per uscire.

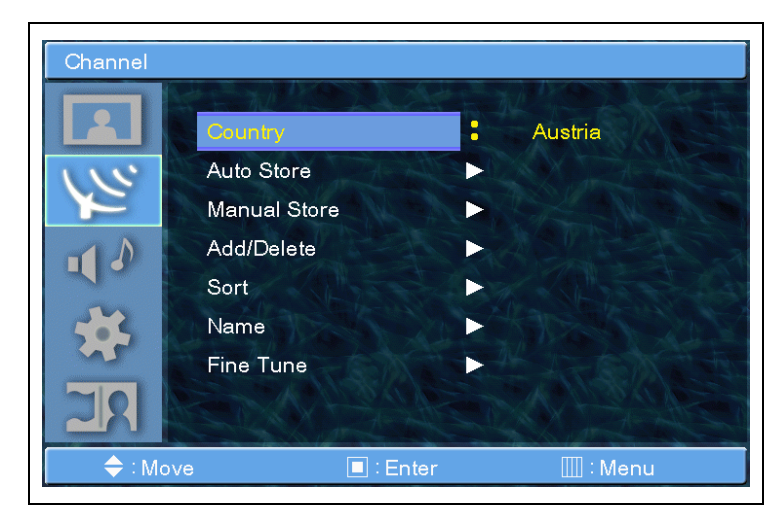

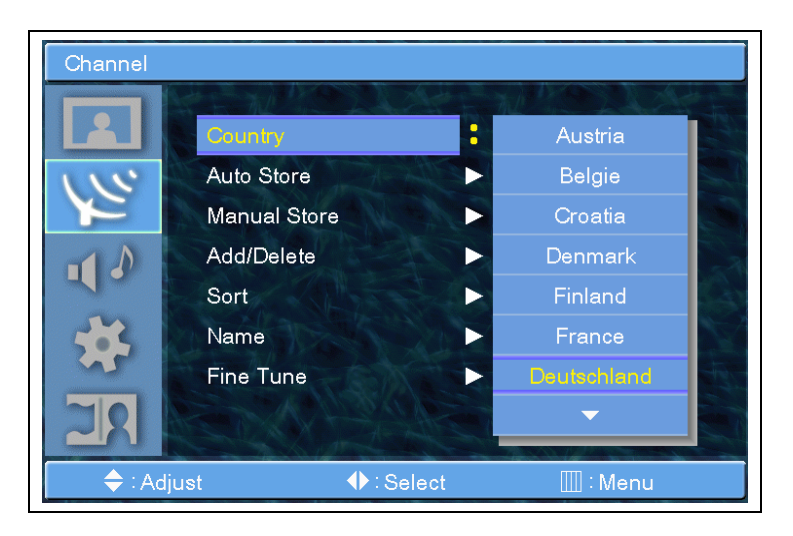

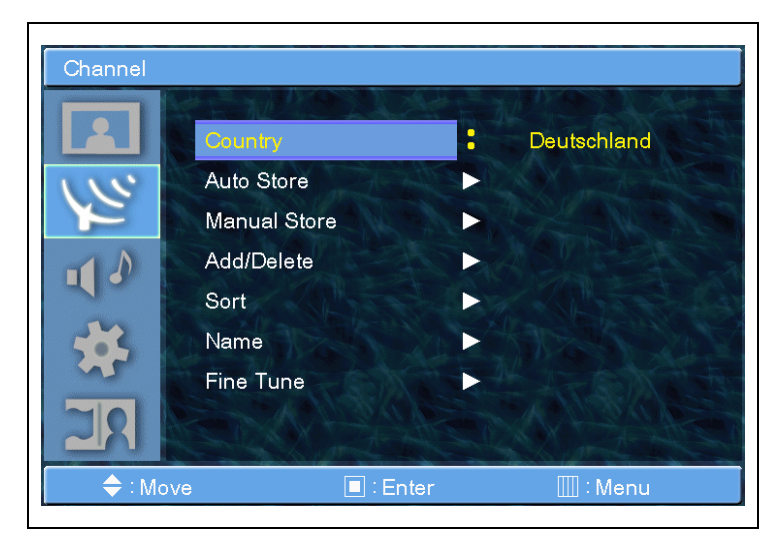

Memorizzazione Automatica

**1.** Premere il tasto **MENU/ENTER** per visualizzare il menu principale OSD.

2. Select the Channel main menu (selezionare il menu principale Canale) col tasto CH+ / CH- sul telecomando.

| Channel |              |           |             |
|---------|--------------|-----------|-------------|
|         | Country      |           | Deutschland |
| 115     | Auto Store   |           |             |
| Y       | Manual Store |           | CAN NO      |
| 10      | Add/Delete   |           |             |
| 415     | Sort         |           | ALS ALS     |
| -       | Name         |           |             |
| ~       | Fine Tune    |           | LA SANCE    |
| 20      |              |           | ANSAN       |
|         |              |           |             |
| 🔷 : Mov | /e           | 🔳 : Enter | 🛄 : Menu    |

3. Press MENU/ENTER (premere il tasto MENU/ENTER) per accedere al sottomenu.

**4.** Select Auto Store (Selezionare Memorizzazione Automatica) con il tasto **VOL+/VOL-** e premere il tasto **MENU/ENTER.** 

**5.** E' possible visualizzare la barra di sintonizzazione. Il PDP/LCD effettuerà la ricerca automatica dei programmi.

Durante la ricerca dei canali dopo aver selezionato lo **Start button** 

| Auto St  | ore          |             |          |
|----------|--------------|-------------|----------|
| 233 MHz  | P 3<br>Start | C 0<br>Stop | 13 %     |
| ♦ : Move | :            | Select []   | ] : Menu |

(tasto Start) con VOL+/VOL-, è possibile fermare la ricerca selezionando Stop button (tasto Stop).

#### Memorizzazione Manuale

1. Premere il tasto MENU/ENTER per visualizzare il menu principale OSD.

2. Select the Channel main menu (selezionare il menu principale Canale) col tasto CH+ / CH- sul telecomando.

3. Press MENU/ENTER (premere il tasto MENU/ENTER) per accedere al sottomenu.

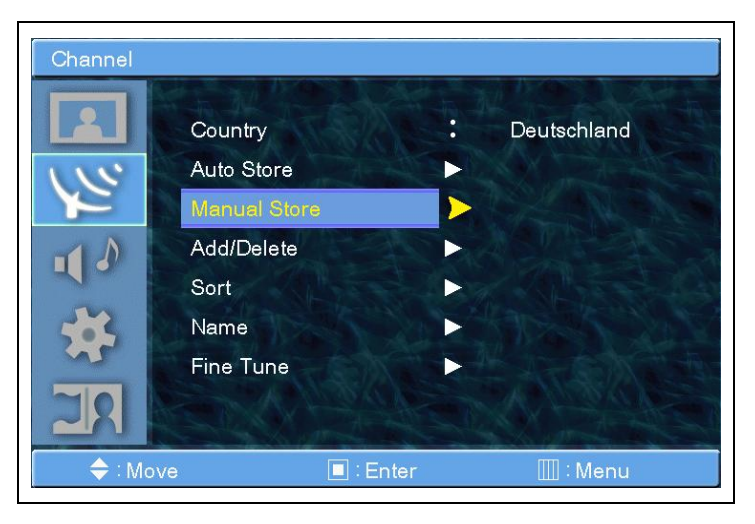

4. Select Macula Store (selezionare Memorizzazione Manuale) e premere
MENU/ENTER per accedere al sottomenu.

| Channel |               |        |               |       |
|---------|---------------|--------|---------------|-------|
|         | Prog.         | :      | 3             |       |
| 115     | Colour System | CALL D | SECAN         | N     |
| Y       | Sound System  | :      | BG            | W The |
|         | Channel       |        | С             | 38    |
| -4-     | Search        |        | 233           | MHz   |
| *       | Store         |        |               |       |
| RE      |               |        |               |       |
| 🔷 : Mo  | ve 🔲          | Enter  | ()<br>[]] : M | enu   |

Memorizzazione manuale Prog.

**1.** Premere il tasto **MENU/ENTER** per visualizzare il menu principale OSD.

2. Select the Channel main menu (selezionare il menu principale Canale) col tasto CH+ / CH- sul telecomando.

**3.** Select the Manual Store menu (selezionare il menu principale

Channel

Country
Deutschland

Auto Store
Add/Delete

Add/Delete
Add/Delete

Sort
Name

Fine Tune
Fine Tune

Memorizzazione Manuale) col tasto CH+ / CH- sul telecomando.

**4.** Select the Prog. menu (selezionare il menu Prog.) col tasto **CH+ / CH-** sul telecomando.

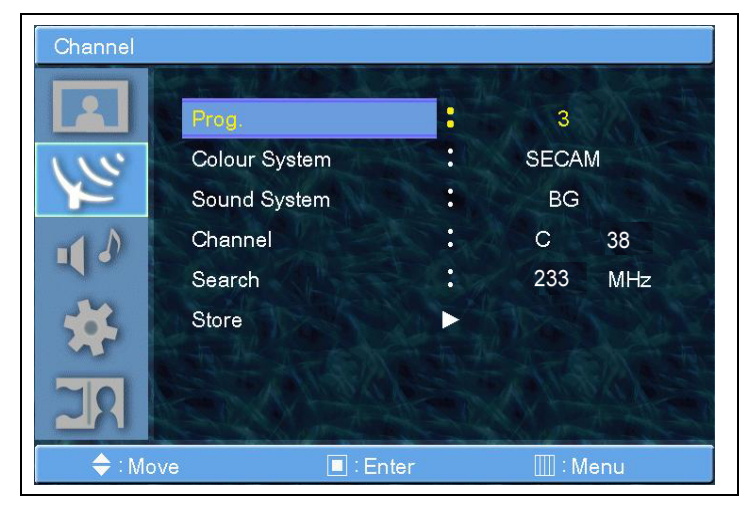

5. Press MENU/ENTER (premere il tasto MENU/ENTER) per accedere al sottomenu.

 Il quadro di regolazione dell'immagine sarà visibile sullo schermo. E' possible selezionare il Prog. usando il tasto CH+/CH-.

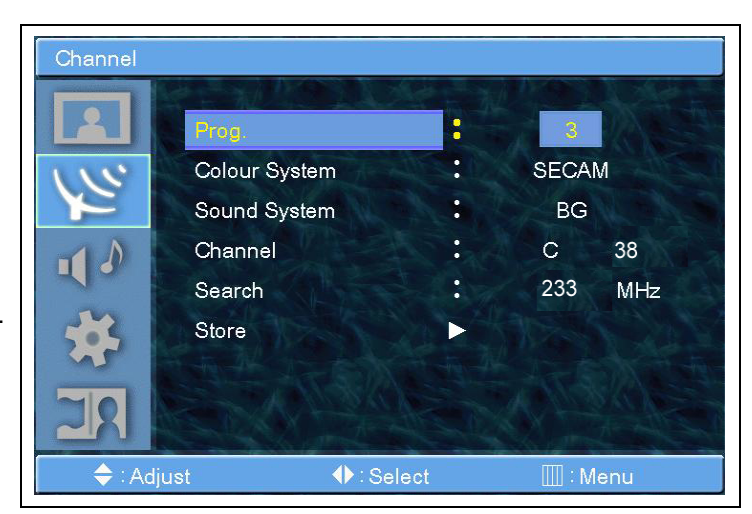

Memorizzazione Automatica – Sistema Colori

 Premere il tasto MENU/ENTER per visualizzare il menu principale OSD.
 Select the Channel main menu (selezionare il menu principale Canale) col tasto CH+ / CH- sul telecomando.

3. Select the Manual Store menu

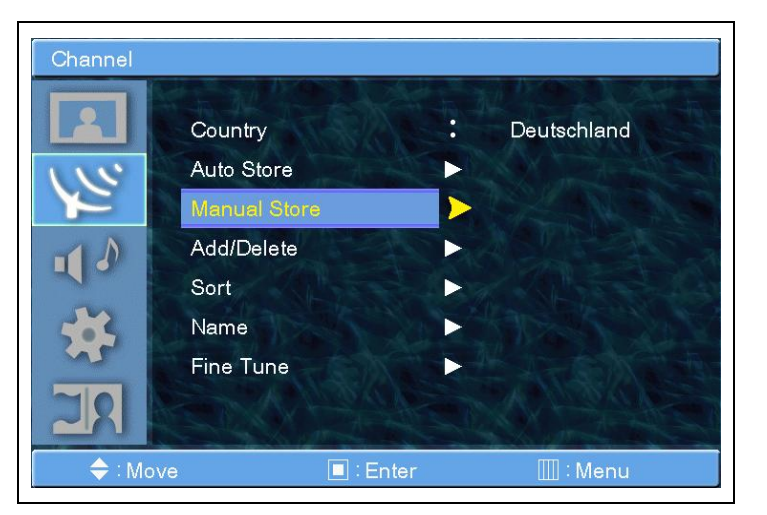

(selezionare il menu principale Memorizzazione Manuale) col tasto CH+ / CH- sul telecomando.

**4.** Select the Colour System menu (selezionare il menu Sistema Colori) col tasto **CH+ / CH-** sul telecomando. La finestra popup dell'immagine appare.

|     | Prog.         |            |           | LEY. |
|-----|---------------|------------|-----------|------|
| 115 | Colour System | n :        | AUTO      |      |
| YE  | Sound Syster  | n i        | PAL       |      |
|     | Channel       | Parts -    | SECAM     |      |
| 410 | Search        | See a      | NTSC 4.43 |      |
| 4.  | Store         |            | STORE A   |      |
|     |               |            |           |      |
|     | just          | ♦ : Select |           |      |

**5.** E' possible selezionare il Sistema Colori usando il tasto **CH+/CH-.** 

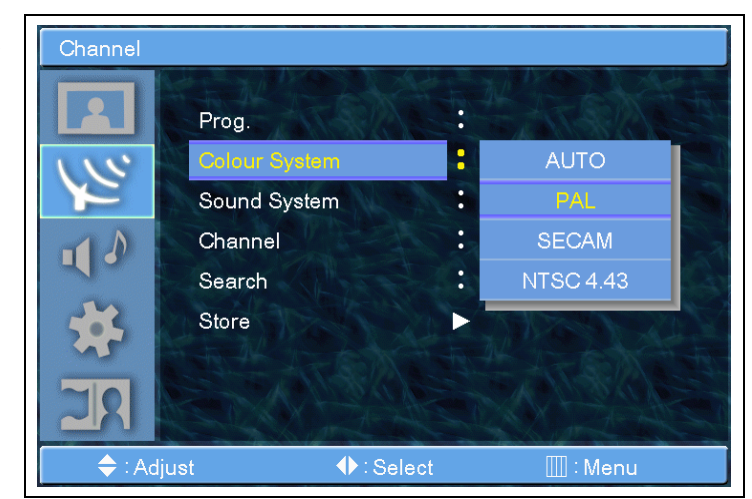

Memorizzazione Manuale -Sistema Audio

**1.** Premere il tasto **MENU/ENTER** per visualizzare il menu principale OSD.

 Select the Channel main menu (selezionare il menu principale Canale) col tasto CH+ / CH- sul telecomando.

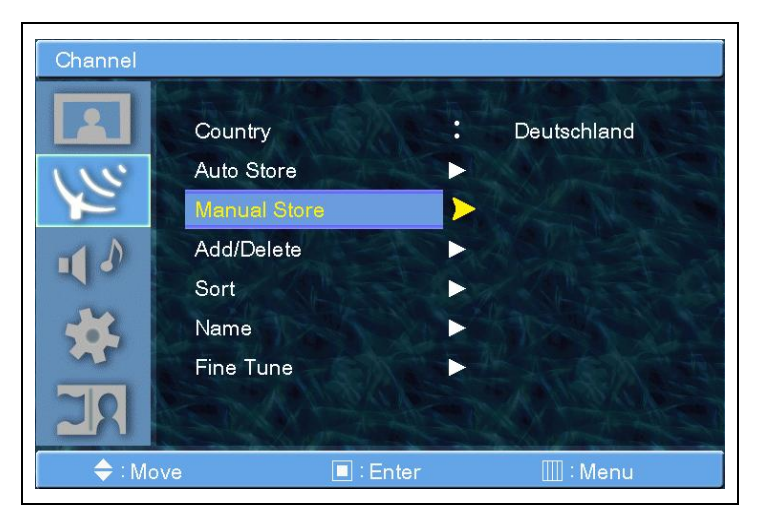

 Select the Manual Store menu (selezionare il menu principale Memorizzazione Manuale) col tasto
 CH+ / CH- sul telecomando.

| Channel |                        |         |          |     |
|---------|------------------------|---------|----------|-----|
|         | Prog.<br>Colour System |         | 3<br>PAL |     |
| YE      | Sound System           | •       |          |     |
|         | Channel                |         | С        | 38  |
|         | Search                 |         | 233      | MHz |
| *       | Store                  |         |          |     |
| 28      |                        | AS D    |          |     |
| 🗢 🗘 🗢   | ve 📃                   | : Enter |          | enu |

**4.** Select the Sound System menu (selezionare il menu Sistema Audio) col tasto **CH+ / CH-** sul telecomando. La finestra popup dell'immagine appare.

**5.** E' possible selezionare il Sistema Audio usando il tasto **CH+/CH-.** 

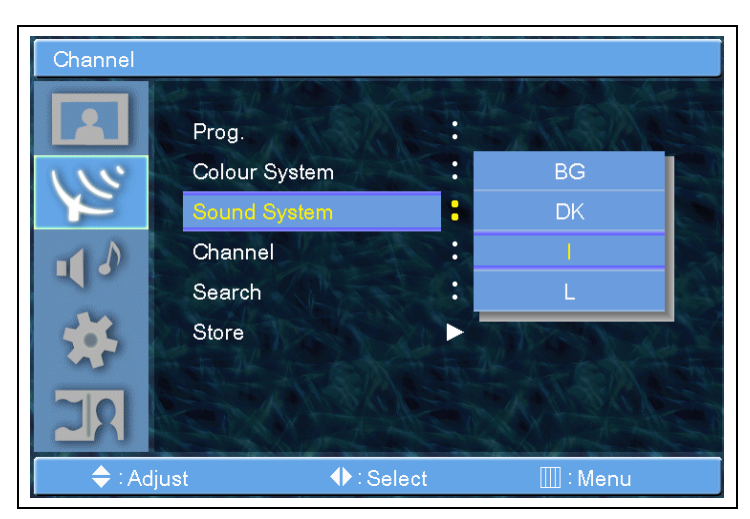

*Memorizzazione manuale – Canale* 

**1.** Premere il tasto **MENU/ENTER** per visualizzare il menu principale OSD.

2. Select the Channel main menu (selezionare il menu principale Canale) col tasto CH+ / CH- sul telecomando.

**3.** Select the Manual Store menu (selezionare il menu principale

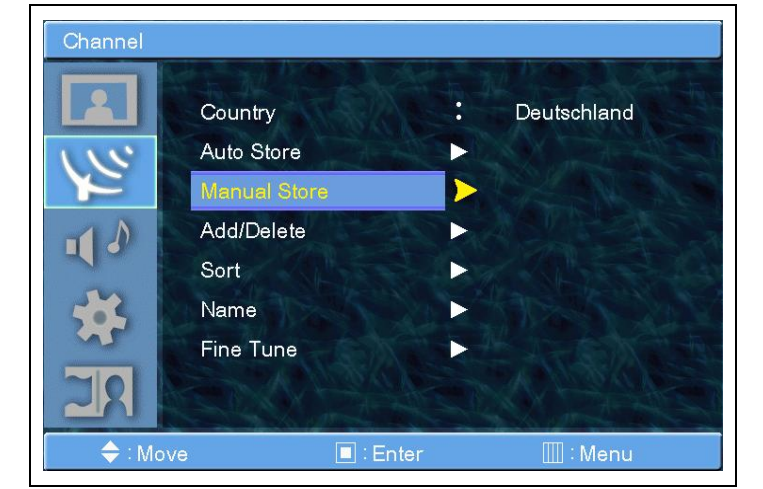

Memorizzazione Manuale) col tasto CH+ / CH- sul telecomando.

4. Select the Channel menu (selezionare il menu Canale) col tastoCH+ / CH- sul telecomando.

5. Press MENU/ENTER (premere il tasto MENU/ENTER) per accedere al sottomenu.

| Channel      |                                        |      |               |           |
|--------------|----------------------------------------|------|---------------|-----------|
| 依 🖬          | Prog.<br>Colour System<br>Sound System |      | 3<br>PAL<br>I |           |
| ₹ <b>*</b> 5 | Chennel<br>Search<br>Store             |      | C<br>233      | 38<br>MHz |
| 🔶 : Mo       | ove 🔲 : En                             | iter |               | enu       |

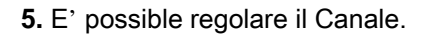

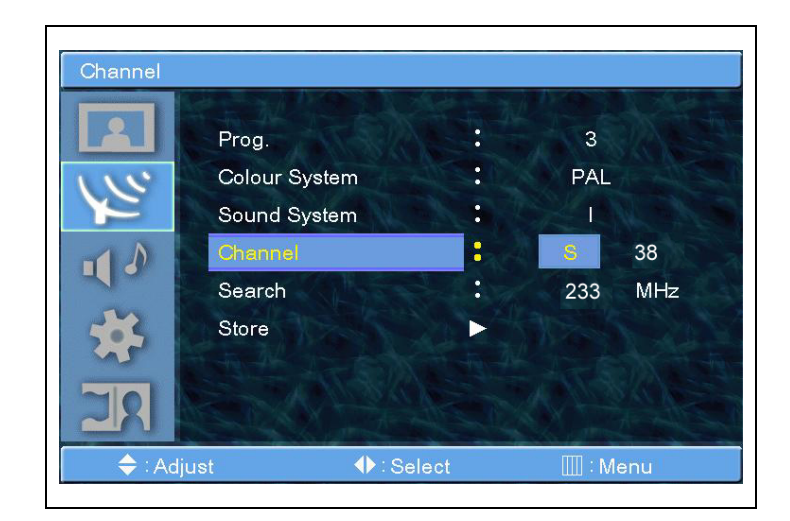

*Memorizzazione manuale – Ricerca* 

**1.** Premere il tasto **MENU/ENTER** per visualizzare il menu principale OSD.

2. Select the Channel main menu (selezionare il menu principale Canale) col tasto CH+ / CH- sul telecomando.

**3.** Select the Manual Store menu (selezionare il menu principale

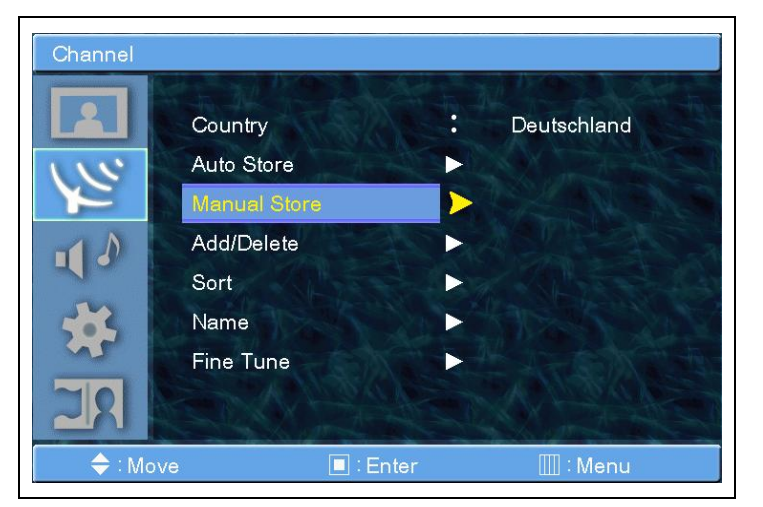

Memorizzazione Manuale) col tasto CH+ / CH- sul telecomando.

**4.** Select the Search menu (selezionare il menu Ricerca) col tasto **CH+ / CH-** sul telecomando.

5. Press MENU/ENTER (premere il tasto MENU/ENTER) per accedere al sottomenu.

| Channel |                                                   |       |                    |     |
|---------|---------------------------------------------------|-------|--------------------|-----|
|         | Prog.<br>Colour System<br>Sound System<br>Channel |       | 3<br>PAL<br>I<br>S | 38  |
|         | Search<br>Store                                   | Enter | 233                | MHz |

**5.** E' possible effettuare la Ricerca.

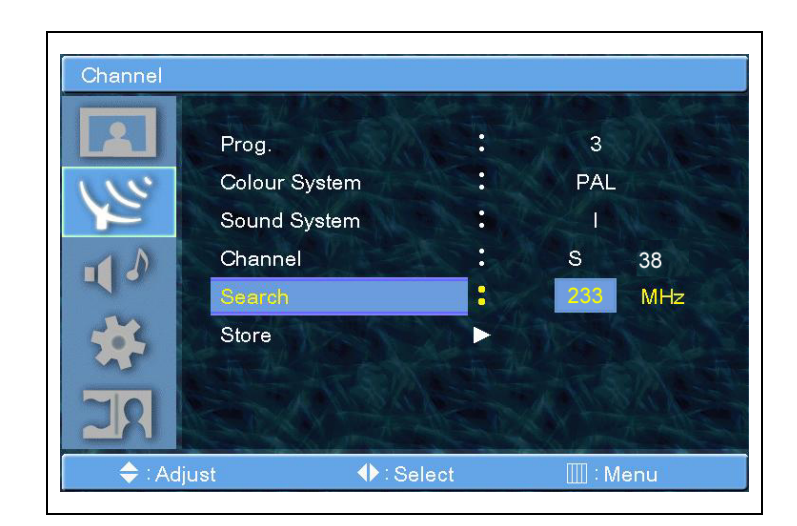

*Memorizzazione manuale – Memoria* 

**1.** Premere il tasto **MENU/ENTER** per visualizzare il menu principale OSD.

2. Select the Channel main menu (selezionare il menu principale Canale) col tasto CH+ / CH- sul telecomando.

**3.** Select the Manual Store menu (selezionare il menu principale

Channel

Country
Deutschland

Auto Store
Auto Store

Manual Store
Add/Delete

Sort
Add/Delete

Sort
Name

Fine Tune
Fine Tune

Memorizzazione Manuale) col tasto CH+ / CH- sul telecomando.

**4.** Select the Store menu (selezionare il menu Memoria) col tasto **CH+ / CH-** sul telecomando.

5. Press MENU/ENTER (premere il tasto MENU/ENTER) per accedere al sottomenu.

| Channel      |                                   |          |          |           |
|--------------|-----------------------------------|----------|----------|-----------|
|              | Prog.<br>Colour System            | n        | 3<br>PAL |           |
| . <b>↓</b> ♪ | Sound Systen<br>Channel<br>Search | n .<br>: | S<br>233 | 38<br>MHz |
| 22 *         | Store                             |          |          |           |
|              | ove                               | Enter    |          | lenu      |

6. Le immagini formate da due riquadri saranno visibili sullo schermo.
Selezionare Yes / No col tasto VOL+ or VOL-.

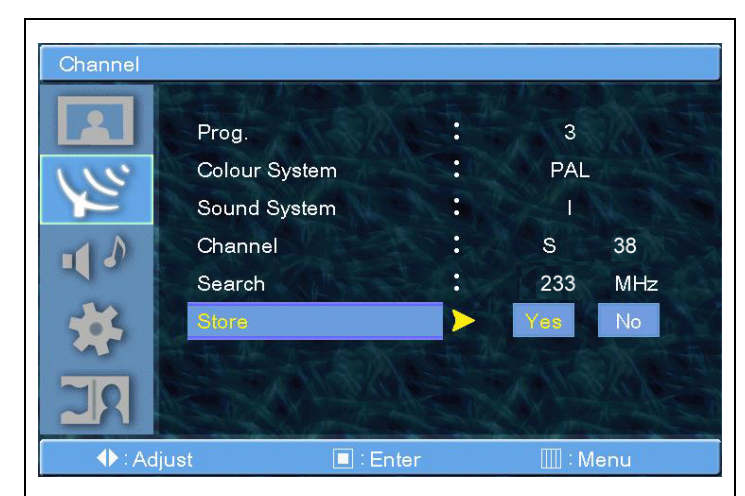

#### Aggiungi/Elimina

1. Premere il tasto **MENU/ENTER** per visualizzare il menu principale OSD.

2. Select the Channel main menu (selezionare il menu principale Canale) col tasto CH+ / CH- sul telecomando.

**3.** Select the Add/Delete menu (selezionare il menu Aggiundi/Elimina) col tasto **CH+ / CH-** sul telecomando.

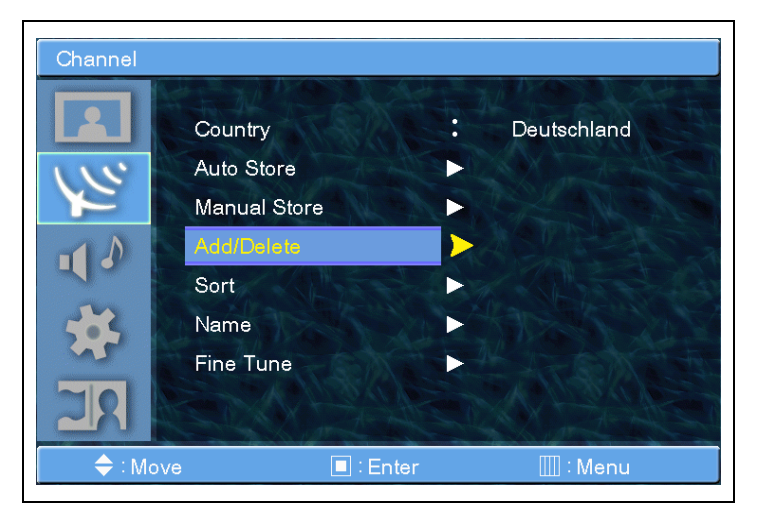

4. Press MENU/ENTER (premere il tasto MENU/ENTER) per accedere al sottomenu. E' possibile

così visualizzare l'elenco dei programmi preferiti.

6. Selezionare un programma col tasto
 CH+ / CH- sul telecomando.

| Channel |       |                   |         |      |
|---------|-------|-------------------|---------|------|
|         | Prog. | Add/Delete        | Channel | Name |
| 115     | P1    | Added             | C21     | BBC1 |
| YE      | P2    | Added             | C75     | C4   |
| 111     | P3    | Added             | C80     | R5   |
|         | P4    | Added             | C5      | IV04 |
|         | P5    | Added             | C7      | AUT8 |
| RE      |       |                   |         |      |
| 🔷 : Mo  | ve    | <b>♦</b> : Adjust | :       | Menu |

#### ► MODIFICARE L'ELENCO

E' possibile INSERIRE,

CANCELLARE, SALTARE e SOSTITUIRE i programmi nell'elenco.

#### ► CANCELLARE IL PROGRAMMA NELL'ELENCO

Per modificare un programma premere il tasto **MENU/ENTER**. Selezionare poi un campo col tasto **VOL+ or VOL-.** Premere il tasto MENU/ENTER sul campo per modificare. Modificare il campo col tasto CH+/CH-. Premere il tasto BACK per uscire.

#### Ordina

**1.** Premere il tasto **MENU/ENTER** per visualizzare il menu principale OSD.

2. Select the Channel main menu (selezionare il menu principale Canale) col tasto CH+ / CH- sul telecomando.

**3.** Select the Sort menu (selezionare il menu Ordina) col tasto **CH+ / CH-** sul telecomando.

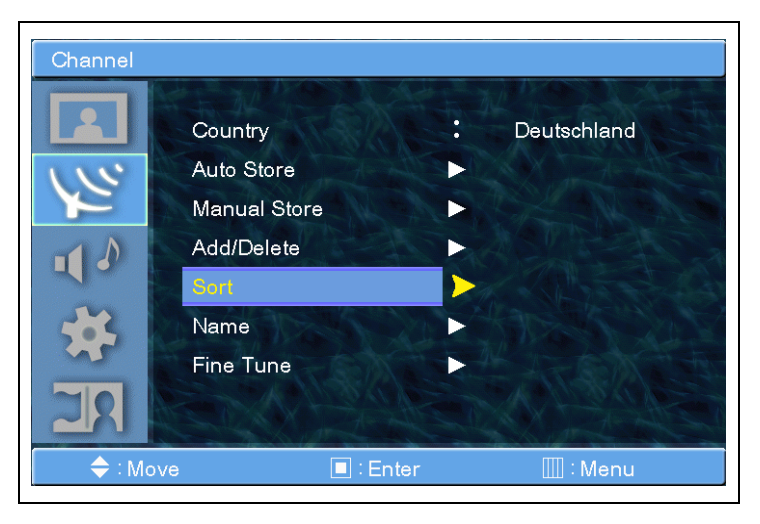

4. Press MENU/ENTER (premere il tasto MENU/ENTER) per accedere al sottomenu. E' possibile così visualizzare l'elenco dei programmi da ordinare.

(nota: Su quest'immagine non è possibile visualizzare l'elenco dei programmi da ordinare in quanto è un'immagine.)

Selezionare un programma col tasto
 CH+ / CH- sul telecomando.

| Channel |       |         |       |             |
|---------|-------|---------|-------|-------------|
|         | Prog. | Channel | Name  |             |
| 112     | P1    | C21     | BBC1  |             |
| Y       | P2    | C75     | C4    |             |
| 11      | P3    | C80     | R5    |             |
|         | P4    | C5      | IV04  |             |
| *       | P5    | C7      | AUT8  |             |
| RE      |       |         |       |             |
| 🔷 : Mov | e     | :       | Enter | IIII : Menu |

#### ► ORDINARE IL PROGRAMMA NELL'ELENCO

Per ordinare un programma premere il tasto **MENU/ENTER.** Selezionare poi un campo col tasto **VOL+ or VOL-.** Premere il tasto MENU/ENTER sul campo per ordinare. Modificare il campo col tasto CH+/CH-. Premere il tasto BACK per uscire.

#### Nome

**1.** Premere il tasto **MENU/ENTER** per visualizzare il menu principale OSD.

 Select the Channel main menu (selezionare il menu principale Canale) col tasto CH+ / CH- sul telecomando.

**3.** Select the Name menu (selezionare il menu Nome) col tasto **CH+ / CH-** sul telecomando.

| Channel |              |           |     |             |
|---------|--------------|-----------|-----|-------------|
|         | Country      |           | : 0 | eutschland  |
| 115     | Auto Store   |           |     |             |
| Y       | Manual Store |           |     |             |
|         | Add/Delete   |           |     |             |
|         | Sort         | hand 1    | 3%  |             |
|         | Name         |           |     |             |
| ~       | Fine Tune    |           |     |             |
| ZRI     |              | ZAK       |     |             |
| 🔷 : Mo  | ove          | 🔲 : Enter |     | IIII : Menu |

4. Press MENU/ENTER (premere il tasto MENU/ENTER) per accedere al sottomenu. E' possibile

così visualizzare l'elenco dei programmi da ordinare.

**6.** E' possibile cambiare il **Nome** di un programma se lo si vuol modificre.

| Channel |       |         |             |
|---------|-------|---------|-------------|
|         | Prog. | Channel | Name        |
| 115     | P1    | C21     | BBC1        |
| Y       | P2    | C75     | C4          |
| 11      | P3    | C80     | R5          |
|         | P4    | C5      | IV04        |
| 24-     | P5    | C7      | AUT8        |
| RE      | STA . |         |             |
| 🔷 : Mo  | ove   | Enter   | IIII : Menu |

#### ► CAMBIARE IL NOME DEL

#### PROGRAMMA NELL'ELENCO

Per cambiare il **Nome** di un programma premere il tasto **MENU/ENTER**. Selezionare poi un campo col tasto **VOL+ or VOL-.** Premere il tasto MENU/ENTER sul campo per ordinare. Modificare il campo col tasto CH+/CH-. Premere il tasto BACK per uscire.

#### Ottimizzazione

La funzione di Fine Tuning (Ottimizzazione) permette di regolare manualmente il sintonizzatore del PDP se vi sono difficoltà nella sintonizzazione analogica dei Canali.

 Premere il tasto MENU/ENTER per visualizzare il menu principale OSD.
 Select the Channel main menu (selezionare il menu principale Canale) col tasto CH+ / CH- sul telecomando.

3. Press MENU/ENTER (premere il tasto MENU/ENTER) per accedere al sottomenu.

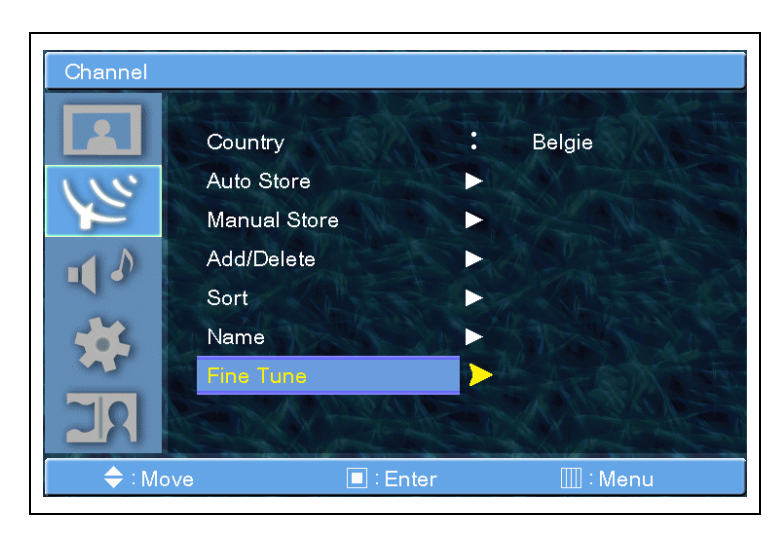

**4.** Select Fine Tune (Selezionare Ottimizzazione) con il tasto **CH+/CH-** e premere il tasto **MENU/ENTER.** E' possible visualizzare la barra di regolazione.

 Fine Tune

 Prog.
 3

 Prog.
 32

 Reset

 ← : Move

 ← : Adjust

5. Regolare la sintonizzazione col tasto VOL+ o VOL-.

#### Modalità

Il PDP/LCD ha quattro regolazioni automatiche audio ("Standard", "Musica", "Film", "Discorso") installati dal produttore. E' possibile attivare sia Standard che Film, Musica o News premendo il tasto "SSM" sul telecomando (o selezionando dal menu) oppure è possibile selezionare "Manuale" che riprende automaticamente le regolazioni audio personalizzate.

 Premere il tasto MENU/ENTER per visualizzare il menu principale OSD.
 Select the Sound main menu (selezionare il menu principale Audio) col tasto CH+ / CH- sul telecomando.
 Press MENU/ENTER (premere il tasto MENU/ENTER) per accedere al sottomenu.

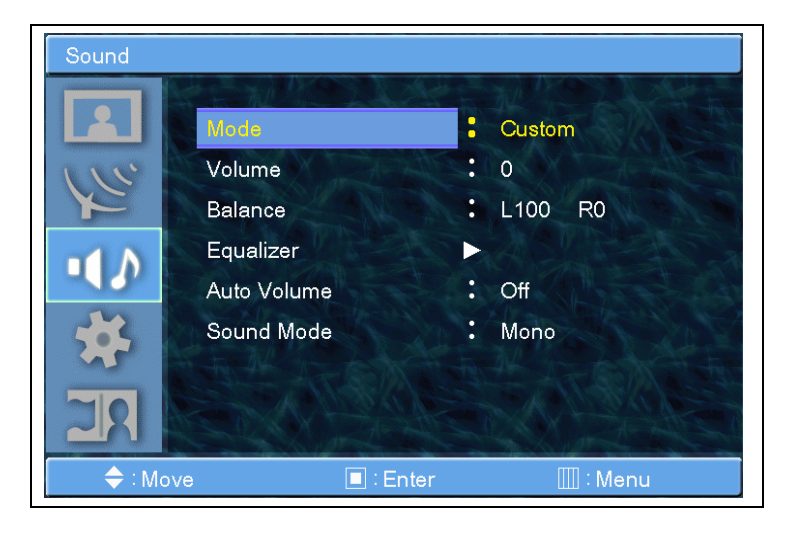

**4.** Select Mode (selezionare Modalità) e premere il tasto **MENU/ENTER** per accedere al sottomenu. La finestra popup dell'immagine appare.

5. Select the Mode (Selezionare la Modalità) con il tasto CH+/CH- e premere il tasto MENU/ENTER.

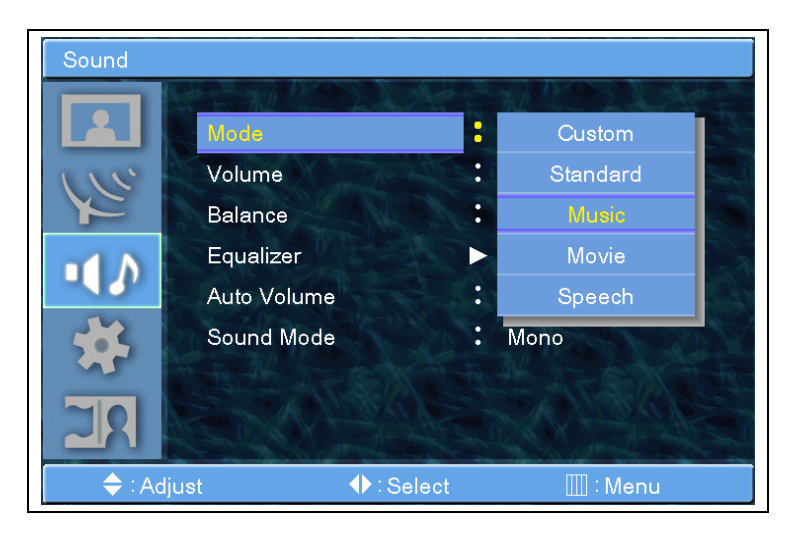

#### Volume

 Premere il tasto MENU/ENTER per visualizzare il menu principale OSD.
 Select the Sound main menu (selezionare il menu principale Audio) col tasto CH+ / CH- sul telecomando.
 Press MENU/ENTER (premere il tasto MENU/ENTER) per accedere al sottomenu.

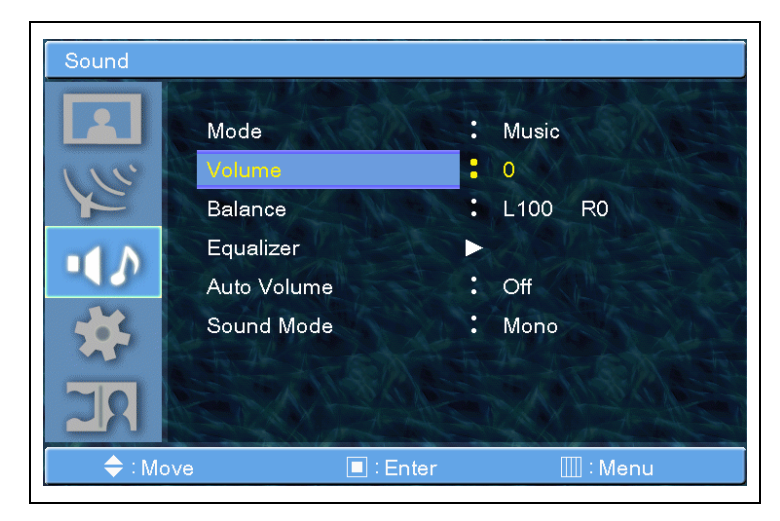

4. Select Volume (selezionare Volume) e premere il tasto
MENU/ENTER per accedere al sottomenu. E' possible visualizzare la barra del Volume.

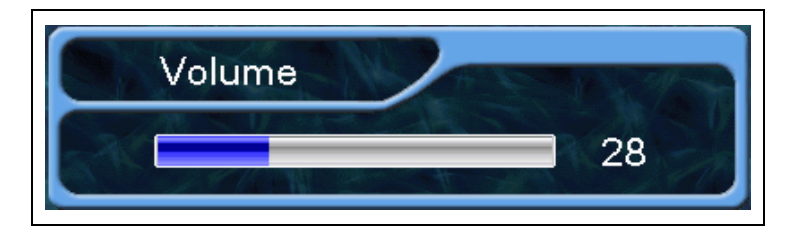

**5.** Regolare il Volume col tasto **VOL+** o **VOL-**.

Premere poi il tasto MENU/ENTER.

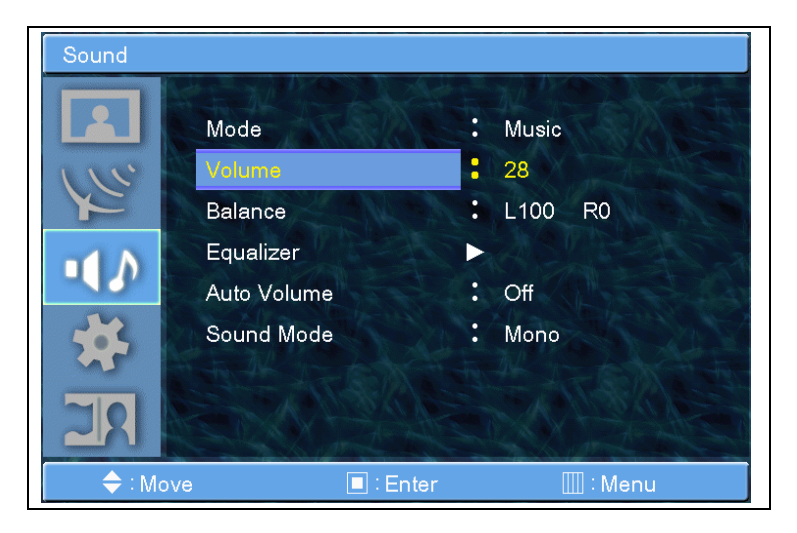

#### **Bilanciamento**

Questo controllo permette di regolare il bilanciamento dell'uscita dell'altoparlante destro e sinistro.

 Premere il tasto MENU/ENTER per visualizzare il menu principale OSD.
 Select the Sound main menu (selezionare il menu principale Audio) col tasto CH+ / CH- sul telecomando.
 Press MENU/ENTER (premere il tasto MENU/ENTER) per accedere al sottomenu.

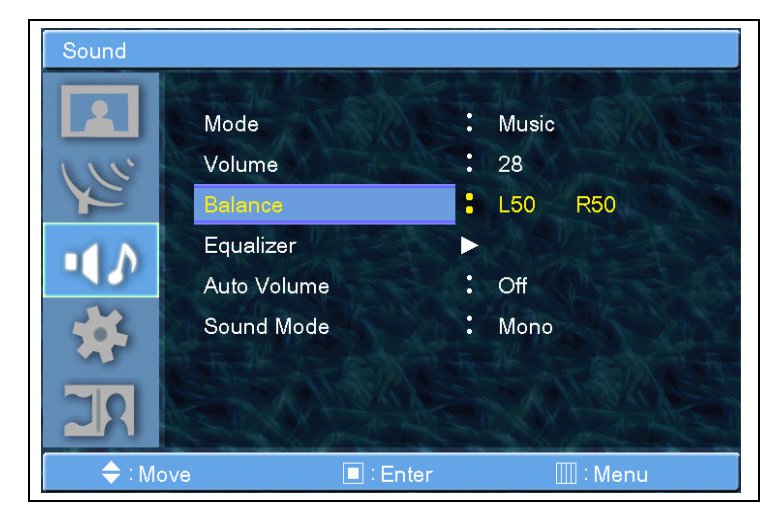

4. Select Balance (selezionare Bilanciamento) e premere il tasto MENU/ENTER per accedere al sottomenu.E' possible visualizzare la barra di Bilanciamento.

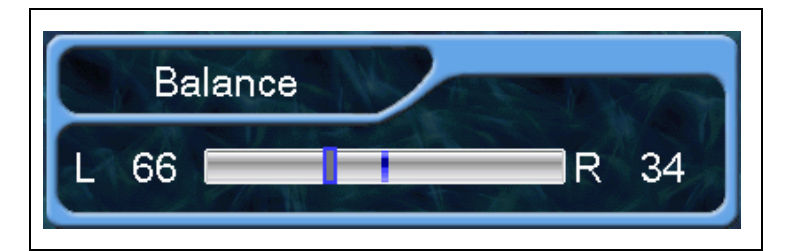

**5.** Regolare il Bilanciamento col tasto **VOL+** o **VOL-**.

Premere poi il tasto MENU/ENTER.

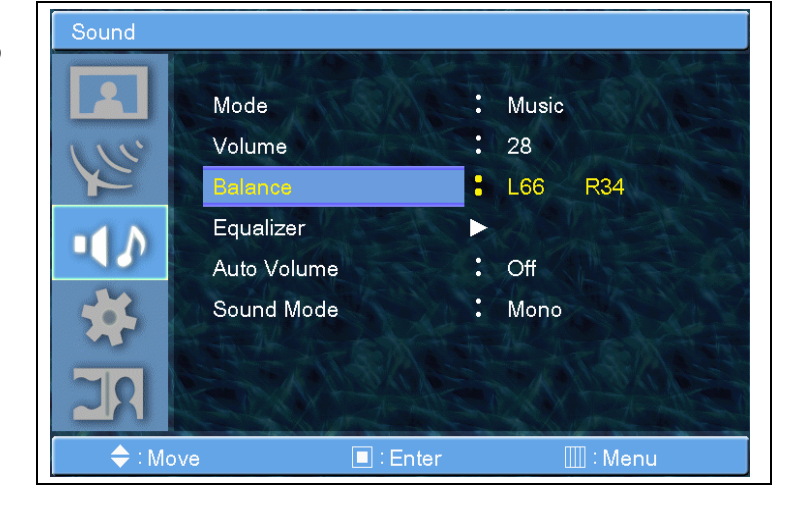

#### Equalizzatore

E' possibile usare il menu ODS per modificare l'Acuto, il Basso e il Bilanciamento a seconda della preferenza.

 Premere il tasto MENU/ENTER per visualizzare il menu principale OSD.
 Select the Sound main menu (selezionare il menu principale Audio) col tasto CH+ / CH- sul telecomando.
 Press MENU/ENTER (premere il tasto MENU/ENTER) per accedere al sottomenu.

Mode Music 2 28 Volume : Balance L66 R34 Auto Volume : Off Sound Mode Mono • 🔶 : Move

4. Select Equalizer (selezionare Equalizzatore) e premere il tasto MENU/ENTER per accedere al sottomenu. Le barre del menu Equalizzatore appariranno sullo schermo.

 Selezionare una barra col tasto
 VOL+, VOL- sul telecomando e regolarla col tasto CH+/CH-.

6. Premere il tasto EXIT sul telecomando per uscire dall'equalizzatore. Il risultato verrà salvato automaticamente.

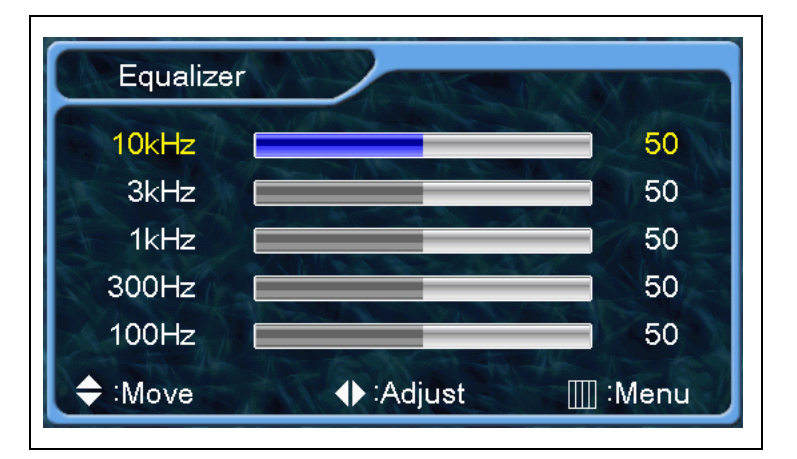

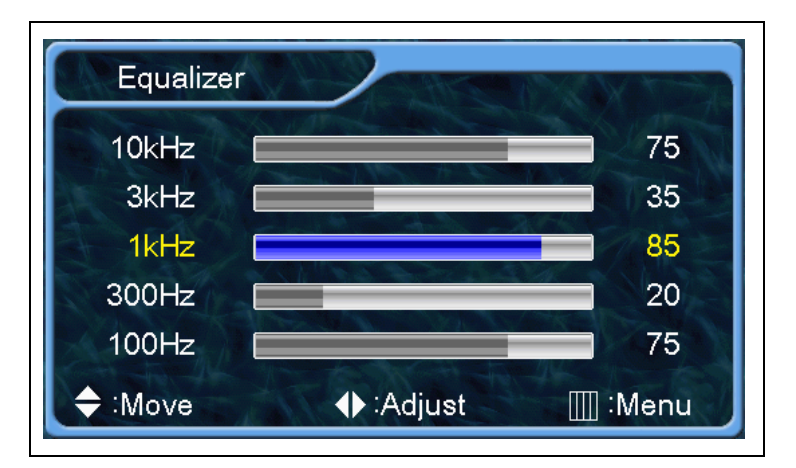

#### **Volume Automatico**

 Premere il tasto MENU/ENTER per visualizzare il menu principale OSD.
 Select the Sound main menu (selezionare il menu principale Audio) col tasto CH+ / CH- sul telecomando.
 Press MENU/ENTER (premere il tasto MENU/ENTER) per accedere al sottomenu.

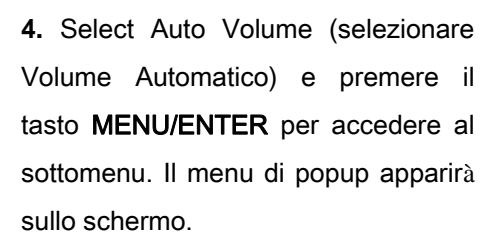

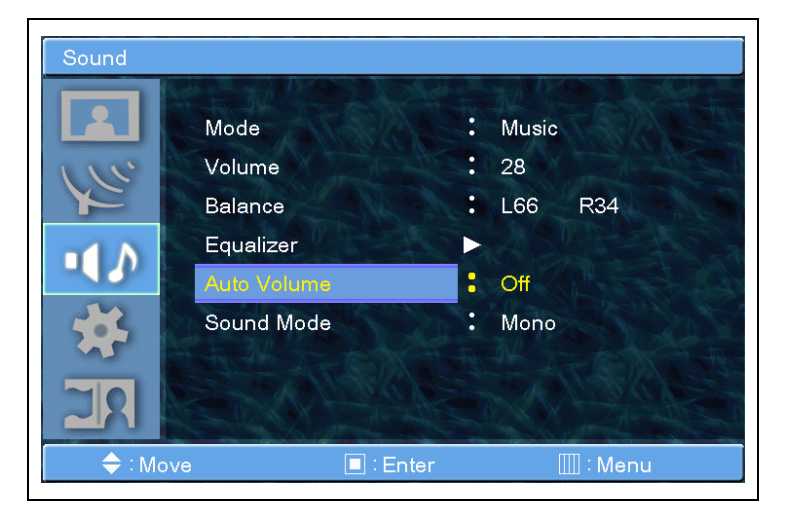

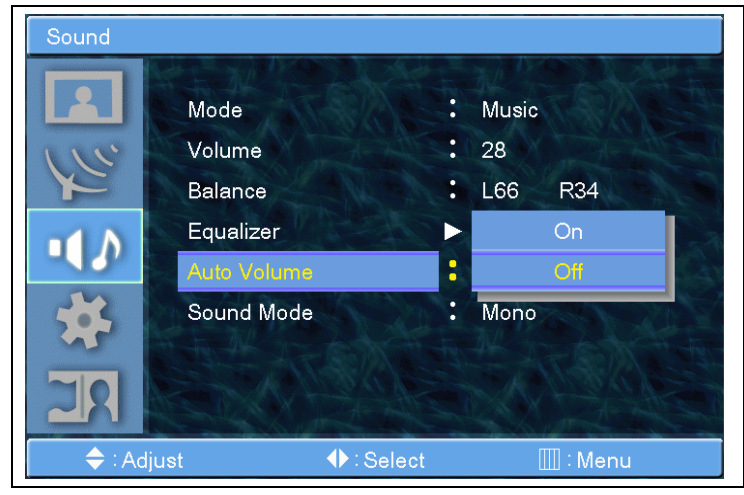

5. Selezionare Yes / No (Si/No) con il tasto CH+ o CH- e premere il tasto MENU/ENTER.

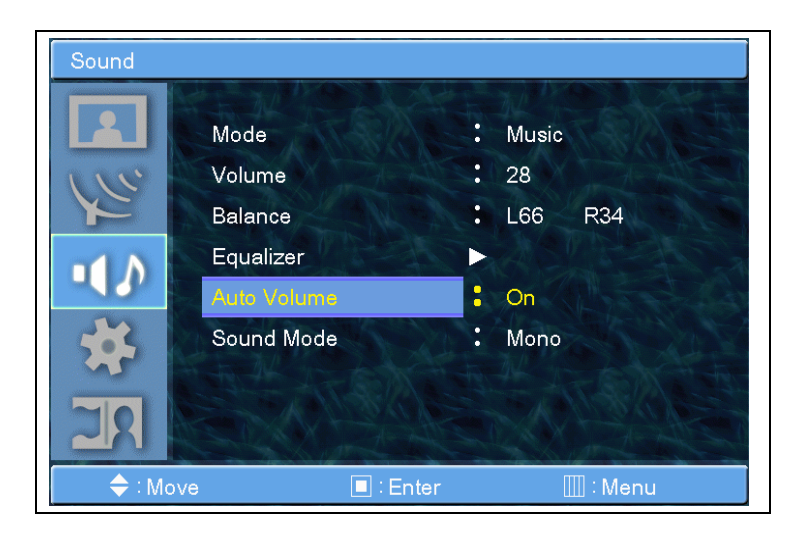

#### Modalità Audio

 Premere il tasto MENU/ENTER per visualizzare il menu principale OSD.
 Select the Sound main menu (selezionare il menu principale Audio) col tasto CH+ / CH- sul telecomando.
 Press MENU/ENTER (premere il tasto MENU/ENTER) per accedere al sottomenu.

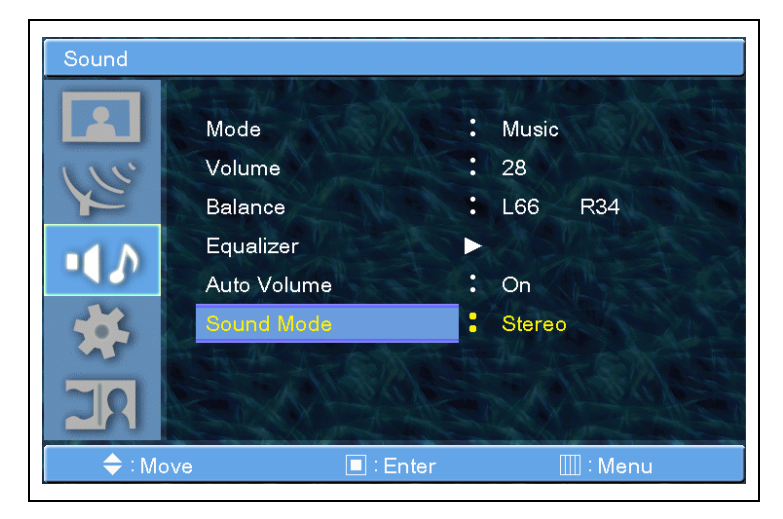

**4.** Selezionare Sound mode (modalità Audio) e press **MENU/ENTER** button (premere il tasto **MENU/ENTER**) per accedere al sottomenu. Il menu di popup apparirà sullo schermo.

5. Select the Sound Mode (Selezionare la Modalità Audio) con il tasto CH+/CH- e premere il tasto MENU/ENTER.

|   | Mode<br>Volume       |   |            |   |
|---|----------------------|---|------------|---|
| • | Balance<br>Equalizer |   | Storeo     | R |
| * | Sound Mode           | : | Dual I     |   |
|   |                      |   | In the set |   |

#### Reset

 Premere il tasto MENU/ENTER per visualizzare il menu principale OSD.
 Select the Setup main menu (selezionare il menu principale Setup) col tasto CH+ / CH- sul telecomando.
 Press MENU/ENTER (premere il tasto MENU/ENTER) per accedere al sottomenu.

**4.** Select Reset (selezionare Reset) e premere il tasto **MENU/ENTER** per accedere al sottomenu.

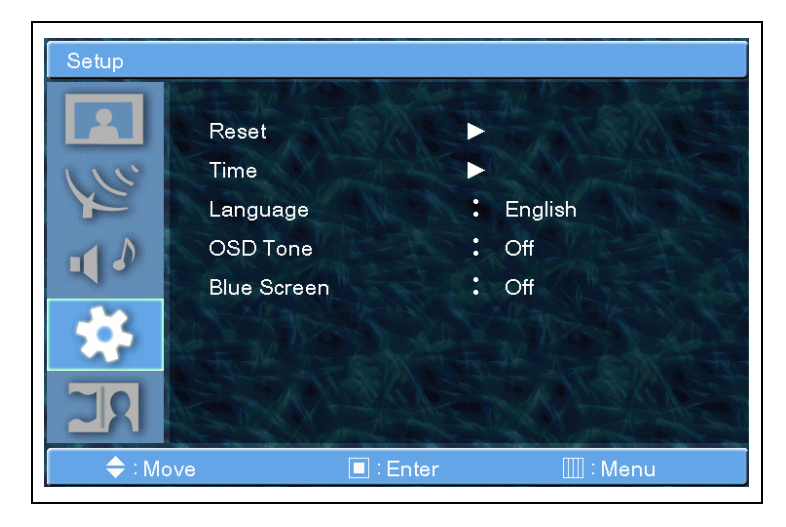

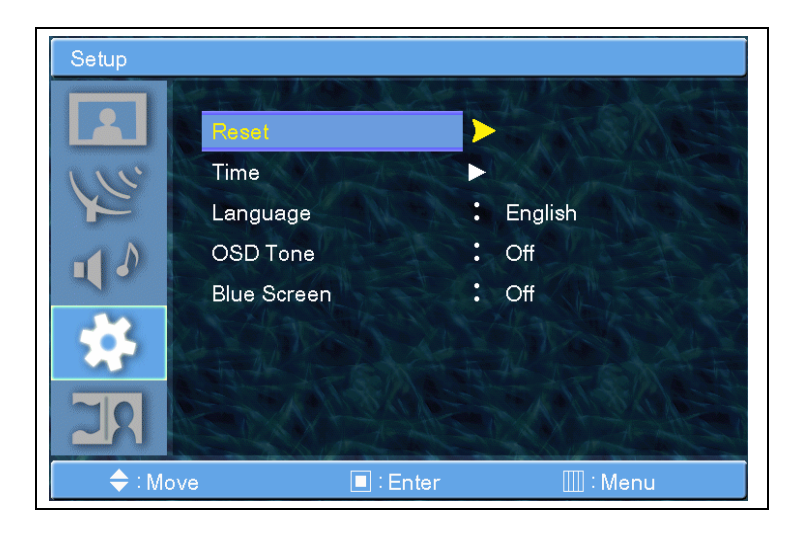

 5. Per resettare la TV premere il tasto
 MENU/ENTER. Il sistema sarà resettato.

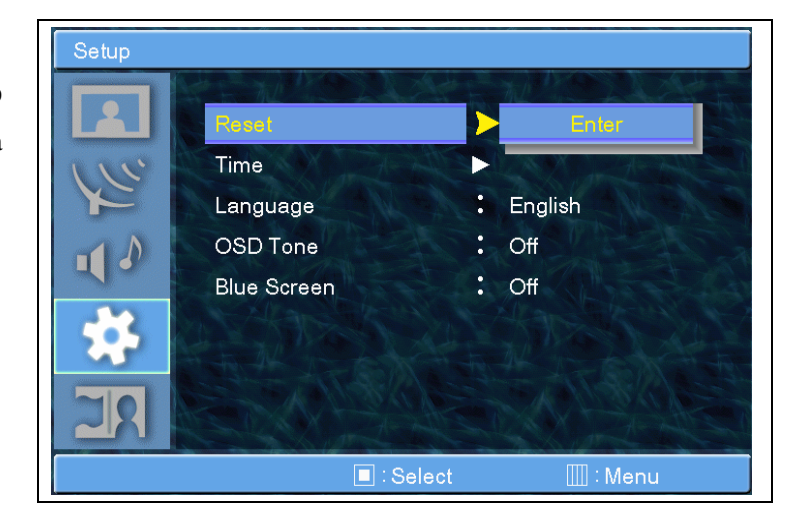

#### Orario - Orologio

Inserire l'ora corrente.

 Premere il tasto MENU/ENTER per visualizzare il menu principale OSD.
 Select the Setup main menu

(selezionare il menu principale Setup)col tasto CH+ / CH- sul telecomando.3. Press MENU/ENTER (premere il

tasto **MENU/ENTER**) per accedere al sottomenu.

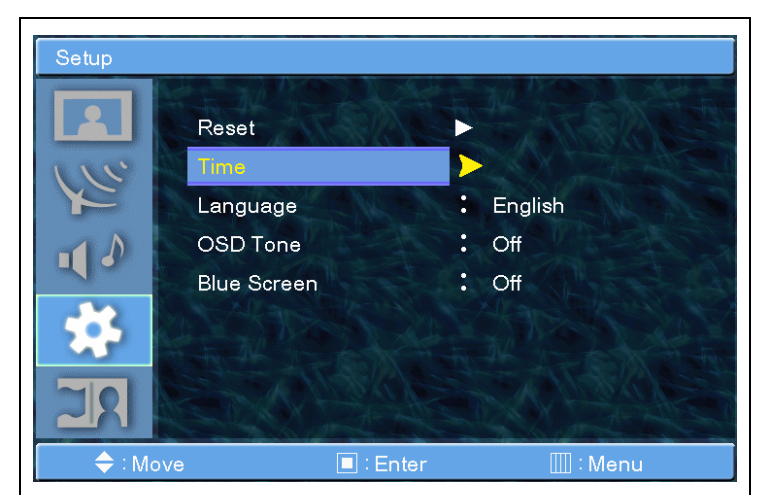

**4.** Select Time (selezionare Ora) e premere il tasto **MENU/ENTER** per accedere al sottomenu. Il menu Ora apparirà sullo schermo.

5. Inserire l'Ora premendo il tasto VOL+.

6. Muovere il cursore premendo il tasto VOL-, VOL+ e regolare l'orario col tasto CH+ e CH-.

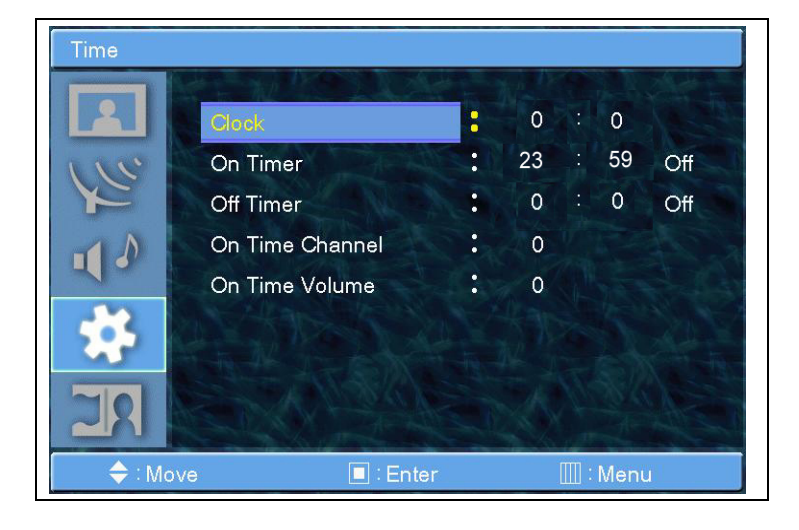

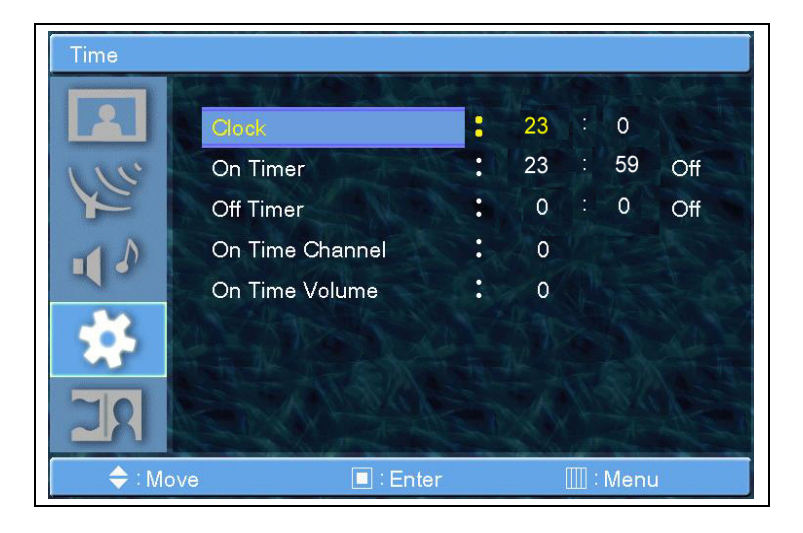

#### Orario – Timer On

Questo PDP/LCD può essere regolato per l'accensione automatica ad un'ora precisa. Prima di utilizzare il timer regolare l'Ora del PDP/LCD come descritto in precedenza.

 Premere il tasto MENU/ENTER per visualizzare il menu principale OSD.
 Select the Time main menu (selezionare il menu principale Ora) col tasto CH+ / CH- sul telecomando.
 Press MENU/ENTER (premere il tasto MENU/ENTER) per accedere al sottomenu.

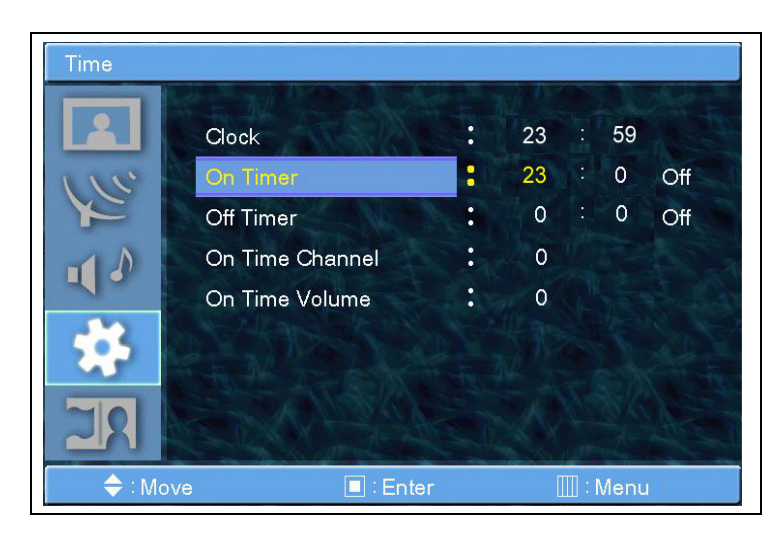

4. Muovere il cursore premendo il tasto VOL-, VOL+ e regolare l'orario di accensione col tasto CH+ e CH-. (Nota: Non è possibile visualizzare l'ora reale in quanto è un'immagine. In modo reale è possibile visualizzare l'orario reale).

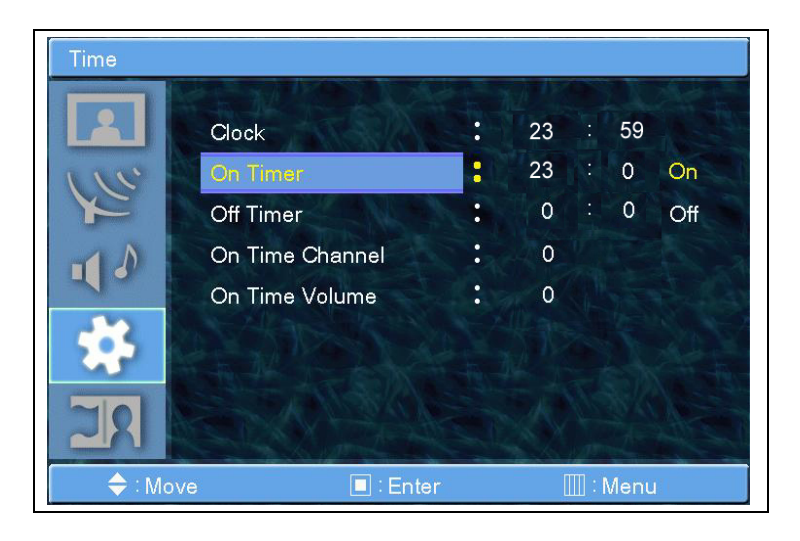

### Orario – Timer Off

Questo PDP/LCD può essere regolato per lo spegnimento automatica ad un'ora precisa. Prima di utilizzare il timer regolare l'Ora del PDP/LCD come descritto in precedenza.

 Premere il tasto MENU/ENTER per visualizzare il menu principale OSD.
 Select the Time main menu (selezionare il menu principale Ora) col tasto CH+ / CH- sul telecomando.
 Press MENU/ENTER (premere il tasto MENU/ENTER) per accedere al sottomenu.

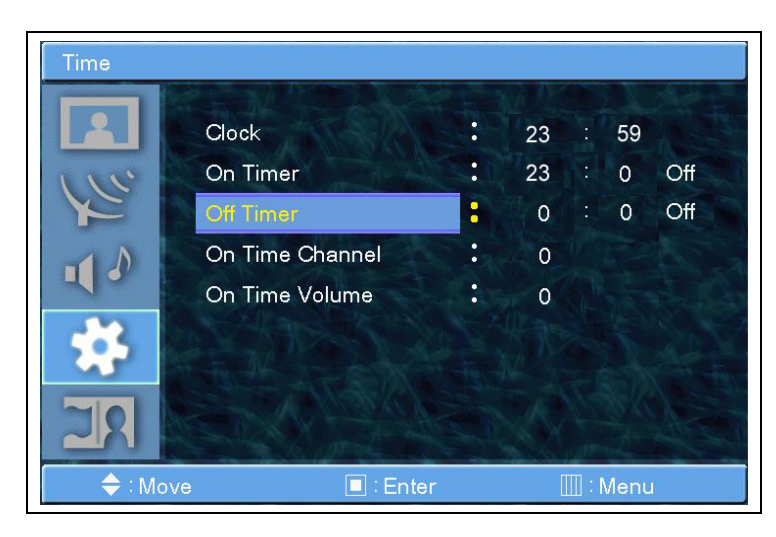

4. Muovere il cursore premendo il tasto VOL-, VOL+ e regolare l'orario di spegnimento col tasto CH+ e CH-. (Nota: Non è possibile visualizzare l'ora reale in quanto è un'immagine. In modo reale è possibile visualizzare l'orario reale).

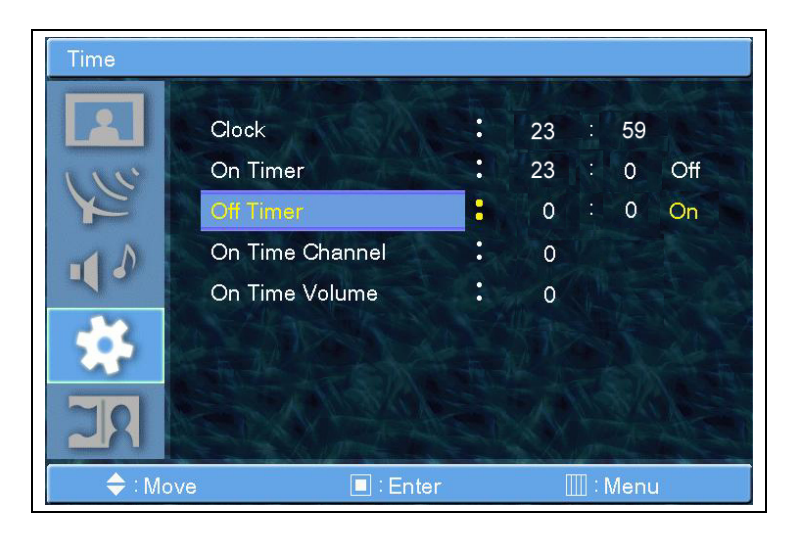

#### Orario – Canale Time On

Selezionare il canale quando il PDP/LCD si accende automaticamente.

- Disponibile solo se l'Ora è inserita e il Time On attivato.

 Premere il tasto MENU/ENTER per visualizzare il menu principale OSD.
 Select the Time main menu (selezionare il menu principale Ora) col tasto CH+ / CH- sul telecomando.
 Press MENU/ENTER (premere il tasto MENU/ENTER) per accedere al sottomenu.

**4.** Selezionare il Canale Time On.

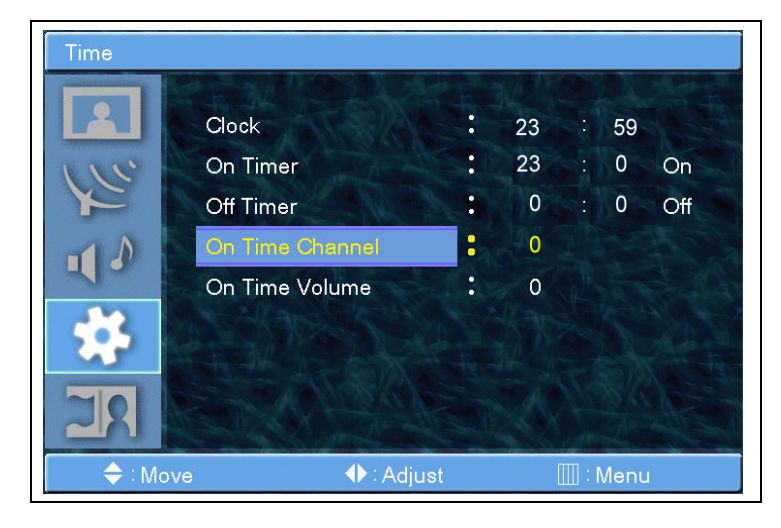

5. Regolare il Canale col tasto VOL+, VOL-.

Premere il tasto Exit per uscire.

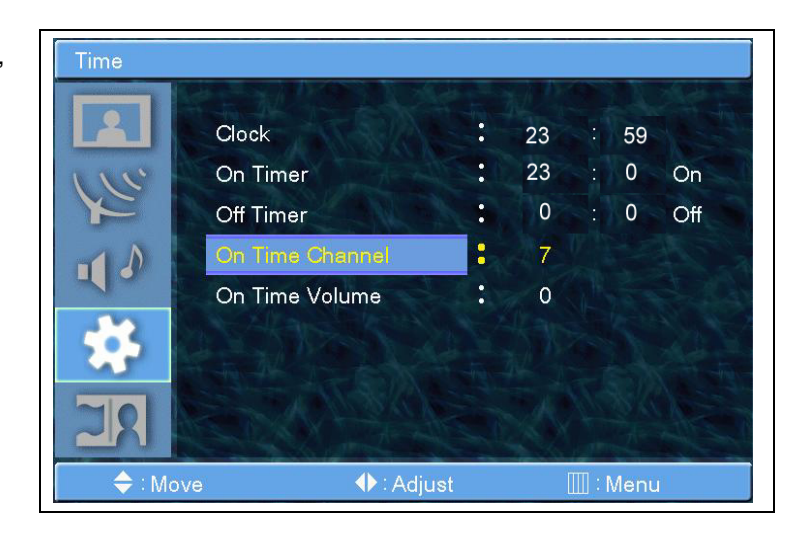

#### Orario – Volume Time On

Regolare l'audio quando il PDP/LCD si accende automaticamente.

- Disponibile solo se l'Ora è inserita e il Time On attivato.

1. Premere il tasto **MENU/ENTER** per visualizzare il menu principale OSD.

 Select the Time main menu (selezionare il menu principale Ora) col tasto CH+ / CH- sul telecomando.

3. Press MENU/ENTER (premere il tasto MENU/ENTER) per accedere al sottomenu.

4. Selezionare il Volume Time On.

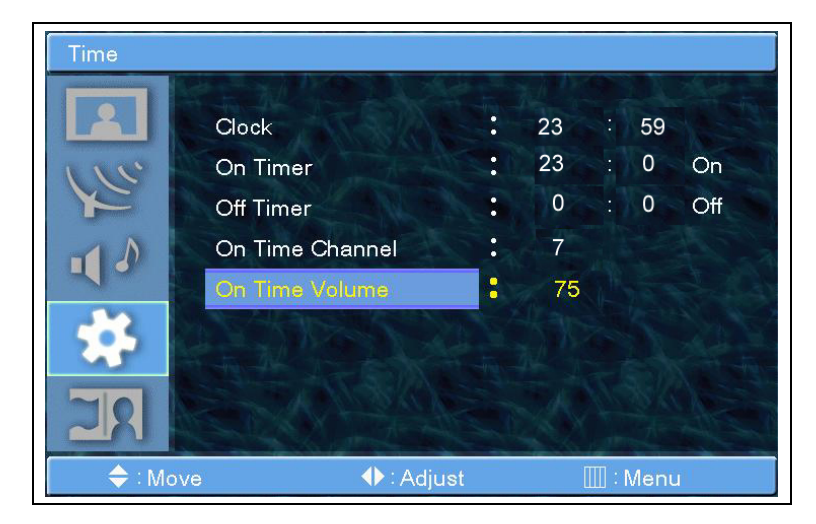

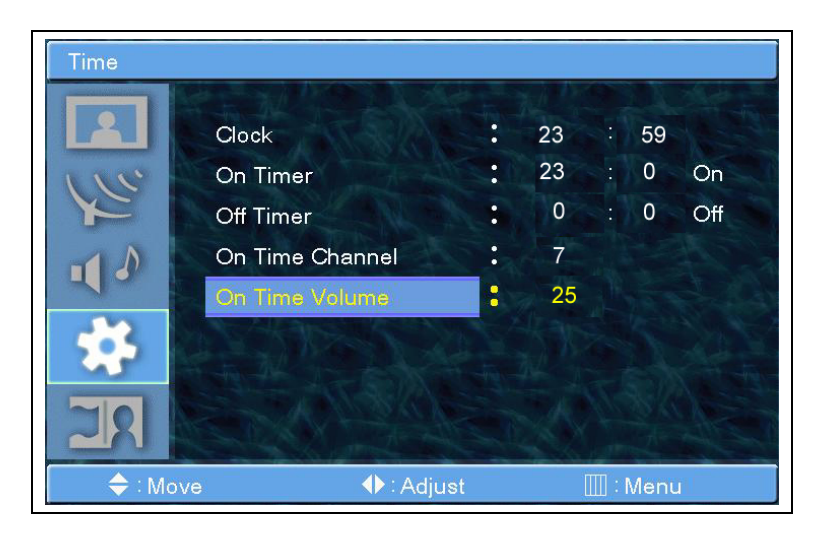

5. Regolare l'Audio col tasto VOL+, VOL-.

Premere il tasto Exit per uscire.

#### Lingua

Selezionare la Lingua da usare in OSD.

Le lingue supportate solo inglese, francese, tedesco, italiano, spagnolo, portoghese, nederlandese.

1. Premere il tasto MENU/ENTER per visualizzare il menu principale OSD.

 Select the Setup main menu (selezionare il menu principale Setup) col tasto CH+ / CH- sul telecomando.

3. Press MENU/ENTER (premere il tasto MENU/ENTER) per accedere al sottomenu.

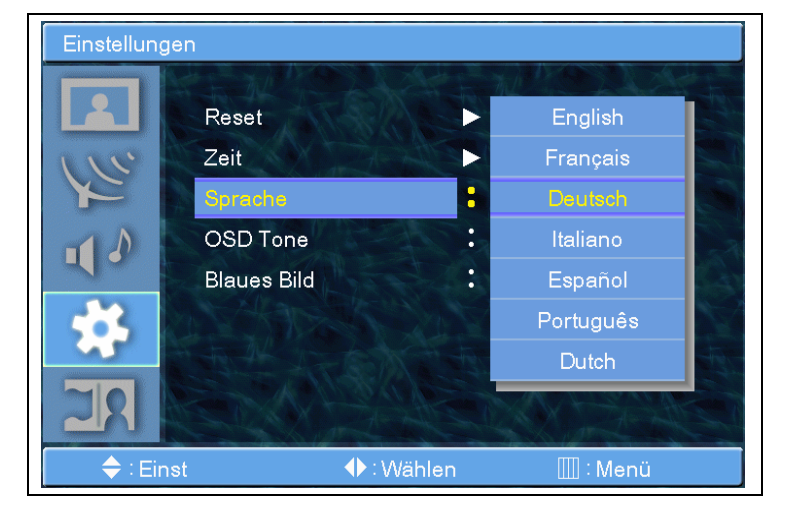

4. Select Language (selezionare Lingua) e premere il tasto MENU/ENTER per accedere al sottomenu.

Il menu di popup apparirà sullo schermo.

**5.** Select the Language (Selezionare la Lingua) con il tasto **CH+/CH-** e premere il tasto **MENU/ENTER.** 

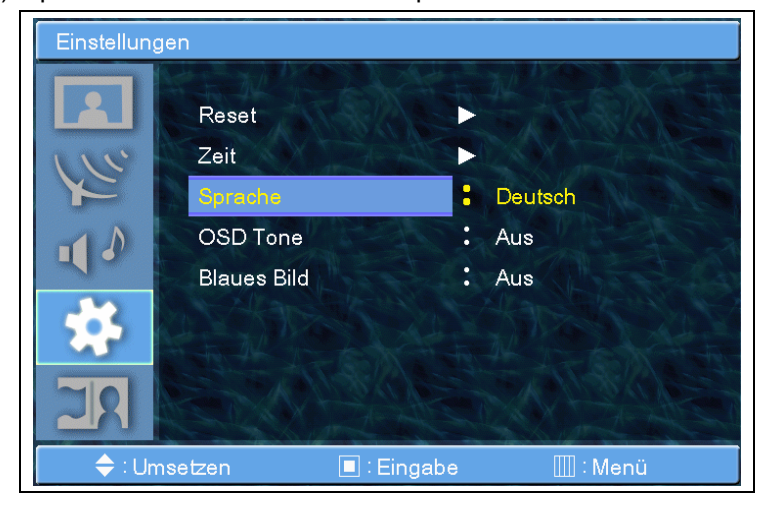

#### Suono OSD

 Premere il tasto MENU/ENTER per visualizzare il menu principale OSD.
 Select the Setup main menu (selezionare il menu principale Setup) col tasto CH+ / CH- sul telecomando.
 Press MENU/ENTER (premere il tasto MENU/ENTER) per accedere al sottomenu.

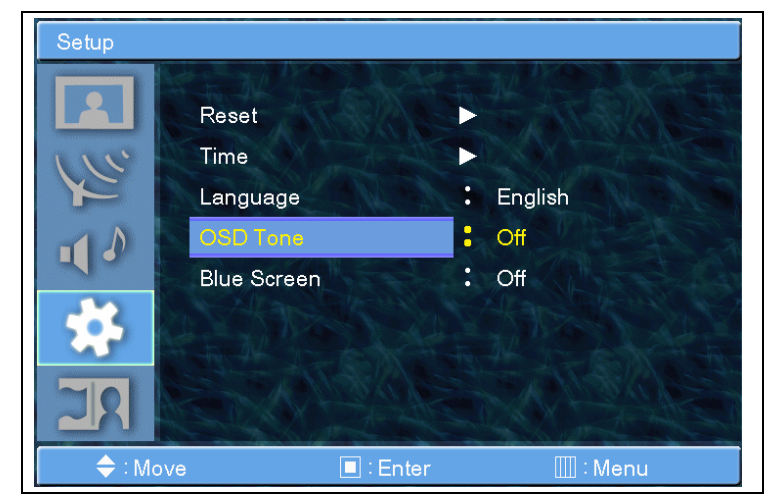

4. Select OSD Tone (selezionare Tonalità OSD) e premere il tasto MENU/ENTER per accedere al sottomenu. Il menu di popup apparirà sullo schermo.

5. Select the On/Off (Selezionare On/Off) con il tasto CH+/CH- e premere il tasto MENU/ENTER.

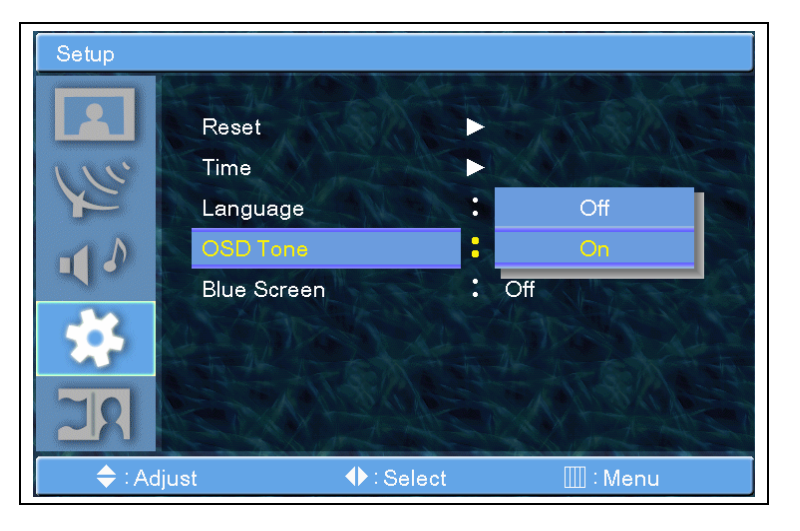

#### Schermo Blu

 Premere il tasto MENU/ENTER per visualizzare il menu principale OSD.
 Select the Setup main menu (selezionare il menu principale Setup) col tasto CH+ / CH- sul telecomando.
 Press MENU/ENTER (premere il tasto MENU/ENTER) per accedere al sottomenu.

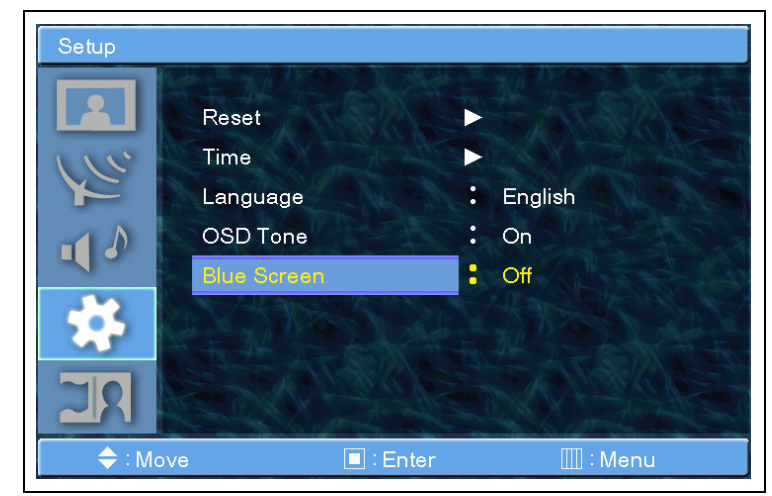

4. Select Blu Screen (selezionare Schermo Blu) e premere il tasto MENU/ENTER per accedere al sottomenu. Il menu di popup apparirà sullo schermo.

5. Select the On/Off (Selezionare On/Off) con il tasto CH+/CH- e premere il tasto MENU/ENTER.

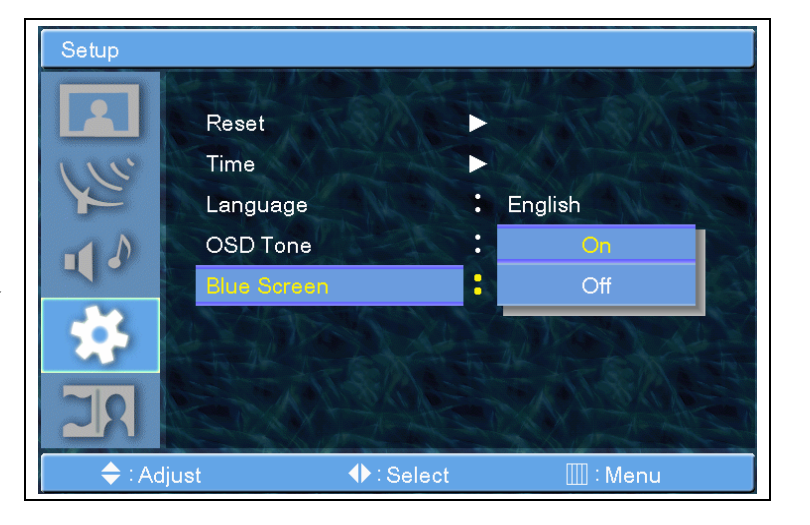

### PIP

#### **PIP (Picture In Picture)**

E' possibile visualizzare due programma o fonti allo stesso tempo e regolare dimensioni e posizione PIP.

1. Premere il tasto MENU/ENTER per visualizzare il menu principale OSD.

 Select the PIP main menu (selezionare il menu principale PIP) col tasto CH+ / CH- sul telecomando.

3. Press MENU/ENTER (premere il tasto MENU/ENTER) per accedere al sottomenu.

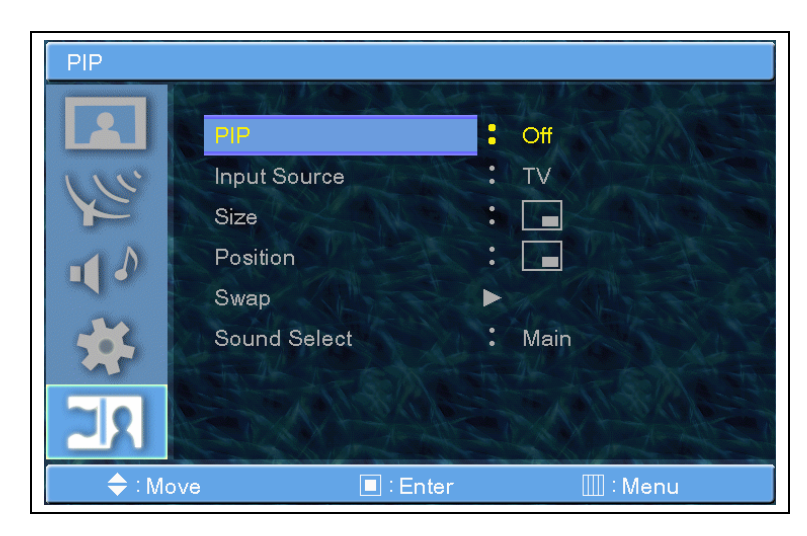

**4.** Select PIP (selezionare PIP) e premere il tasto **MENU/ENTER** per accedere al sottomenu.Il menu di popup apparirà sullo schermo.

5. Select the On/Off (Selezionare On/Off) con il tasto CH+/CH- e premere il tasto MENU/ENTER.

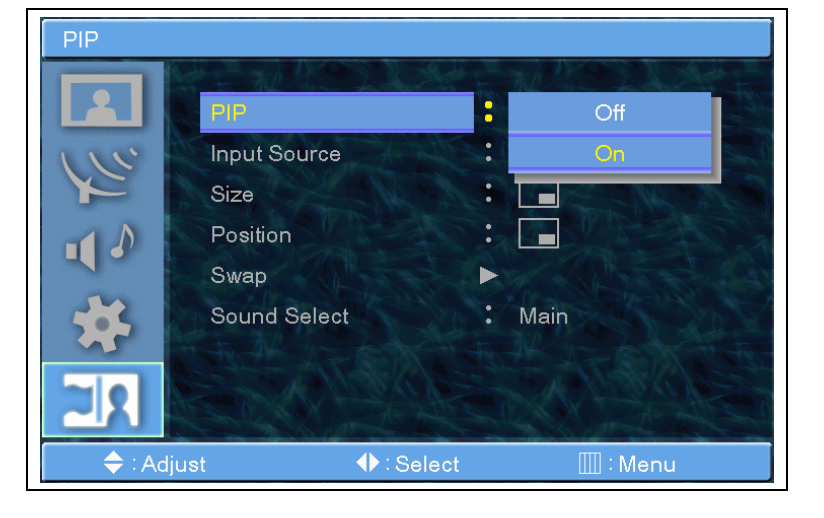

## PIP

#### Fonte in Entrata

E' possibile visualizzare due programmi o fonti allo stesso tempo e regolare dimensioni e posizione PIP.

1. Premere il tasto MENU/ENTER per visualizzare il menu principale OSD.

 Select the PIP main menu (selezionare il menu principale PIP) col tasto CH+ / CH- sul telecomando.

**3.** Press **MENU/ENTER** (premere il tasto **MENU/ENTER**) per accedere al sottomenu.

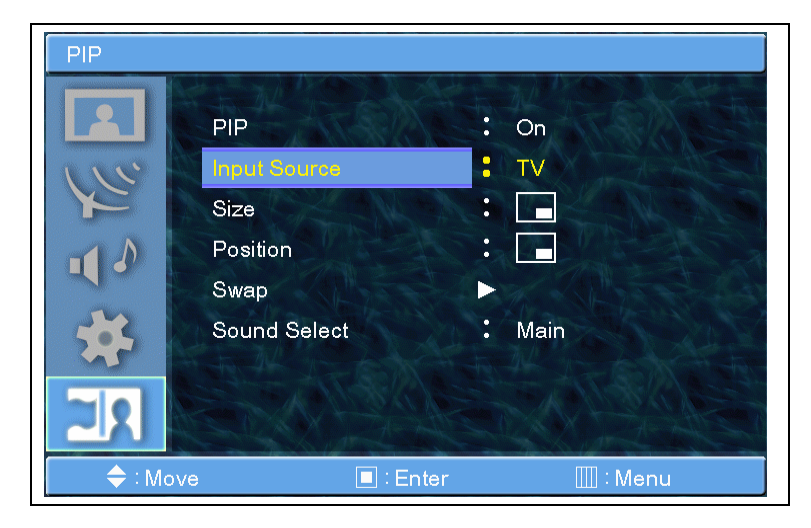

4. Select Input Source (selezionare la Fonte in Entrata) e premere il tasto **MENU/ENTER** per accedere al sottomenu. Il menu di popup apparirà sullo schermo.

5. Select the Input Source (Selezionare la Fonte in Entrata) con il tasto CH+/CH- e premere il tasto MENU/ENTER.

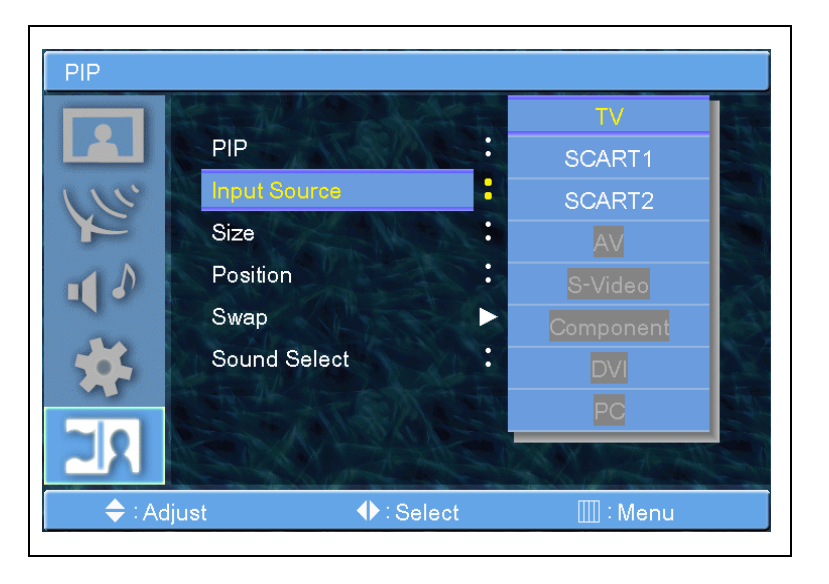

## **PIP** Dimensioni

1. Premere il tasto MENU/ENTER per visualizzare il menu principale OSD.

2. Select the PIP main menu (selezionare il menu principale PIP) col tasto CH+ / CH- sul telecomando.

3. Press MENU/ENTER (premere il tasto MENU/ENTER) per accedere al sottomenu.

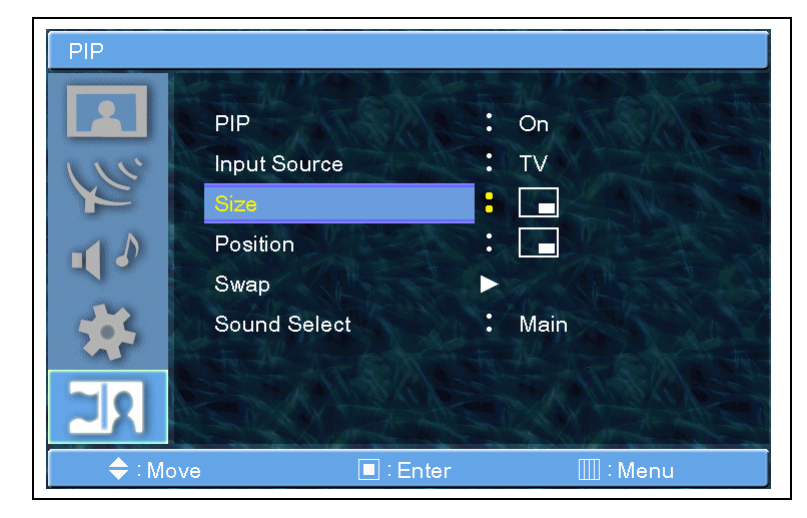

4. Select Size (selezionare Dimensione) e premere il tasto
MENU/ENTER per accedere al sottomenu. Il menu di popup apparirà sullo schermo.

5. Select the PIP Size (Selezionare le Dimensioni PIP) con il tasto CH+/CH- e premere il tasto MENU/ENTER.

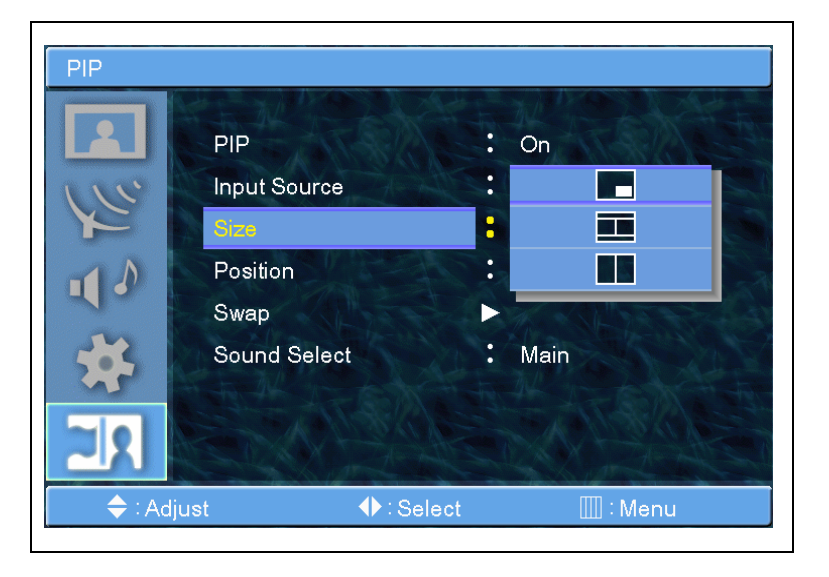

## *PIP Posizione*

1. Premere il tasto MENU/ENTER per visualizzare il menu principale OSD.

2. Select the PIP main menu (selezionare il menu principale PIP) col tasto CH+ / CH- sul telecomando.

3. Press MENU/ENTER (premere il tasto MENU/ENTER) per accedere al sottomenu.

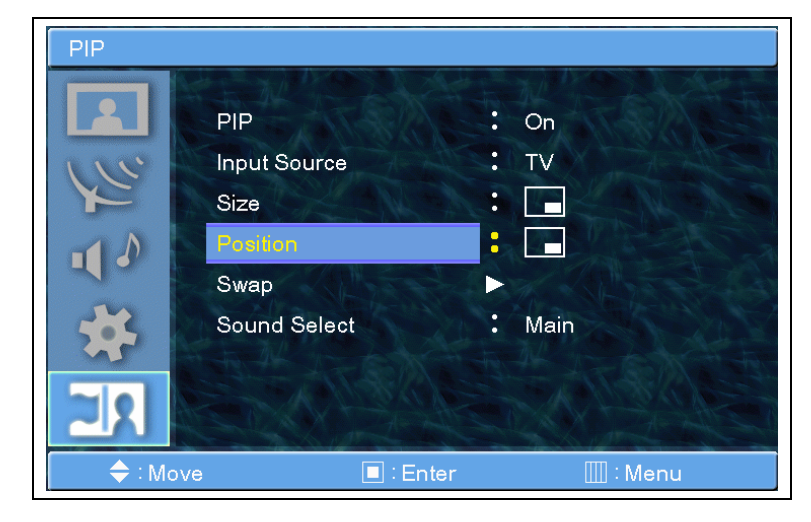

4. Select Position (selezionare Posizione) e premere il tasto
MENU/ENTER per accedere al sottomenu. Il menu di popup apparirà sullo schermo.

5. Select the PIP Position (Selezionare la Posizione PIP) con il tasto CH+/CH- e premere il tasto MENU/ENTER.

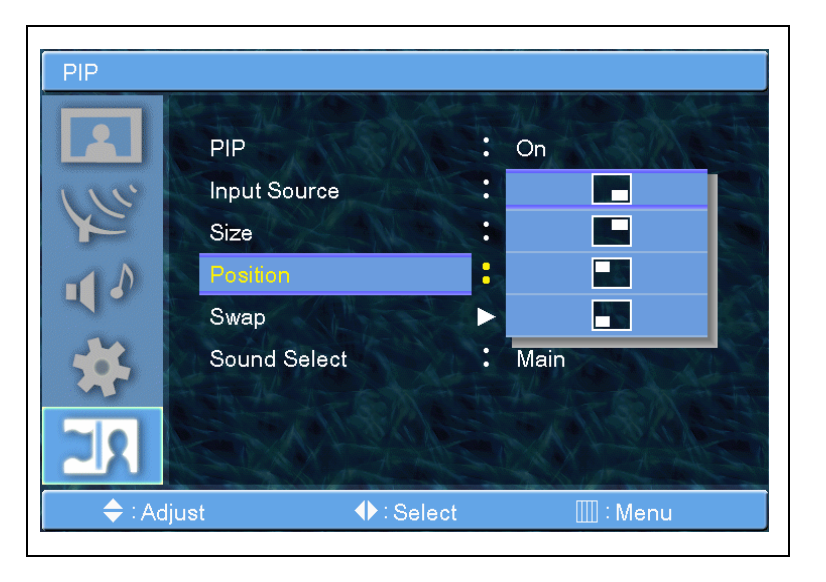

## PIP

#### Cambio

Con la funzione di cambio è possibile cambiare due programmmi o fonti contemporaneamente.

1. Premere il tasto MENU/ENTER per visualizzare il menu principale OSD.

 Select the PIP main menu (selezionare il menu principale PIP)
 col tasto CH+ / CH- sul telecomando.

3. Press MENU/ENTER (premere il tasto MENU/ENTER) per accedere al sottomenu.

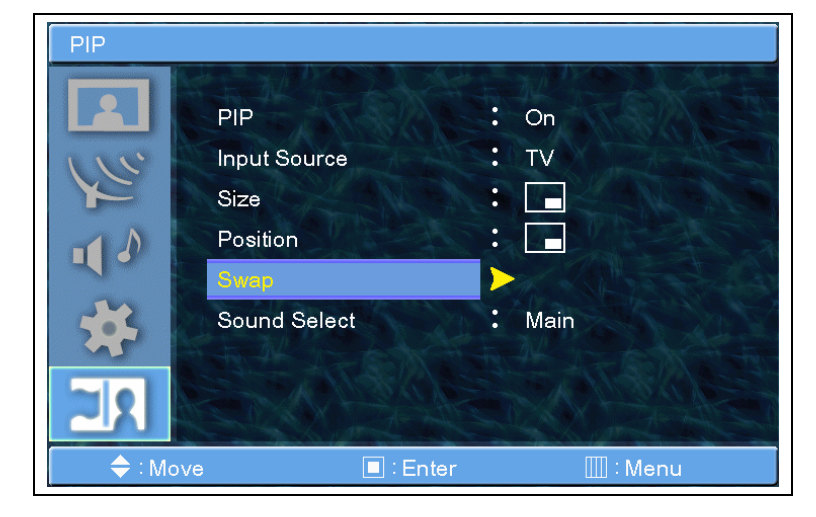

4. Select Swap (selezionare Cambio) e premere il tasto
MENU/ENTER per cambiare due programmi o fonti.

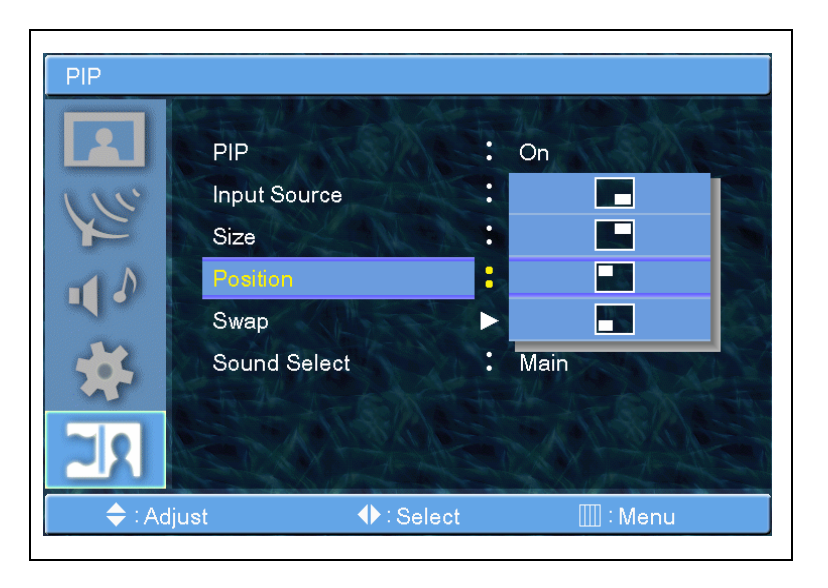

### PIP

#### Selezione Audio

Con la funzione di Selezione Audio è possibile cambiare l'audio di due programmmi o fonti contemporaneamente.

1. Premere il tasto MENU/ENTER per visualizzare il menu principale OSD.

 Select the PIP main menu (selezionare il menu principale PIP) col tasto CH+ / CH- sul telecomando.

3. Press MENU/ENTER (premere il tasto MENU/ENTER) per accedere al sottomenu.

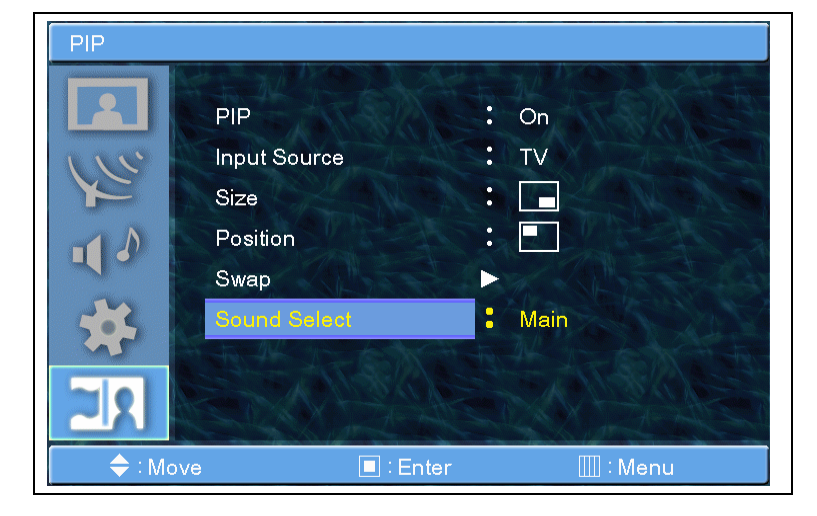

4. Select Sound Select (selezionare
Selezione Audio) e premere il tasto
MENU/ENTER per cambiare
l'audio di due programmi o fonti.

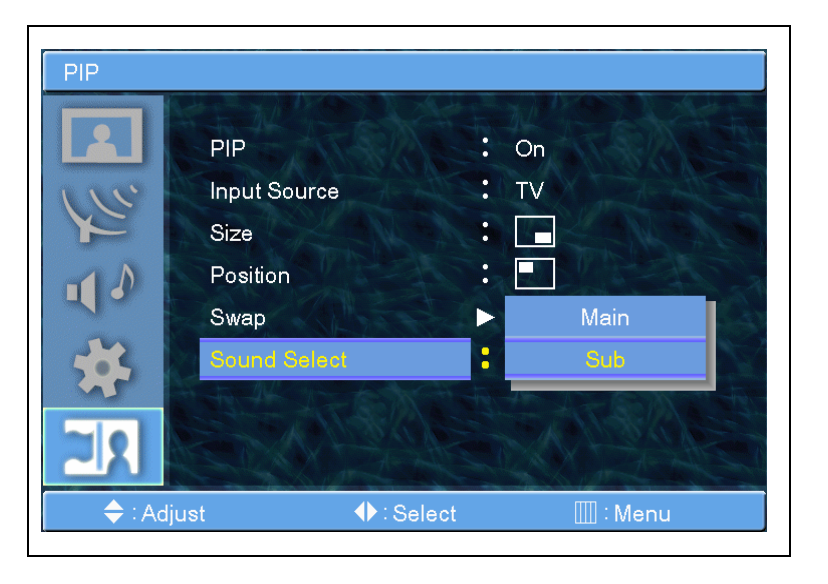

#### Immagine

**1.** Premere il tasto **MENU/ENTER** per visualizzare il menu principale OSD.

**2.** Selezionare il menu principale immagine.

3. Press MENU/ENTER (premere il tasto MENU/ENTER) per accedere al sottomenu.

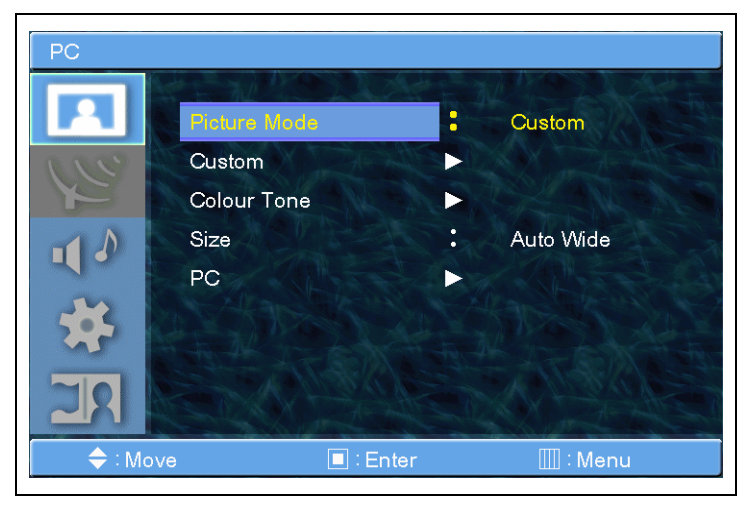

4. Selezionare Picture mode (modalità Immagine) e press MENU/ENTER button (premere il tasto MENU/ENTER) per accedere al sottomenu. Poi appare la finestra dell'immagine.

5. Select the Picture mode (Selezionare la modalità Immagine) con il tasto CH+/CH- e premere il tasto MENU/ENTER.

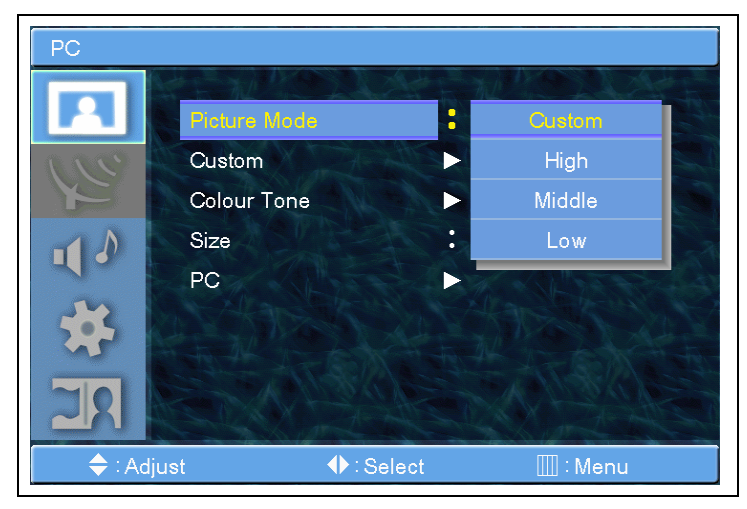

Custom (Personalizza)

1. Premere il tasto MENU/ENTER per visualizzare il menu principale OSD.

**2.** Selezionare il menu principale immagine.

3. Press MENU/ENTER (premere il tasto MENU/ENTER) per accedere al sottomenu.

4. Select Custom (selezionare Personalizza) e premere il tasto
MENU/ENTER per accedere al sottomenu. Il sottomenu
Personalizza appare.

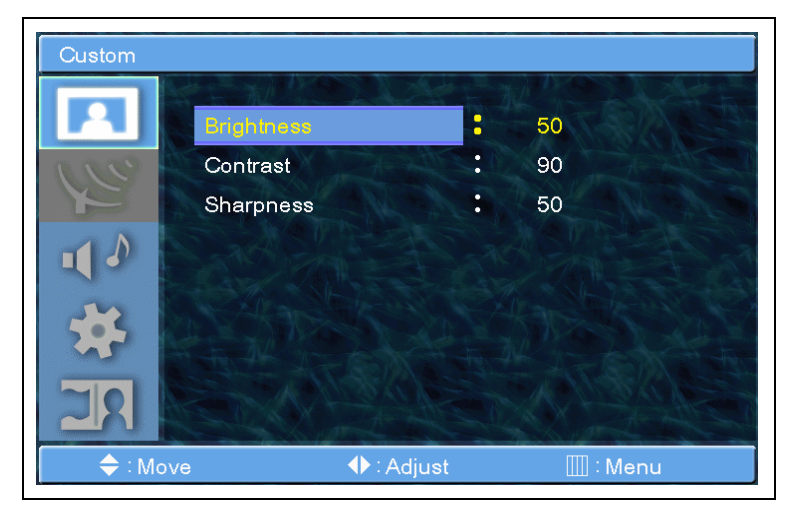

5. Le barre di regolazione dell'immagine saranno visibili sullo schermo. E' possible modificare ogni voce della regolazione personalizzata ma i valori modificati sono memorizzati in modalità Custom (Personalizza).

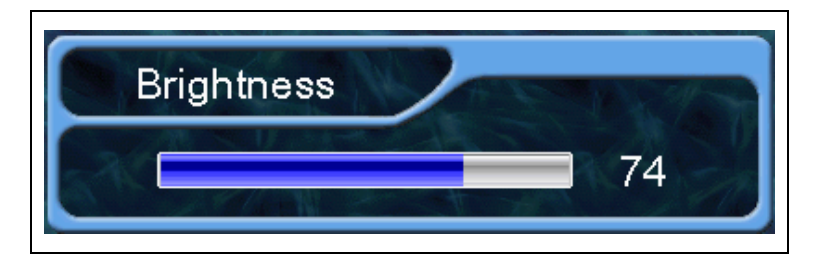

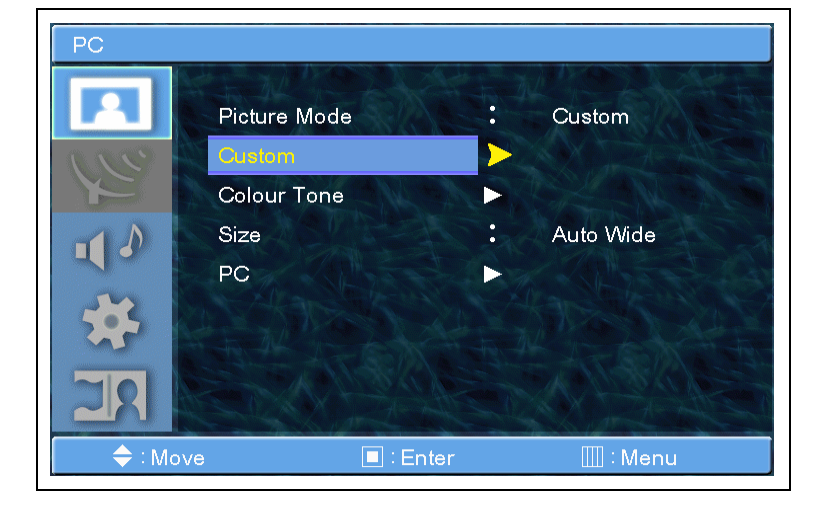

#### Tonalità colore

**1.** Premere il tasto **MENU/ENTER** per visualizzare il menu principale OSD.

**2.** Selezionare il menu principale Immagine.

3. Press MENU/ENTER (premere il tasto MENU/ENTER) per accedere al sottomenu.

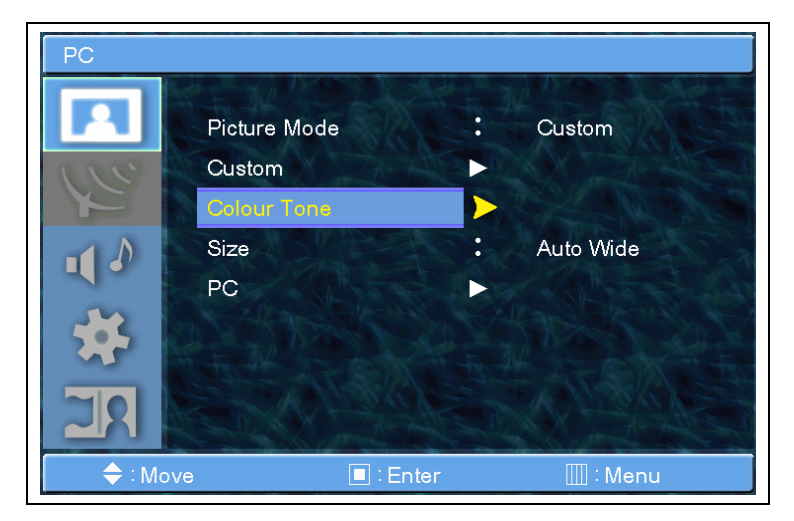

4. Select Colour Tone (selezionare Tonalità Colore) e premere il tasto
MENU/ENTER per accedere al sottomenu. Poi appare la finestra popup dell'immagine.

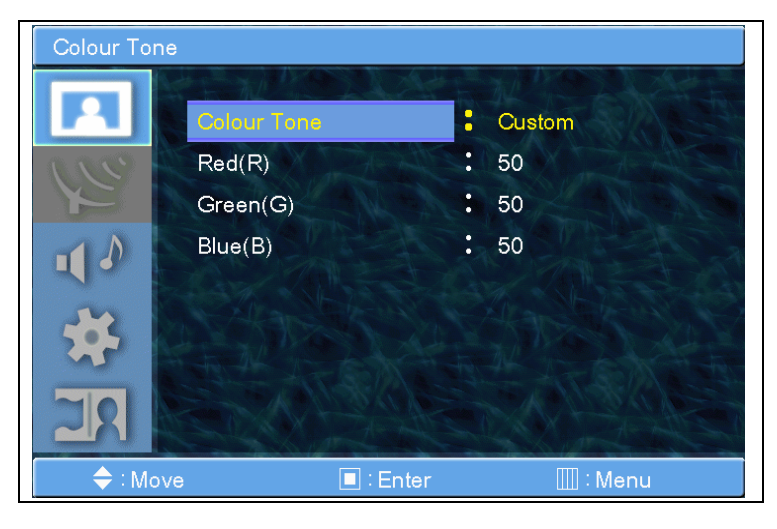

5. Select the Colour Tone (Selezionare la Tonalità Colore) con il tasto CH+/CH- e premere il tasto MENU/ENTER.

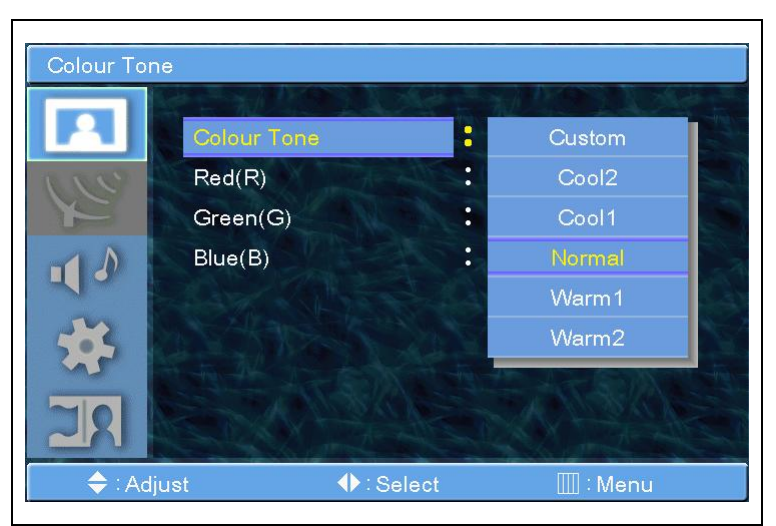

Selezionando Personalizza nella finestra di Tonalità Colore sul PC, è possibile selezionare sottomdi come Rosso, Verde e Blu...

#### Tonalità colore

**1.** Premere il tasto **MENU/ENTER** per visualizzare il menu principale OSD.

**2.** Selezionare il menu principale Immagine.

3. Press MENU/ENTER (premere il tasto MENU/ENTER) per accedere al sottomenu.

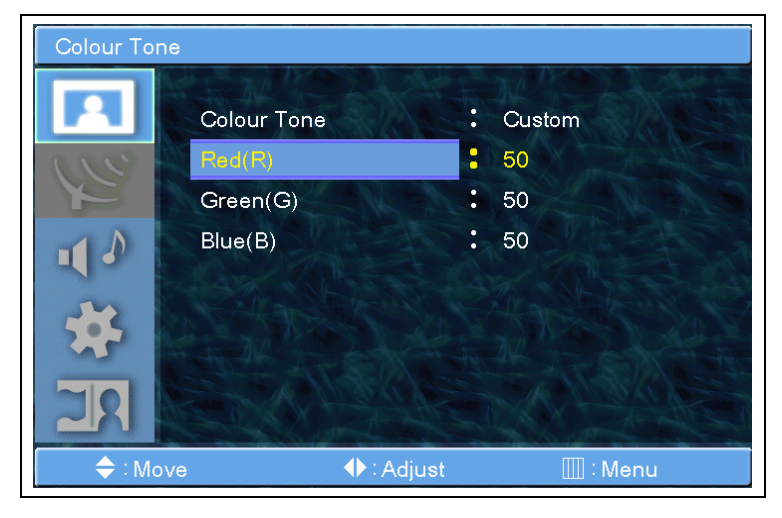

**4.** Select Red(R) (selezionare Rosso) e premere il tasto **MENU/ENTER** per accedere al sottomenu. La barra di regolazione appare.

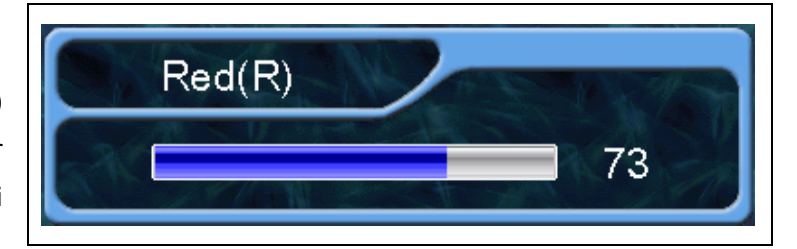

**5.** E' possibile regolare tutte le barre della regolazione Tonalità Colore.

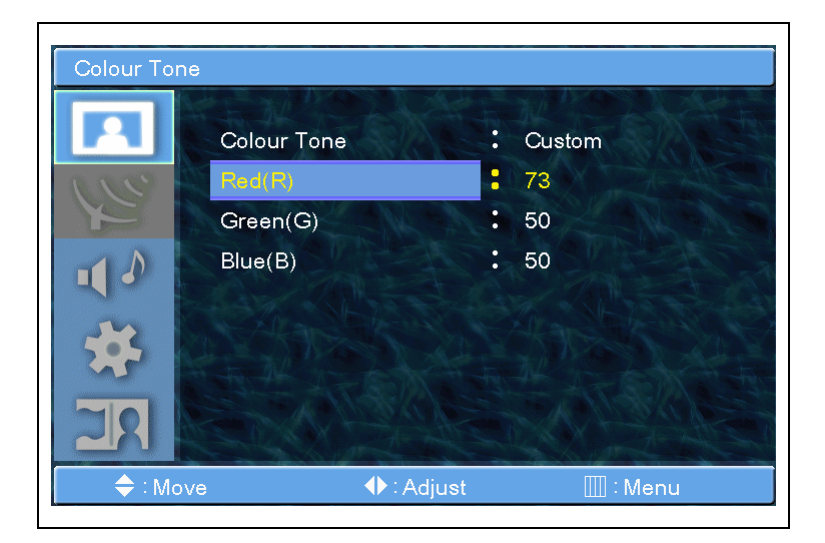

#### Dimensioni

**1.** Premere il tasto **MENU/ENTER** per visualizzare il menu principale OSD.

**2.** Selezionare il menu principale immagine.

3. Press MENU/ENTER (premere il tasto MENU/ENTER) per accedere al sottomenu.

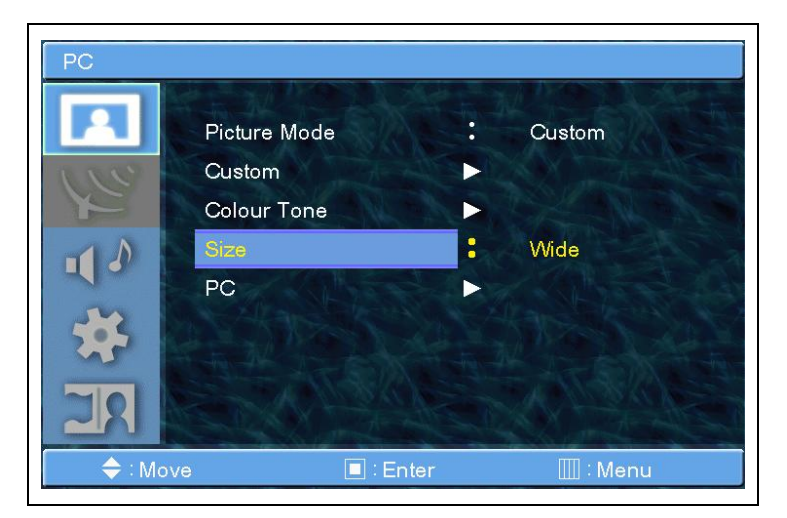

4. Select Size (selezionare
Dimensioni) e premere il tasto
MENU/ENTER per accedere al sottomenu. Poi appare la finestra popup dell'immagine.

**5.** Select the Size (Selezionare la Dimensione) con il tasto **CH+/CH-** e premere il tasto **MENU/ENTER.** 

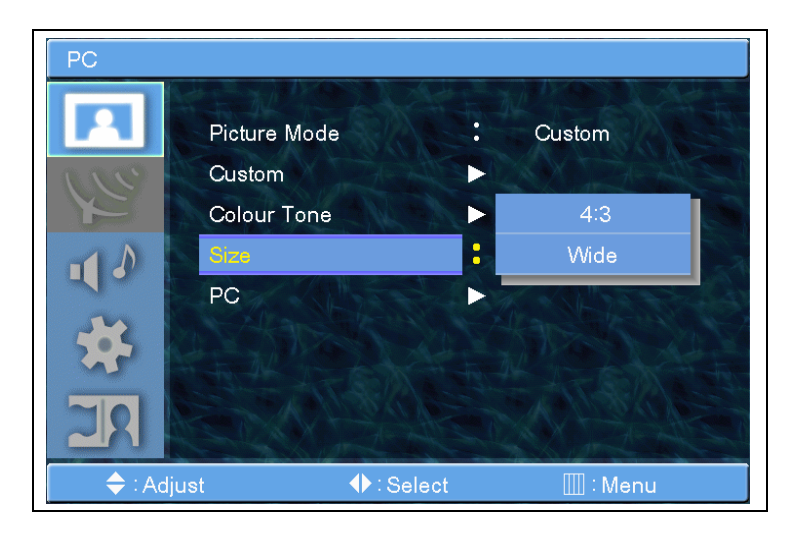

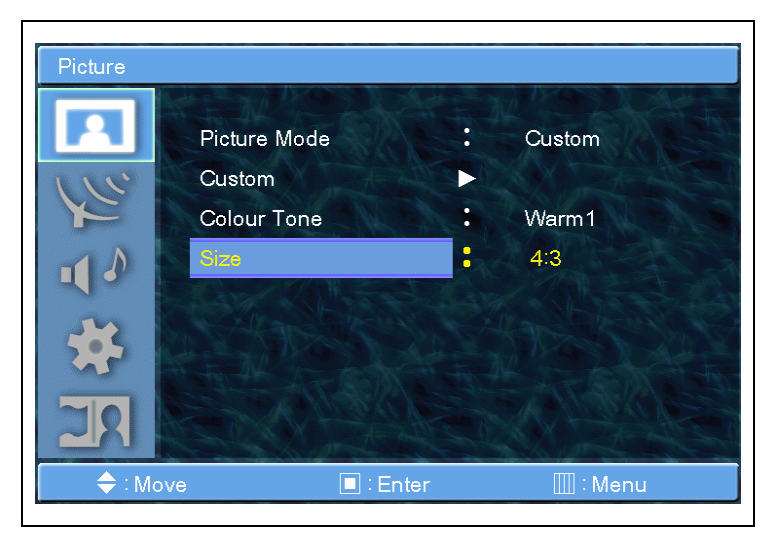

7. Premere il tasto Exit per uscire.

#### PC

**1.** Premere il tasto **MENU/ENTER** per visualizzare il menu principale OSD.

**2.** Selezionare il menu principale Immagine.

3. Press MENU/ENTER (premere il tasto MENU/ENTER) per accedere al sottomenu.

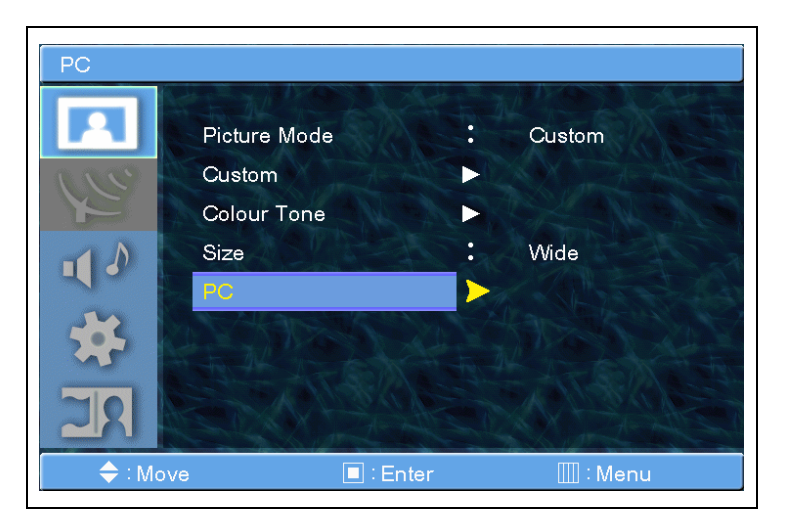

**4.** Select PC (selezionare PC) e premere il tasto **MENU/ENTER** per accedere al sottomenu. Il sottomenu PC appare.

**5.** Select the Size (Selezionare la Dimensione) con il tasto **CH+/CH-** e premere il tasto **MENU/ENTER.** 

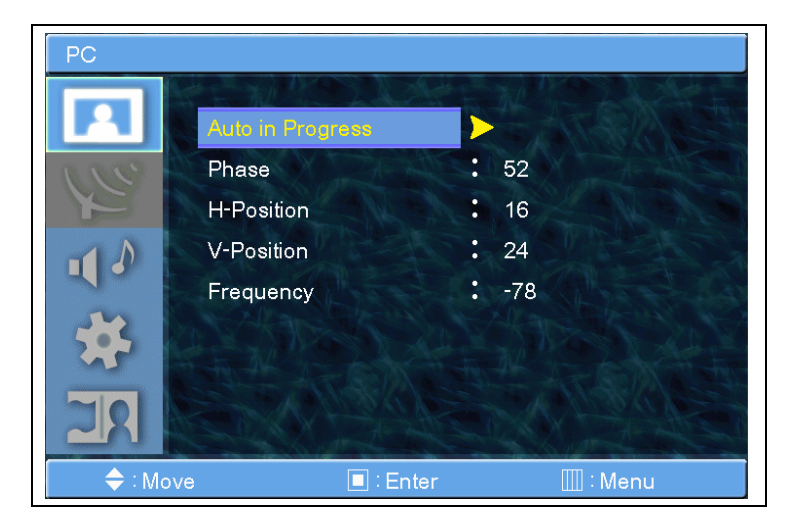

#### PC

**1.** Premere il tasto **MENU/ENTER** per visualizzare il menu principale OSD.

**2.** Selezionare il menu principale immagine.

3. Press MENU/ENTER (premere il tasto MENU/ENTER) per accedere al sottomenu.

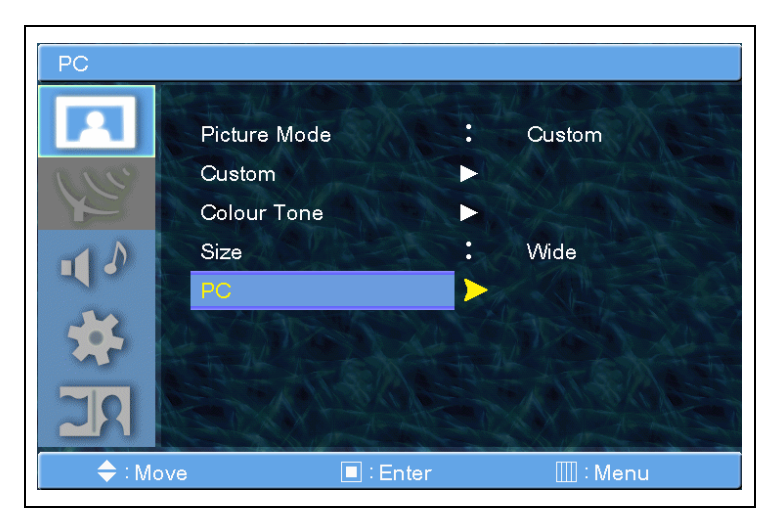

**4.** Select Phase (selezionare Fase) e premere il tasto **MENU/ENTER** per accedere al sottomenu. La barra di regolazione appare.

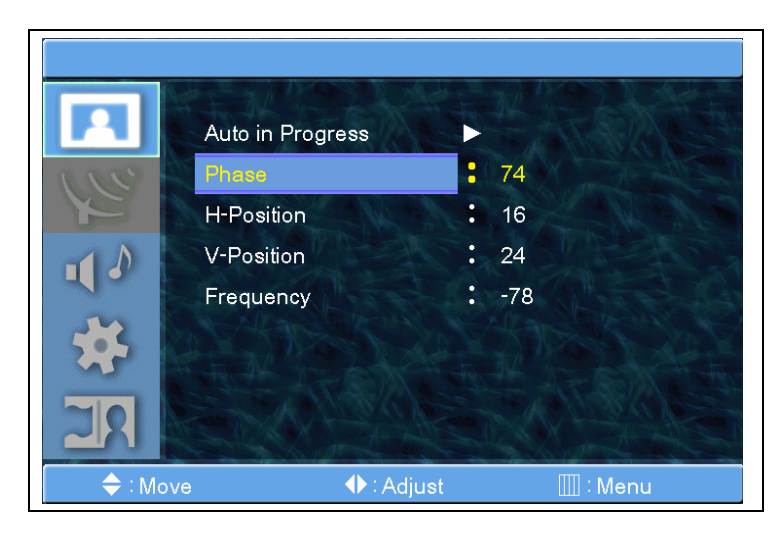

**5.** E' possibile regolare tutte le barre di regolazione PC.

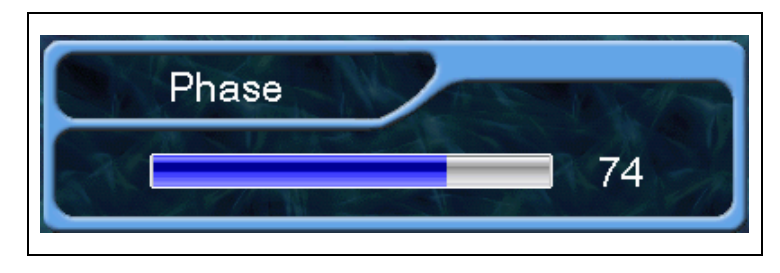

\*Per maggiori dettagli far riferimento alla pagina successiva.

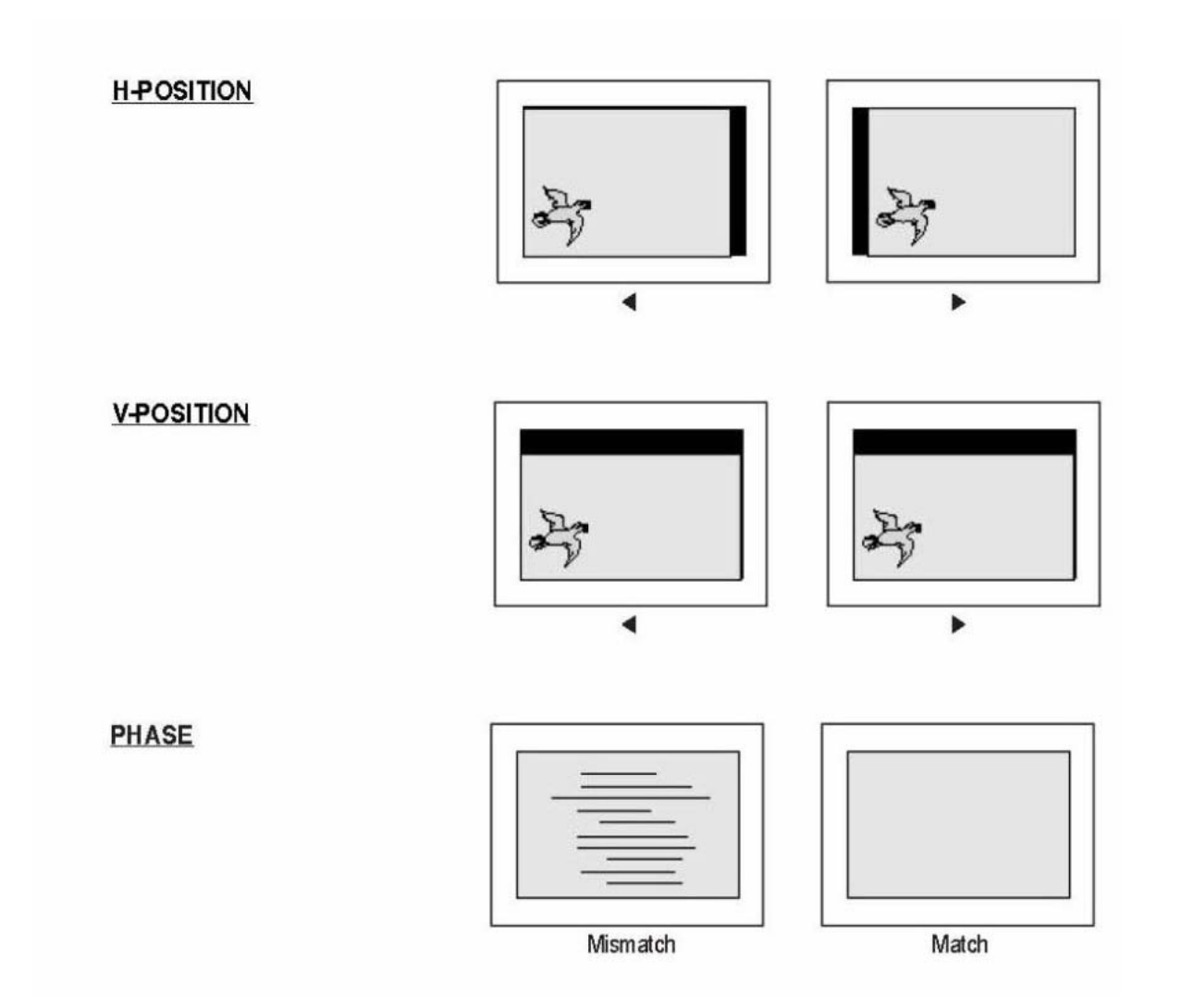